RI Comprehensive Assessment System (RICAS) Test Coordinator Training

Spring 2025 Administration

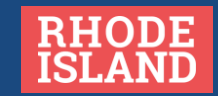

## Welcome

### Purpose:

- Outline key concepts and tasks for preparation and administration of RICAS
- Familiarize participants with processes in the RICAS Portal

## Objectives:

- understand the state policies and procedures particular to RICAS
- increase understanding of RICAS and administration responsibilities
- gain experience in the RICAS Portal with completing common tasks for administration

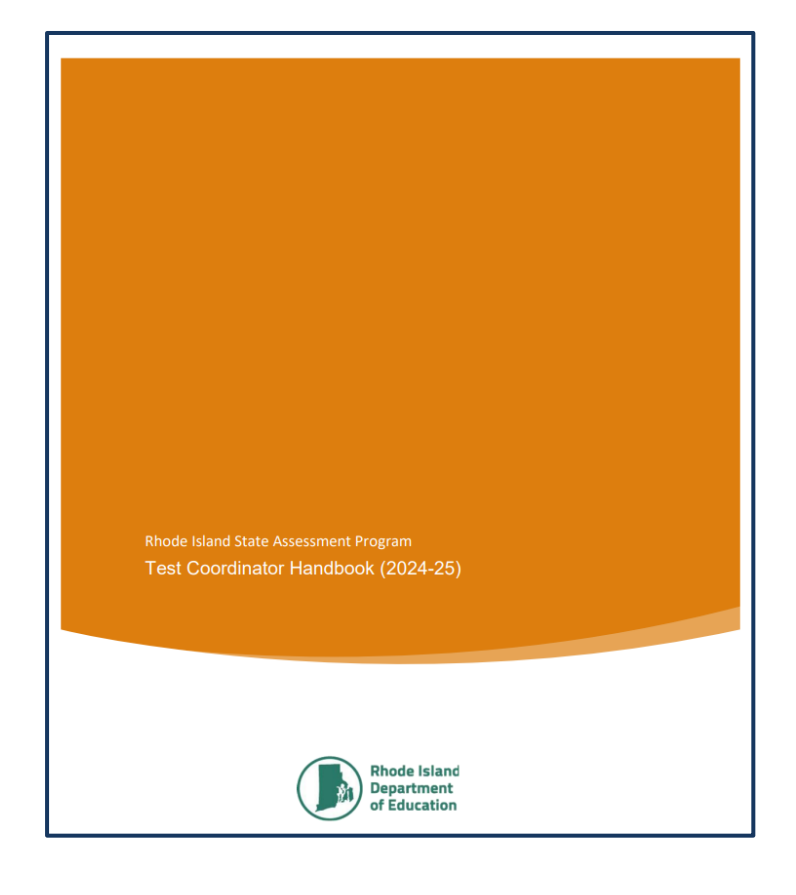

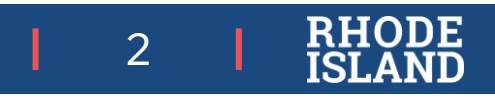

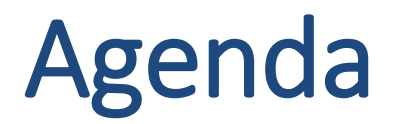

- RICAS Assessment Overview
- Before Testing
  - RICAS Training Site Activity # 1 (Users)
  - RICAS Training Site Activity #2 (SAP)
  - RICAS Portal Activity #3 (Site Readiness)
  - RICAs Training Site Activity #4 (Classes/Tests/Logins)
- Break
- During Testing
- After Testing
- Questions

| Γ |  |
|---|--|
|   |  |
|   |  |
|   |  |

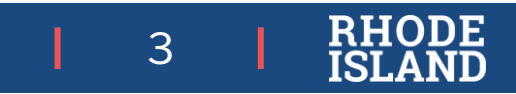

## **RICAS Assessment Overview**

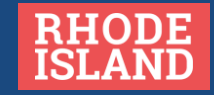

# **Rhode Island State Assessment Program**

|              |                                                          | Alternate Assessments                                          |                               |                       |      |                 | $\bigcirc$            |                                |                                    |
|--------------|----------------------------------------------------------|----------------------------------------------------------------|-------------------------------|-----------------------|------|-----------------|-----------------------|--------------------------------|------------------------------------|
|              | ACCESS 2.0 for<br>ELs<br>English language<br>proficiency | Alternate ACCESS<br>for ELs<br>English language<br>proficiency | <b>DLM</b><br>ELA and<br>math | <b>DLM</b><br>science | NAEP | NGSA<br>science | RICAS<br>ELA and math | <b>PSAT™10</b><br>ELA and math | SAT® School<br>Day<br>ELA and math |
| Kindergarten | К                                                        | К                                                              |                               |                       |      |                 |                       |                                |                                    |
| 1            | 1                                                        | 1                                                              |                               |                       |      |                 |                       |                                |                                    |
| 2            | 2                                                        | 2                                                              |                               |                       |      |                 |                       |                                |                                    |
| 3            | 3                                                        | 3                                                              | 3                             |                       |      |                 | 3                     |                                |                                    |
| 4            | 4                                                        | 4                                                              | 4                             |                       | 4    |                 | 4                     |                                |                                    |
| 5            | 5                                                        | 5                                                              | 5                             | 5                     |      | 5               | 5                     |                                |                                    |
| 6            | 6                                                        | 6                                                              | 6                             |                       |      |                 | 6                     |                                |                                    |
| 7            | 7                                                        | 7                                                              | 7                             |                       |      |                 | 7                     |                                |                                    |
| 8            | 8                                                        | 8                                                              | 8                             | 8                     | 8    | 8               | 8                     |                                |                                    |
| 9            | 9                                                        | 9                                                              |                               |                       |      |                 |                       |                                |                                    |
| 10           | 10                                                       | 10                                                             |                               |                       |      |                 |                       | 10                             |                                    |
| 11           | 11                                                       | 11                                                             | 11                            | 11                    |      | 11              | $\land$               |                                | 11                                 |
| 12           | 12                                                       | 12                                                             |                               |                       |      |                 | $\setminus$ /         |                                |                                    |
|              |                                                          |                                                                |                               |                       |      |                 |                       |                                | BHOD                               |

This table displays all tests by grade level and content area that are included in the Rhode Island State Assessment Program (RISAP).

5

ĪSLĂ

## Rhode Island Comprehensive Assessment System (RICAS)

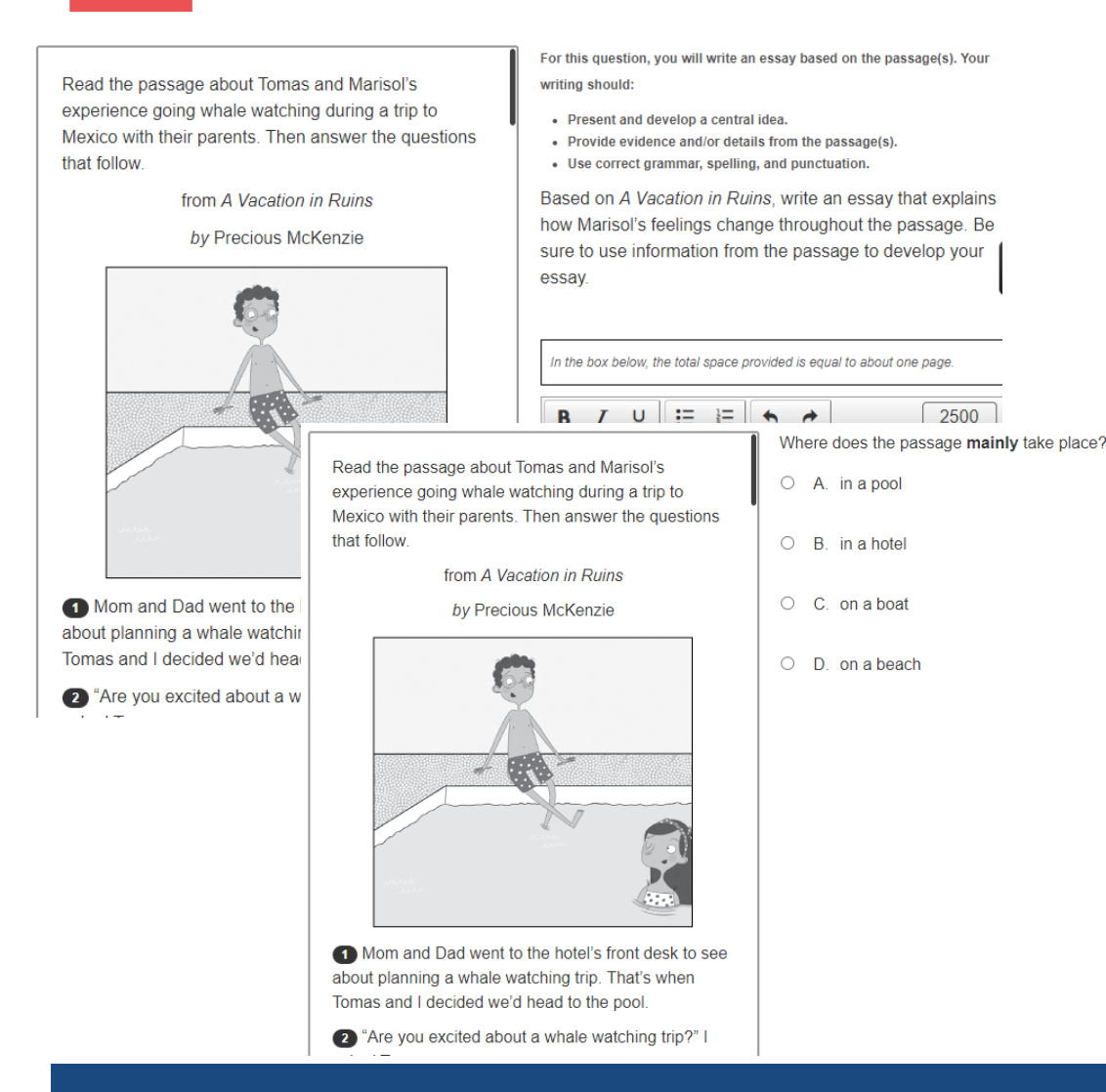

- Assesses students' understanding of the concepts, skills, and content in the Rhode Island Core Standards for English Language Arts (ELA) and Mathematics for their grade level
- Same assessment as MCAS (RIDE contracted with the vendor producing MCAS for the Massachusetts Department of Elementary and Secondary Education)

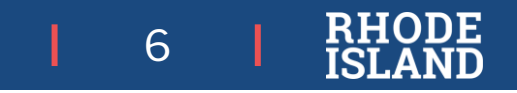

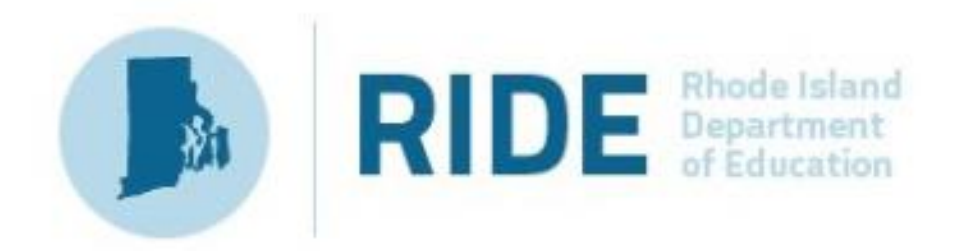

## Rhode Island Comprehensive Assessment System (RICAS)

- Provides a valid and reliable mechanism to measure student learning in ELA and math
- Schools and districts can analyze results to inform local curricular and instructional choices regarding areas of strength and areas for growth
- Students and families review student achievement in relation to academic standards through the individual score reports (ISRs) which can inform discussions with teachers and instructional planning to better support student learning
- Fulfills federal requirements for high-quality statewide assessment of ELA and mathematics in grades 3-8

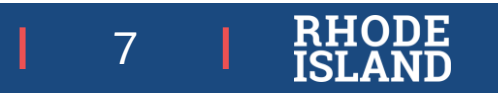

# **RICAS Test Design: ELA**

### Student Experience

- Read passage sets
- Respond to questions measuring reading and language standards
- Write in response to reading (literary and informational texts)

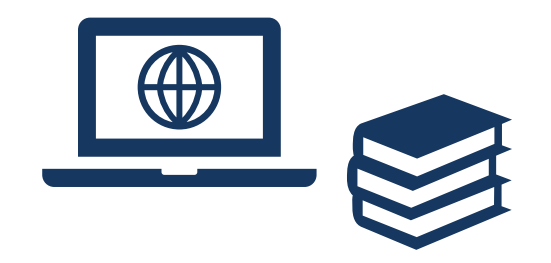

| Item Types                        |                                                                                           |
|-----------------------------------|-------------------------------------------------------------------------------------------|
| Multiple Choice                   | Students select one correct answer from several answer options                            |
| Multiple Choice – Two<br>Part     | Two-part questions where students select one correct answer for each part of the question |
| Technology Enhanced<br>(CBT only) | Students answer questions using technology such as drag-<br>and-drop                      |
| Short Response                    | Students construct a short, constructed written response                                  |
| Text-Based Essays                 | Students write an essay in response to text(s) they have read                             |

#### Resources

- •RICAS Resource Center: Practice Tests <u>https://ricas.onlinehelp.cognia.org/practice-tests/</u>
- •RICAS Resource Center: Released Items and Student Work <u>https://ricas.onlinehelp.cognia.org/released-items/</u>
- •RIDE Website: RICAS Assessment Test Design and Reporting Categories <u>www.ride.ri.gov/RICAS</u>

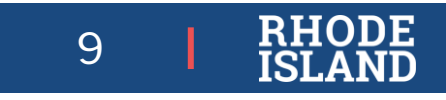

# **RICAS Test Design: Mathematics**

#### **Student Experience**

- Selected response items and interactive items
- Demonstrate understanding of math concepts
- Apply math skills and use math tools (e.g., calculator, equation editor, gridded response)

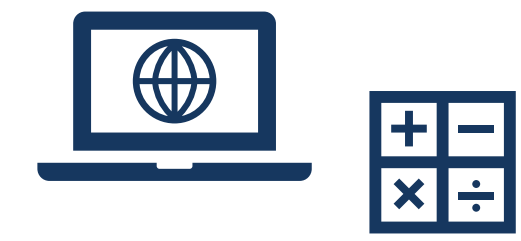

| Item Types                          |                                                                                                    |
|-------------------------------------|----------------------------------------------------------------------------------------------------|
| Multiple Choice                     | Students select one correct answer from several answer options                                                              |
| Multiple Select                     | Students select more than one correct answer from among several answer options                                              |
| Technology Enhanced<br>(CBT only)   | Students answer questions using technology such as drag-and-drop or hot spots                                               |
| Short Answer /<br>Fill-in-the-Blank | Students construct a short, written response, typically only a word or number                                               |
| Constructed Response                | Students write a response to a multi-part item that includes calculations and explanations to a problem or set of problems. |

#### Resources

- •RICAS Resource Center: Practice Tests <u>https://ricas.onlinehelp.cognia.org/practice-tests/</u>
- •RICAS Resource Center: Released Items and Student Work https://ricas.onlinehelp.cognia.org/released-items/
- •RIDE Website: RICAS Assessment Test Design and Reporting Categories <u>www.ride.ri.gov/RICAS</u>

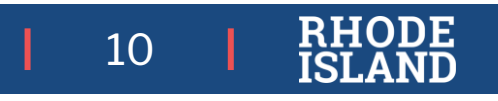

# Before Testing:

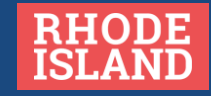

# Scheduling-Testing Windows and Session Length

Districts/schools must create schedules within these state testing windows

ELA Primary Testing WindowELA Make-up Testing WindowMarch 24-April 11, 2025April 14-April 25, 2025Mathematics Primary Testing WindowMathematics Make-up Testing WindowApril 28 – May 9, 2025May 12-May 23, 2025

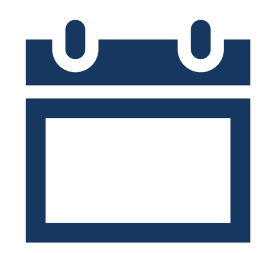

#### Session information

- All tests are **untimed**. The session times listed in the table below are *recommended*.
- Students may continue testing beyond the scheduled testing session (extended time) if they are working productively
- Schools may plan for one short, supervised break per session (3-5 minutes) to be given at each test administrator's discretion

| Grade/Content Area | Sessions                |
|--------------------|-------------------------|
| 3-8 ELA            | 2-2 ½ hours per session |
| 3-8 Mathematics    | 1 ½ hours per session   |

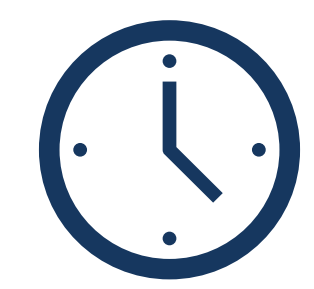

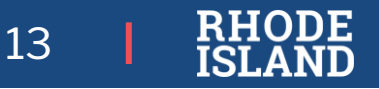

## Sessions

- Schedule sessions as early in the state primary testing window as possible.
- Plan opportunities for students to interact with the practice test and tools on the platform before the testing window opens
  - test administrators lead a practice test activity with student tutorial in their classrooms
  - schools conduct an infrastructure trial for one or more grades
- Please schedule sessions with ample time for lunch
  - Lunch schedules and testing sessions should be scheduled so that there are no interruptions to the testing session; this includes lunch. However, if a student requires an ample amount of extra time, they should be given the opportunity to have lunch at their designated lunch time:
    - Have the student eat a supervised lunch in the cafeteria
    - Have the student pause their test, move to another area in the room and have them eat a supervised lunch.
- Complete the SAP (Student Accommodations Profile ) process as early as possible for all students not just PBT
  - helps plan testing space required for certain accommodations (e.g., speech to text and 1:1 administration, small group)
  - last-minute changes (e.g., new students, IEP updates) are easier to manage

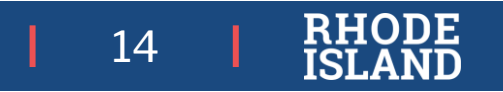

# Personnel: Roles, Responsibilities, and Training

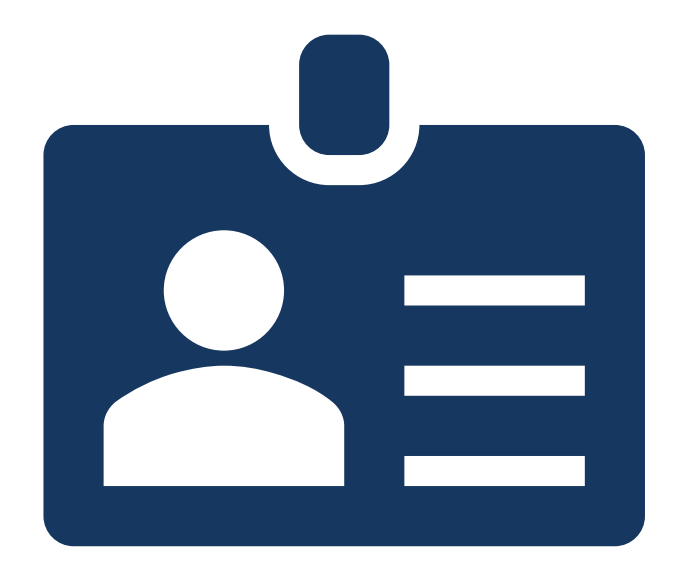

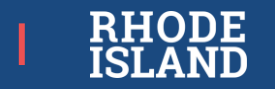

# **Roles and Responsibilities**

|                                                                                                    | District Test<br>Coordinator | School Test<br>Coordinator | Technology<br>Coordinator |
|----------------------------------------------------------------------------------------------------|------------------------------|----------------------------|---------------------------|
| Coordinates, manages, and plans district-wide implementation of RICAS. (trains school test coord)                                                         |                              |                            |                           |
| Coordinates, manages, and plans school-level implementation of RICAS                                                                                      |                              |                            |                           |
| Coordinates and manages technology set-up, use, and close-out for RICAS administration                                                                    |                              |                            |                           |
| Completes required RIDE training and/or training modules.                                                                                                 | $\checkmark$                 |                            |                           |
| Must be trained in test security protocols and policies                                                                                                   |                              |                            |                           |
| Trains test administrators, proctors, and other personnel involved in testing on test security and proper RICAS administration.                           |                              | $\checkmark$               |                           |
| Receives materials shipments, securely stores secure materials, tracks and manages test materials during testing, and affirms proper test administration. |                              | $\sim$                     |                           |
| Provides technical assistance during testing for technology-related situations that arise                                                                 |                              |                            | $\sim$                    |
| Contact person to reach out to RIDE about testing irregularities.                                                                                         |                              |                            |                           |
| Responsible for receiving and distributing individual student reports.                                                                                    |                              |                            |                           |

All personnel involved with testing must be employees of the district or school and be trained in test security. Test Coordinators and Test Administrators must be certified educators (including long-term substitutes). Test Coordinators please ensure your contact information is up-to-date in the RIDE School Directory.

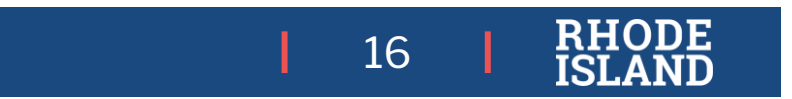

## **Roles and Responsibilities**

|                                                                                                    | Test<br>Administrator | Proctor      | Other School<br>Personnel<br>Involved in<br>Testing |
|----------------------------------------------------------------------------------------------------|-----------------------|--------------|-----------------------------------------------------|
| Follows proper test security and administration protocols to administer test to students, including reading scripts, administering accommodations (e.g., human reader), actively monitoring test environments, and keeping track of all testing materials distributed and used during testing.                                                          |                       |              |                                                     |
| Must be trained in test administration and test security policies and protocols.                                                                                                    | $\checkmark$          | $\checkmark$ | $\checkmark$                                        |
| Assists test administrator in actively monitoring test environment and ensuring test security during a testing session. <b>Cannot be left alone with students while testing.</b><br>A proctor does not read scripts, administer test, or collect secure test materials; may answer students' questions about platform functionality or test directions. |                       | $\checkmark$ |                                                     |
| Does not administer test and should not enter testing locations while testing occurs                                                                                                    |                       |              | $\checkmark$                                        |

All personnel involved with testing must be employees of the district or school and be trained in test security. Test Coordinators and Test Administrators must be certified educators (including long-term substitutes).

> 17 | RHODI ISLANI

# Training and Preparation Requirements

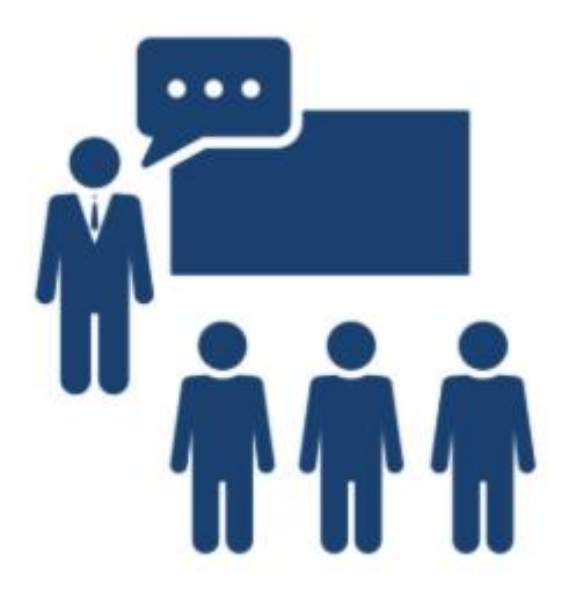

## **STAFF TRAINING**

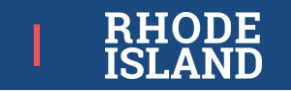

# **Training Requirements**

- *All personnel* involved with testing must be **trained in test security**.
- *Test coordinators* must participate in RIDE's **test coordinator trainings**, and complete recommended training modules.
- Test administrators must be trained by school test coordinators and complete recommended training modules.
- *Test administrators* who will be administering accommodations must be trained in, review, and follow the proper preparation and administration **protocols for those accommodations**.

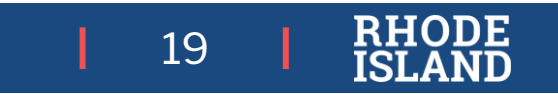

# **Training Requirements**

### Affirmation of Test Security

- All personnel involved with testing must sign a statement affirming they will follow protocol for proper test administration and to maintain test security.
- This statement may be included on the training sign-in sheet (example in Appendix A of TCM).

# Receipt of Manual (or Test Security Section if not Test Administrator)

- All test administrators must receive the TAM(s) for the test(s) they will administer (CBT and/or PBT). Proctors should also receive the appropriate TAM(s) for context and preparation.
- All other personnel involved in testing must receive the Test Security Requirements section of the TAM (posted on RIDE's website).

#### Spring 2025 RICAS Administration

#### Confirmation of Training Participation and Receipt of *Test Administrator's Manuals* (TAMs) and Test Security Requirements

**Test administrators** must sign below to indicate they have attended their school's RICAS training session and have received a copy of the RICAS TAM for the test they will be administering.

**Other school staff members who have access to secure materials** must sign below to indicate they have attended their school's RICAS training session and have received a copy of the RICAS test security requirements in this manual.

Test coordinators should retain this document in their school files for three years.

| Date of<br>Training | Time | Printed Name<br>of Individual | Individual's Role<br>(e.g., Test Administrator,<br>Test Coordinator, Hallway<br>Monitor) | <ul> <li>Signature of Individual</li> <li>By signing below, I acknowledge that</li> <li>1. I affirm that I have attended my<br/>school's RICAS training session in<br/>proper test administration protocols<br/>and procedures and will follow all<br/>test security protocols.</li> <li>2. I am receiving the RICAS TAM for the<br/>test I will administer and/or the RICAS<br/>test security requirements. I will read<br/>and become familiar with protocols<br/>and procedures specified within.</li> </ul> |
|---------------------|------|-------------------------------|------------------------------------------------------------------------------------------|----------------------------------------------------------------------------------------------------|
|                     |      |                               |                                                                                          |                                                                                                    |
|                     |      |                               |                                                                                          |                                                                                                    |
|                     |      |                               |                                                                                          |                                                                                                    |
|                     |      |                               |                                                                                          |                                                                                                    |
|                     |      |                               |                                                                                          |                                                                                                    |

20

# RICAS Portal Overview

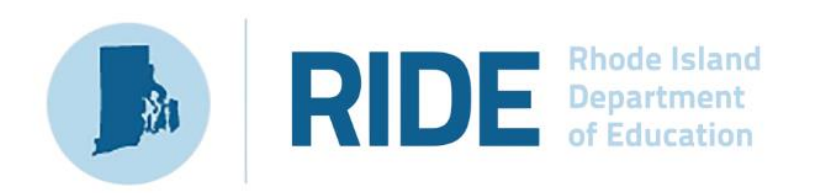

#### **RICAS** Portal

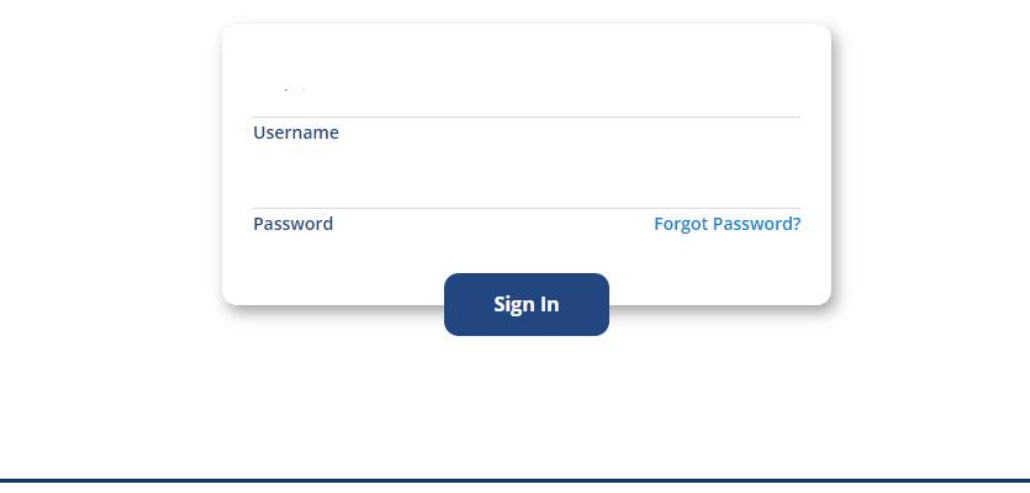

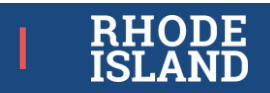

## **RICAS Portal**

- ✓ Online management system for computer-based (CBT) and paper-based (PBT) testing.
- Schools can update selected accessibility features and accommodations for each student (CBT and PBT) through the SAP.
- Schools use the RICAS Portal to create and manage computer-based test sessions and monitor online testing activities.

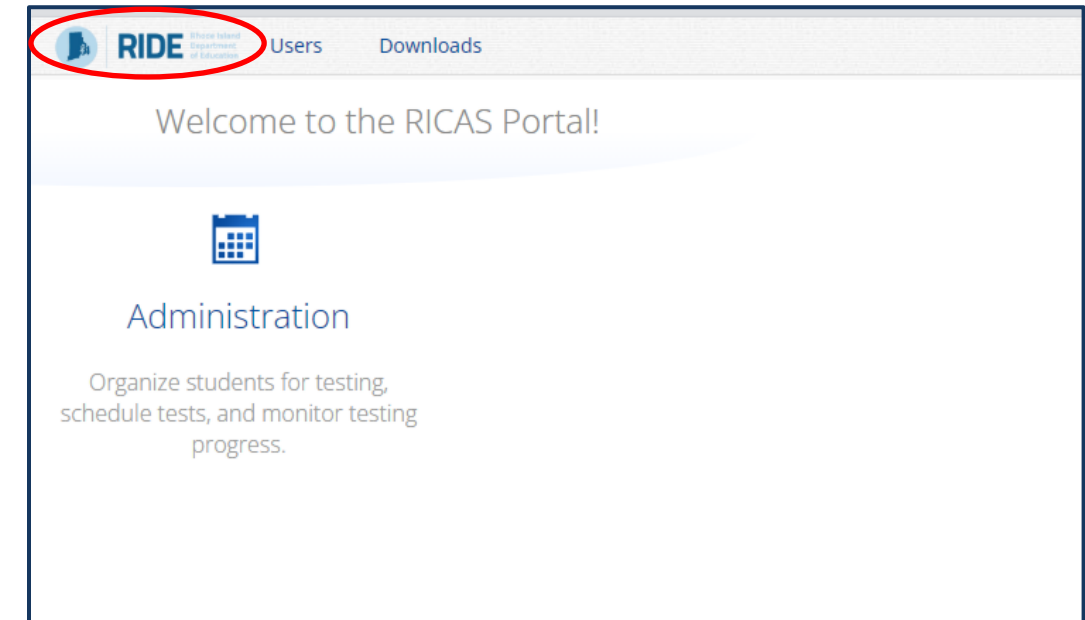

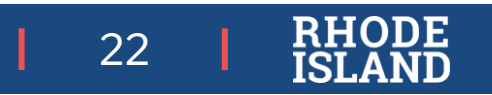

# **RICAS Portal User Accounts**

- RIDE creates District Test Coordinator accounts (Master directory must be accurate)
- District Test Coordinators create (manage, enable/restore) other District-level and School Test Coordinator accounts
- School Test Coordinators create (manage, enable/restore) Test Administrator and other school-level accounts

Please contact your district test coordinator for access to the RICAS Portal

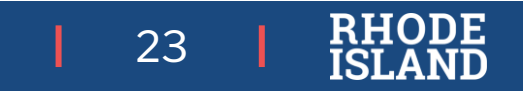

| Add New User- U                                                                                                    | ser Interf                                        | ace                                                                                             |                                                                                                    |
|----------------------------------------------------------------------------------------------------|---------------------------------------------------|-------------------------------------------------------------------------------------------------|----------------------------------------------------------------------------------------------------|
| RIDE Market Users     Downloads                                                                                                    |                                                   |                                                                                                 |                                                                                                    |
| Users                                                                                                    |                                                   |                                                                                                 |                                                                                                    |
| Create New User in Cyber Valley                                                                                                    | nport Users O Show Deactivated Accounts           | Filter: Cyber Valley                                                                            | Choose a Role T                                                                                                    |
| Administration First Name Last Name                                                                                                    | Email                                             | Username                                                                                        | Role                                                                                                    |
| Organize students for testing, school Coordinator                                                                                                    | kharper@emetric.net                               | SchoolCoord_KH                                                                                  | School Test Coordinator                                                                                                    |
| <ol> <li>On the RICAS Portal homepage, clie<br/>the top left-hand side of the top m</li> <li>On the Users page, click on Create<br/>button</li> <li>Complete the New User form</li> <li>Click on Save User</li> </ol> | ck <b>Users</b> at<br>enu bar.<br><b>New User</b> | Save User Cancel Username*  First Name*  Last Name* User Email* Phone Number Fax Number Address | Roles & Organizations         New User has the following role:         No role selected. Click here to choose role.         New User belongs to the following organizations:         No organizations selected. Click here to choose organization(s).         Click here to select organization(s).         New User has access to the following programs:         No program selected. Click here to choose program(s).         Click here to select program(s). |

# Add New Users Via Upload File

- On the RICAS Portal homepage, click Users at the top left-hand side of the top menu bar.
- To add new users via file upload, from the Users page, select Import Users.
- 3. Choose Add New Users from the drop down.
- 4. Download the template and complete.
- 5. Click **Choose File** and select the user upload file from your computer. You will now see the file name next to the **Choose File** button .
- 6. Click **Upload** to upload the file.

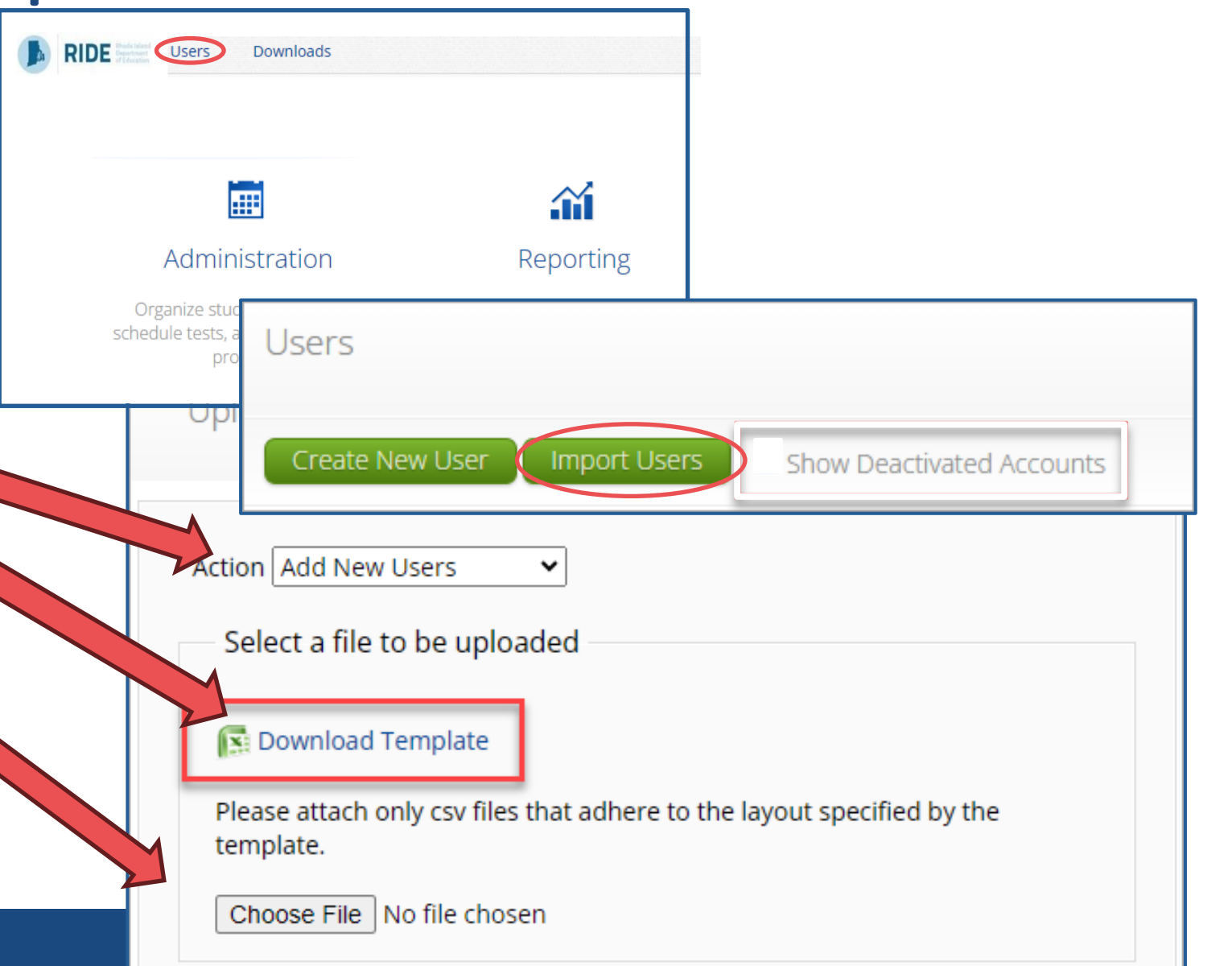

# Edit User Account-User Interface

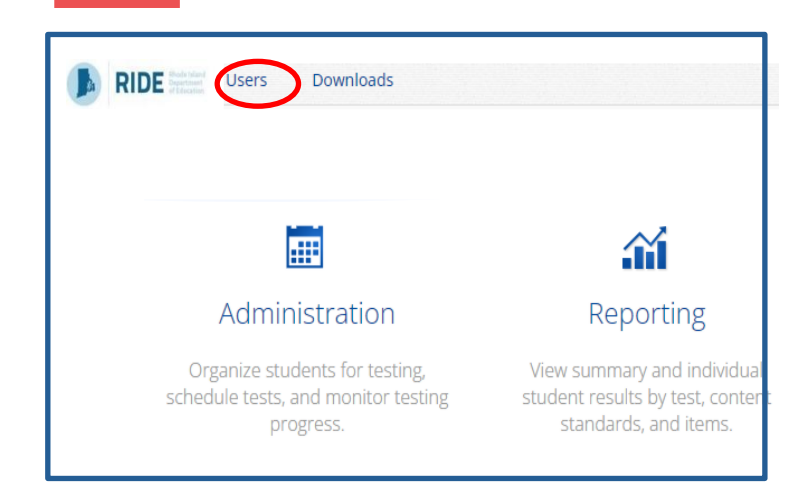

- 1. On the RICAS Portal homepage, click **Users** at the top left-hand side of the top menu bar.
- 2. On the **Users** page, click on the edit icon for the user you would like to edit.
- 3. Update the Edit User Form.
- 4. Click on Save User.

|              | Downloads                                                                                                    |                                                                                                |                                                                         | A DistrictTest Coordinator  | RICAS Resource Center | <b>U</b> Logout |
|--------------|----------------------------------------------------------------------------------------------------|------------------------------------------------------------------------------------------------|-------------------------------------------------------------------------|-----------------------------|-----------------------|-----------------|
| Users        |                                                                                                    |                                                                                                |                                                                         |                             | Q                     | ×               |
| 4 user(s) s  | elected Deactivate Export Users                                                                                  | Cancel Show Deactivated Acco                                                                   | ounts Filter: Choose an Organi                                          | zation                      | Choose a Role         | •               |
| First Name   | Last Name                                                                                                    | Page<br>Email                                                                                  | 1 of 2 Next<br>Username                                                 | Role                        |                       |                 |
| • Demo       | DTC                                                                                                    | DemoDTC1@emetric.net                                                                           | Demo_DTC1                                                               | District Test Coordinato    | r 🖌 🗡 🗙               |                 |
| Demo<br>Demo | Edit User Demo-DTC                                                                                               | (Demo DTC)                                                                                     |                                                                         |                             | / X<br>/ X            |                 |
| • Demo       | Save User gancel                                                                                                 |                                                                                                |                                                                         |                             |                       |                 |
| • Demo       |                                                                                                    |                                                                                                |                                                                         |                             | /X                    |                 |
| or the       | Username* Demo-DTC  First Name* Demo Last Name* DTC  Email* acurrier@emetric.net Phone Number Fax Number Address | Roles & Organiz<br>Demo DT<br>District Test Co<br>Demo DT<br>Cyber Falls<br>Click here to sele | ations<br>C has the following ro<br>ordinator<br>C belongs to the follo | ole:<br>ving organizations: |                       |                 |
|              |                                                                                                    | Demo DT<br>practice test<br>Click here to sele                                                 | C has access to the f                                                   | ollowing programs:          | RHODE<br>ISLAND       |                 |

# Edit Users Via Upload File

- On the RICAS Portal homepage, click
   Users at the top left-hand side of the top menu bar.
- 2. To edit new users via file upload, from the Users page, select the user accounts you wish to edit by clicking on their row in the user table.
  - A. Once selected, they will appear in green highlighting and the Export Users button will appear.

|                                                                 | IE                                                            | KIDE Strand                                                                                                    | Downloads                                                                                                  |                                                                                                    |
|-----------------------------------------------------------------|---------------------------------------------------------------|----------------------------------------------------------------------------------------------------|----------------------------------------------------------------------------------------------------|----------------------------------------------------------------------------------------------------|
|                                                                 |                                                               |                                                                                                    |                                                                                                    | <b>a</b> i                                                                                                    |
|                                                                 |                                                               | Admir                                                                                                    | nistration                                                                                                 | Reporting                                                                                                    |
|                                                                 |                                                               | Organize stu                                                                                                    | idents for testing,                                                                                        | View summary and individual                                                                                      |
|                                                                 |                                                               |                                                                                                    |                                                                                                    |                                                                                                    |
| 4 user(s) selecte                                               | d Deactivate Export U                                         | sers Cancel Show Deactivated Acc                                                                                        | counts Filter: Choose an C                                                                                 | Organization                                                                                                    |
| 4 user(s) selecte<br>First Name                                 | d Deactivate Export U                                         | sers Cancel Show Deactivated Acc<br>Pag                                                                                 | counts Filter: Choose an O<br>ge 1 of 2 Next<br>Username                                                   | Organization<br>Role                                                                                             |
| 4 user(s) selecte First Name Demo                               | d Deactivate Export U<br>Last Name<br>DTC                     | Sers Cancel Show Deactivated Acc<br>Pag<br>Email<br>DemoDTC1@emetric.net                                                | counts Filter: Choose an O<br>ge 1 of 2 Next<br>Username<br>Demo_DTC1                                      | Drganization<br>Role<br>District Test Coordinato                                                                 |
| 4 user(s) selecte First Name Demo Demo                          | d Deactivate Export U<br>Last Name<br>DTC<br>DTC              | Sers Cancel Show Deactivated Acc<br>Pag<br>Email<br>DemoDTC1@emetric.net<br>Demo_DTC@emetric.net                        | counts Filter: Choose an O<br>ge 1 of 2 Next<br>Username<br>Demo_DTC1<br>Demo_DTC                          | Drganization<br>Role<br>District Test Coordinato<br>District Test Coordinato                                     |
| 4 user(s) selecte<br>First Name<br>• Demo<br>Demo<br>• Demo     | d Deactivate Export U<br>Last Name<br>DTC<br>DTC<br>STC       | SerS Cancel Show Deactivated Acc<br>Pag<br>Email<br>DemoDTC1@emetric.net<br>Demo_DTC@emetric.net<br>DemoSTC@emetric.net | counts Filter: Choose an O<br>ge 1 of 2 Next<br>Username<br>Demo_DTC1<br>Demo_DTC<br>Demo_STC1             | Drganization Role District Test Coordinator District Test Coordinator School Test Coordinator                    |
| 4 user(s) selecte<br>First Name<br>Demo<br>Demo<br>Demo<br>Demo | d Deactivate Export U<br>Last Name<br>DTC<br>DTC<br>STC<br>TA | Sers Cancel Show Deactivated Acc<br>Pag<br>Email<br>DemoDTC1@emetric.net<br>DemoSTC@emetric.net<br>DemoTA@emetric.net   | counts Filter: Choose an O<br>ge 1 of 2 Next<br>Username<br>Demo_DTC1<br>Demo_DTC<br>Demo_STC1<br>Demo_TA1 | Drganization Role District Test Coordinator District Test Coordinator School Test Coordinator Test Administrator |

- 3. Click **Export Users**. A confirmation will appear to confirm that the user data you selected was exported and the export file downloaded.
- 4. Edit the exported file as needed.

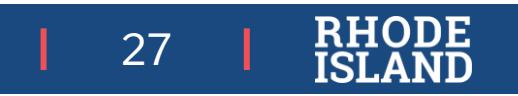

# Edit Users Via Upload File

- 5. On the **Users** page, click **Import Users**.
- On the Upload Users screen, select
   Update Existing Users in the Action drop-down menu.
- 7. Click Choose File and select the user upload file from your computer. You will now see the file name next to the Choose File button .
- 8. Click **Upload** to upload the file.

| Users<br>Create New User Import Users                                                                                   | Show Deactivated Accounts                                                                                              |
|----------------------------------------------------------------------------------------------------|----------------------------------------------------------------------------------------------------|
| Upload Users Upload Users Action Update Existing Users - Select a file to be uploaded                                   | n Action<br>n Action<br>Users<br>xisting Users<br>remplate<br>nly csv files that adhere to the layout specified by the |
| Please attach only csv files that adhere to the layout specified by the template.  Choose File User Uploader Valley.csv |                                                                                                    |
|                                                                                                    | RHODE                                                                                                    |

ISLAND

# **Deactivate User Account**

- On the RICAS Portal homepage, click Users at the top left-1. hand side of the top menu bar.
- Click the **Deactivate** 2. User icon  $\times$  in the user's row.
- 3. A pop-up verification message will appear. Click **Deactivate** to confirm deactivation of the user account.

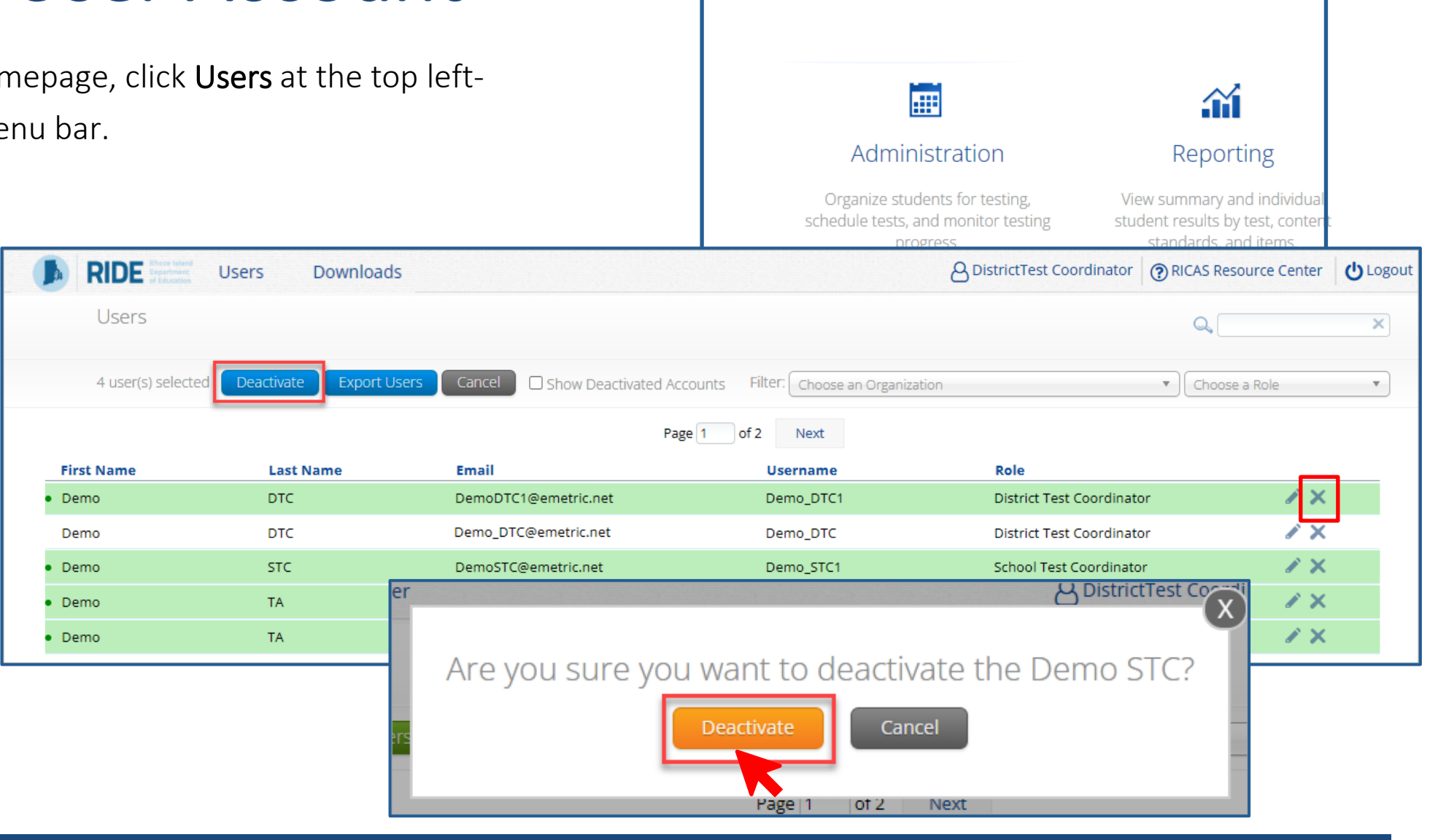

RIDE

Users

Downloads

29

## **Reactivate User Account**

- On the RICAS Portal homepage, click **Users** at the top 1. left-hand side of the top menu bar.
- 2. Click the **Show Deactivated Accounts** checkbox.
- 3 Click the **Reactivate User icon** in the user's row.
- A pop-up verification message will appear. Click 4. **Reactivate** to confirm reactivation of the user account.

Email

DemoDTC1@emetric.net

DemoTA@emetric.net

DemoTC@emetric.net

Username

Demo\_DTC1

Demo\_TA1

Demo\_TC3

Export Users

Last Name

DTC

TA

ΤA

Users

First Name

Demo

Demo

Demo

3 user(s) selected

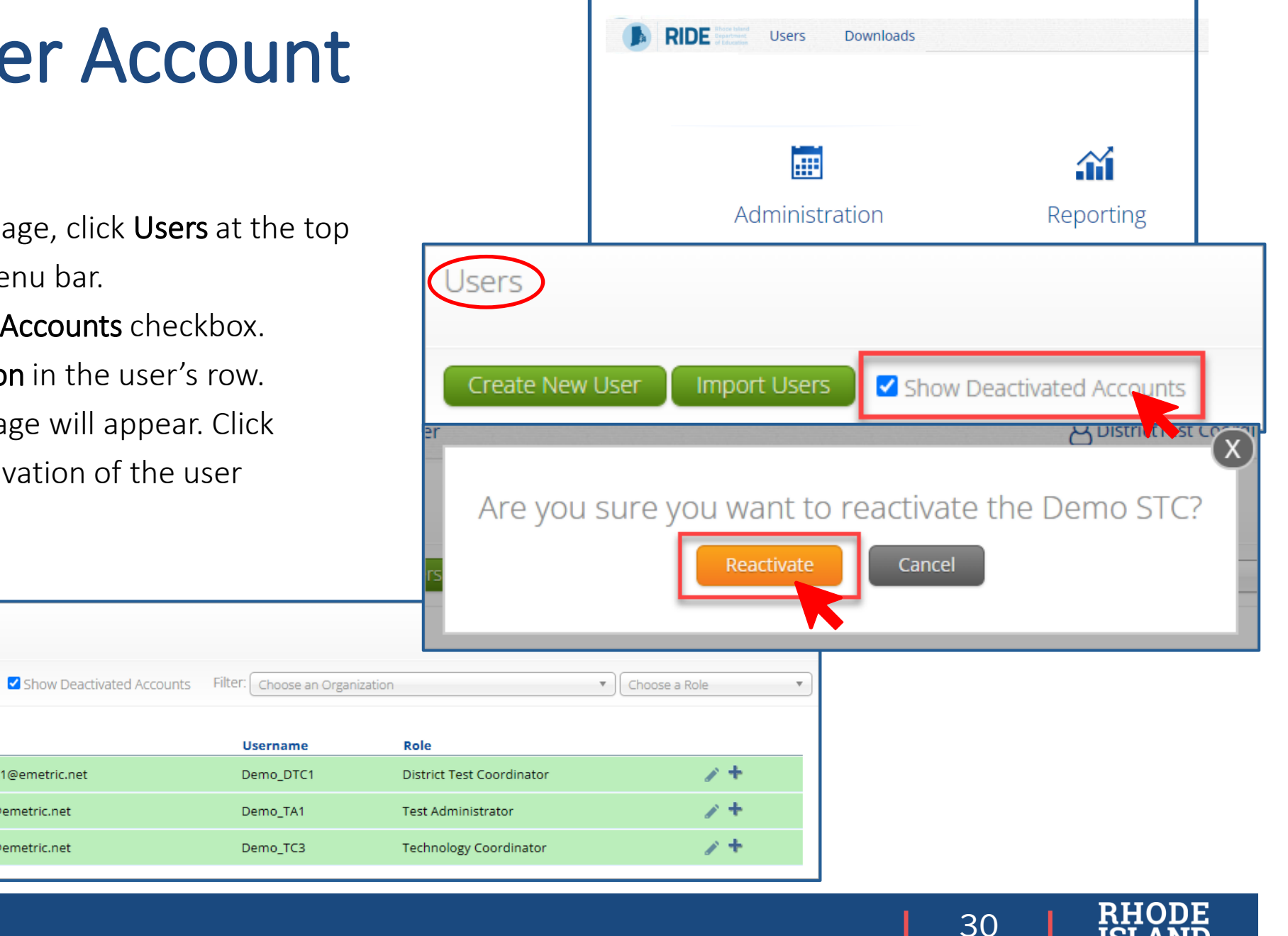

# **RICAS Training Site**

## https://ricas-training.cognia.org/

## OR

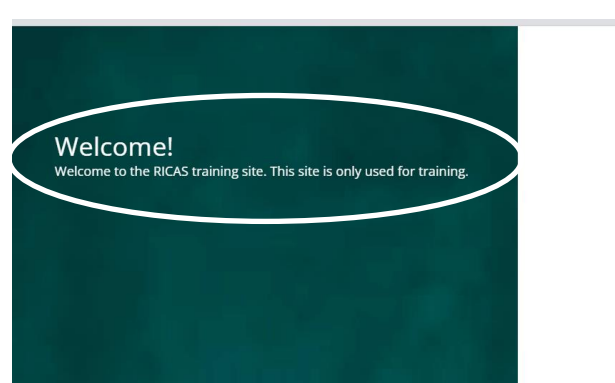

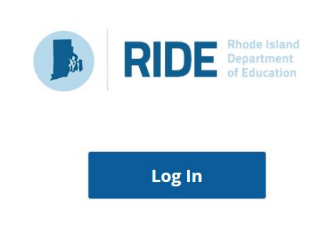

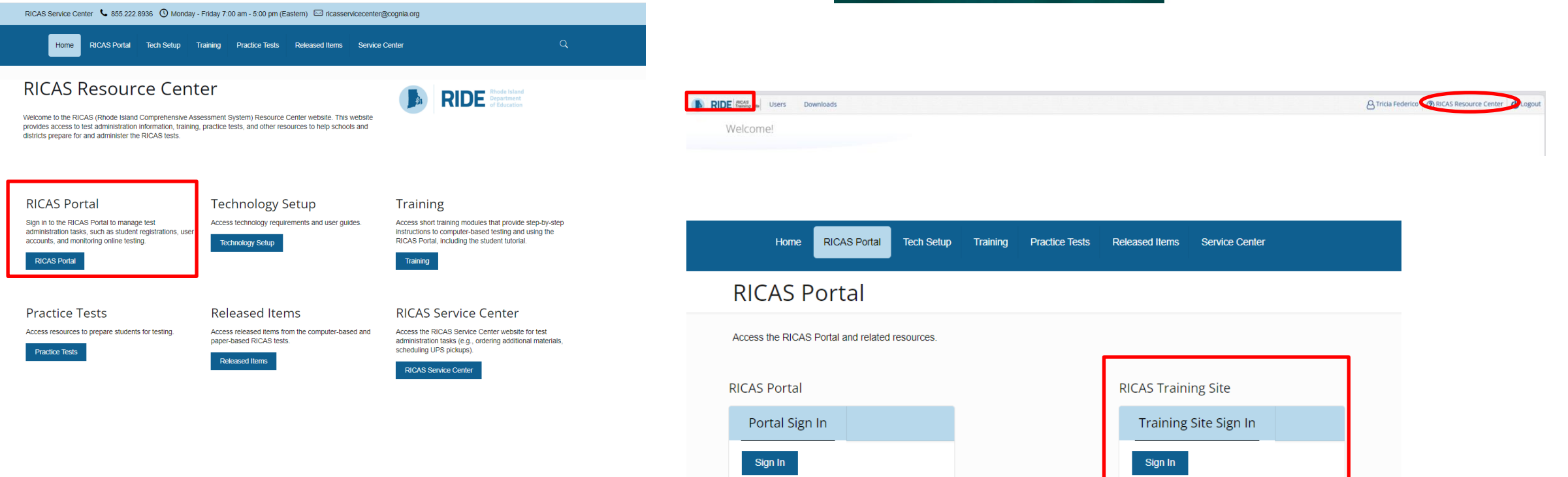

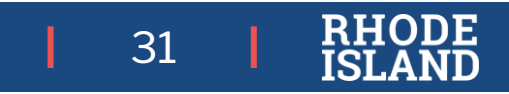

Student Participation, Registration, and the Student Accommodations Profile (SAP)Process

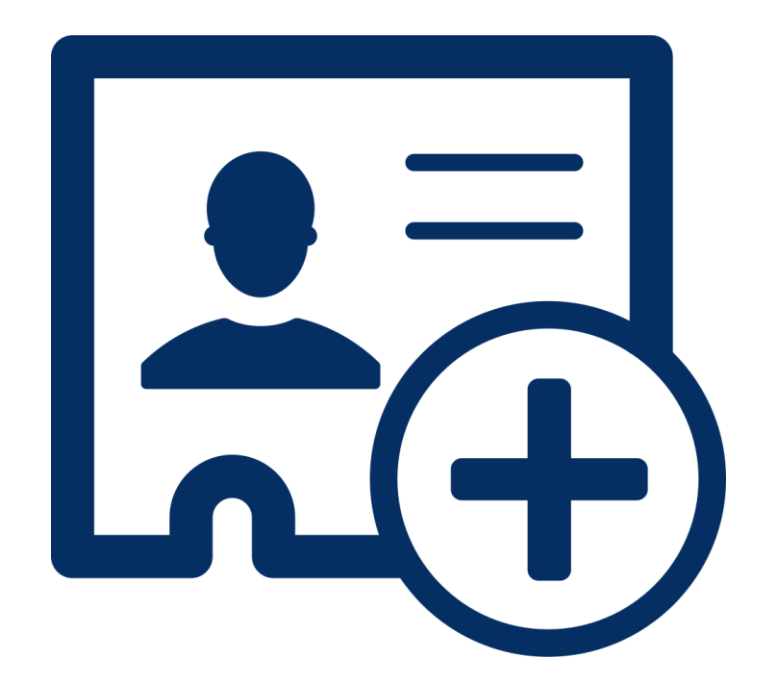

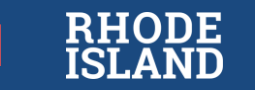

# **Student Participation**

All Rhode Island public school students in grades 3-8 (including students in outplaced/out-of-state schools) are expected to take both sessions of RICAS ELA and RICAS math for their current grade level

- Students participate in state assessment in one of three ways:
  - **without** accommodations
  - with accommodations
  - through alternate assessment (student participates in the alternate assessment (DLM) per the Special Education Census and IEP or 504 plan.)

Students are expected to participate, *unless*:

- Student has an approved **medical exemption** from RIDE (see RISAP TC Handbook).
- Student is a **first-year multilingual learner** and therefore exempt from RICAS spring 2025 **ELA** testing if they enrolled in U.S. schools for the first time *after April 1, 2024*.

### *Note: first-year MLLs are NOT exempt from RICAS <u>mathematics</u> testing.*

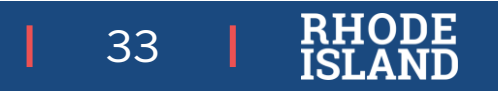

## **Data Collections**

Districts *must* ensure the following daily RIDE collections are accurate:

- Enrollment Census (demographic information, LEP status, IEP status)
- **Special Education Census** (alternate assessment indication)
- MLL Census (first year MLL status)
- Collections are the basis for *all* state assessment registrations, reporting, and accountability.
- Please check to make sure that the *preferred name* captured in enrollment is accurate

Consequences for inaccurate data may include delays among other issues

| ••• |  |
|-----|--|
| ••• |  |
| ••• |  |
|     |  |

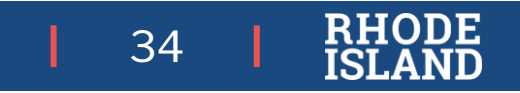

# **RICAS Test Systems**

District Student Information

System

RIDE Enrollment System & School **Directory Information RICAS Portal** Student Kiosk Paper Tests (computer-based tests)

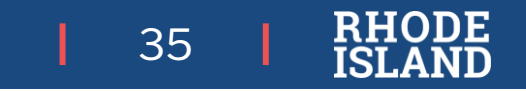

LEGEND

Vendor systems

**RIDE/LEA** 

systems

# Student Registration (SR) Process

### RIDE uploads a file nightly to RICAS Portal for all participating students:

- began January 24, 2025
- students with "3" (alternate assessment) in Special Education Census are not included in the upload because they will take DLM.
- changes may not be reflected in the Portal for 24-48 hours due to timing of district collections sent to RIDE

### Students will be registered for both RICAS ELA and RICAS math in their enrolled school at their current grade level:

- outplaced students are registered in their outplacement school sending districts must ensure grade level and school assignment are up-to-date
- homeschool students registered in the school assigned to them in the Enrollment Census (must have a SASID and must be coded "H" in order to test)
- first-year multilingual learners will be registered for ELA automatically, but are not required to take the assessment -RIDE will compare final assessment data against the LEP census and remove all first-year MLLs from the ELA data so their scores are not included for accountability

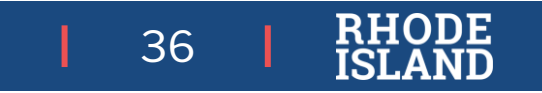

# Student Accommodation Profile (SAP) Windows

### Initial PNP Window: January 31, 2024-February 14, 2025

- Assign all PBT forms to students for *both ELA and math FIRST*.
- Paper materials *and Student ID Labels* will be sent with the initial shipments for ELA on March 12 and for math on April 21).
- Begin CBT accommodations and accessibility features updates.
- Verify student registrations to ensure proper number of manuals are shipped.

### **Extended Window**: February 17 – March 21 (ELA) / February 17-April 25 (Math)

- Complete CBT accommodations and accessibility features updates.
- Any PBT ordered during this window will *not* be sent with Student ID Labels.
- PBT materials needed after the initial shipment received on March 12 must be ordered through the RICAS Service Center using the password/login information sent via letter in January this year.

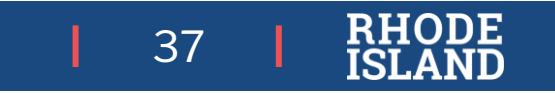

# **Accessibility Features/Accommodations**

### Tools and Accessibility Features available to all students:

- Answer Eliminator
- Answer Masking
- Bookmark
- Calculator (for the *calculator session* of the mathematics tests)
- Color Contrast
- General Masking
- Highlighter Tool
- Line Reader
- Notepad
- Reverse Contrast
- Screen Zoom
- Spell Check (for Mathematics)
- Mouse Pointer (enlarged cursor/mouse size) must be selected in the SAP in advance

#### Embedded Accommodations selected in advance:

- Calculation Device (calculator for noncalculator sessions)
- Compatible Assistive Technology (allows certain external assistive technologies to work with the Windows RICAS Student Kiosk)
- Screen Reader
- Spell Checker (for ELA)
- Speech-to-Text
- Text-To-Speech
- Word Prediction
- Mouse Pointer (enlarged cursor/mouse size) (accessibility feature)

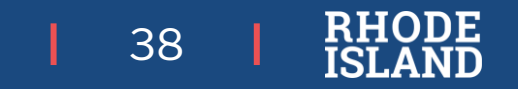
## Using the SAP in the RICAS Portal

| Student Information Acc    | ommodations Classes                                               |  |  |  |
|----------------------------|-------------------------------------------------------------------|--|--|--|
| Information for Test Code: | MAT03 (Spring Grade 03 Math)                                      |  |  |  |
| Paper Test Format          | Embedded Accommodations                                           |  |  |  |
| Large Print                | Mouse Pointer (Accessibility Feature)                             |  |  |  |
| Braille                    | Text to Speech                                                    |  |  |  |
|                            | □ Speech to Text                                                  |  |  |  |
|                            | Word Prediction                                                   |  |  |  |
|                            | □ Calculation Device/Math Tools as a Special Access Accommodation |  |  |  |
|                            | Screen Reader (Includes Refreshable Braille)                      |  |  |  |
|                            | Compatible Assistive Technology                                   |  |  |  |
|                            | □ Spanish                                                         |  |  |  |
|                            | Non-Embedded Accommodations                                       |  |  |  |
|                            | Bilingual Dictionary and Glossary                                 |  |  |  |
|                            | Human Reader                                                      |  |  |  |
|                            | Human Signer                                                      |  |  |  |
|                            | Human Scribe                                                      |  |  |  |
|                            | Graphic Organizer/Supplemental Reference Sheet                    |  |  |  |

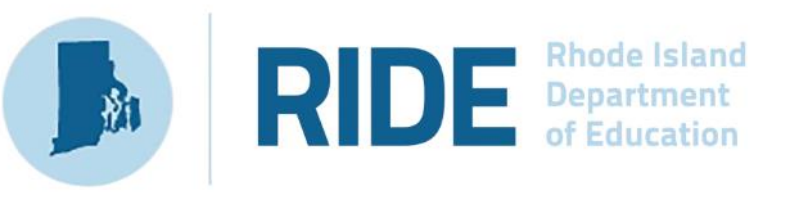

#### **RICAS** Portal

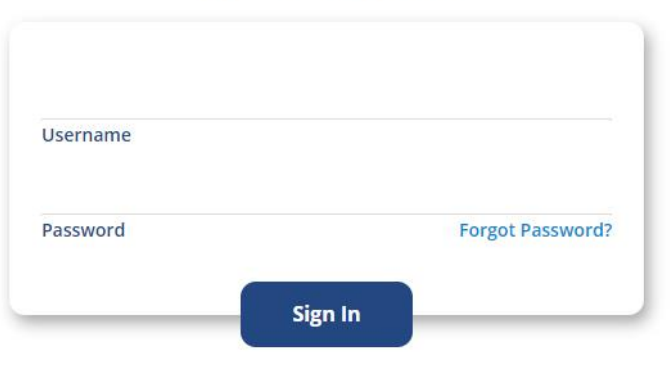

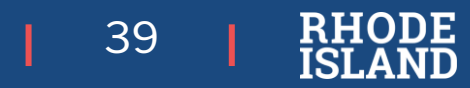

#### Student Accommodations- Upload File Process

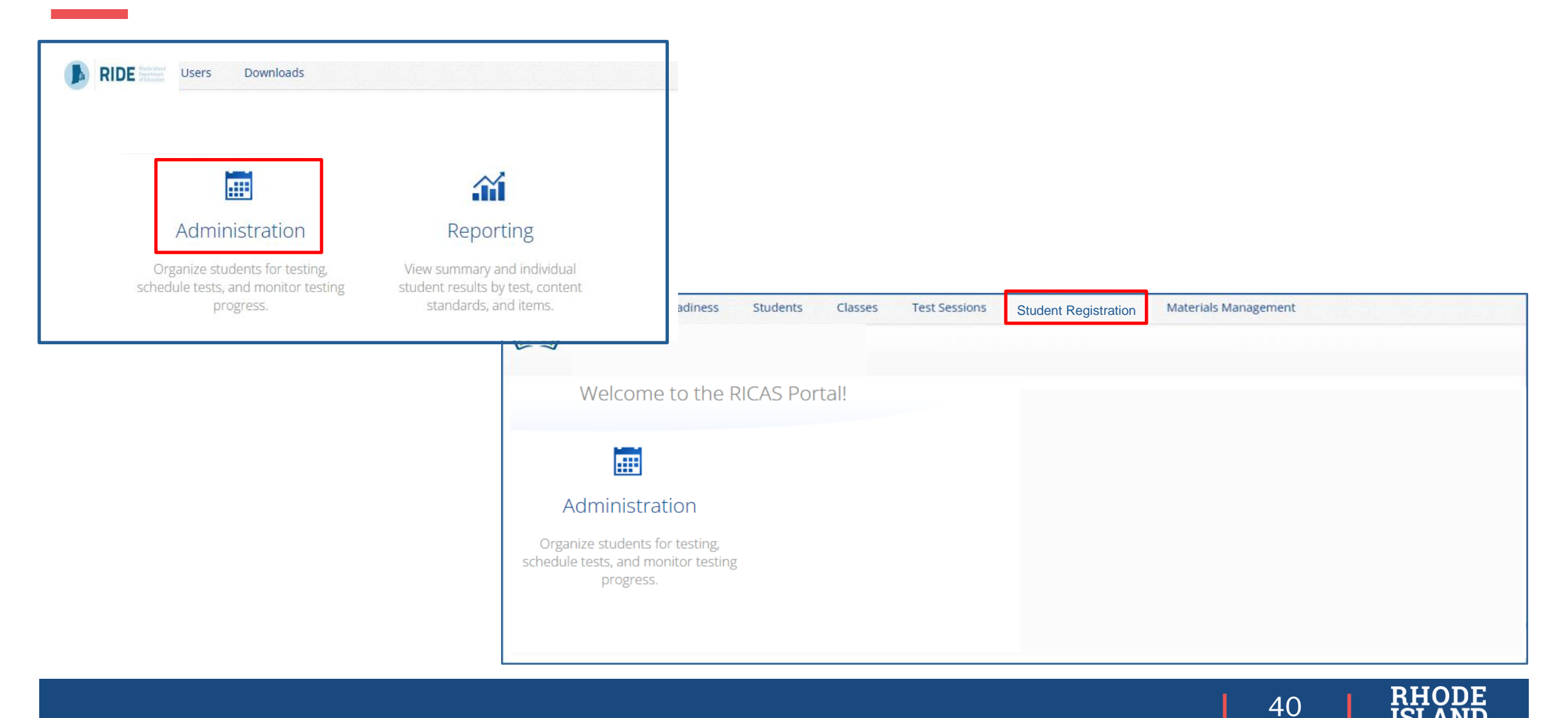

### **Student Accommodations Profile**

| Choose File No file chosen A blank stu<br>file templa<br>download | ate is available for acco      | RICAS Portal to update student<br>ommodations.                                         |
|-------------------------------------------------------------------|--------------------------------|----------------------------------------------------------------------------------------|
| Choose File No file chosen A blank stu                            | udent registration the         | RICAS Portal to update student                                                         |
|                                                                   | IIIC3                          |                                                                                        |
| Select a file to be uploaded                                      | ent Registration Template file | ears in the portal in the appropriate<br>layout. Exported Student Registration         |
| Blue District                                                     | Export Students Clic           | k <b>Export Students</b> to export a Student<br>istration file. The exported file will |

41 | RHODE ISLAND

# Student Accommodations – Upload File Process

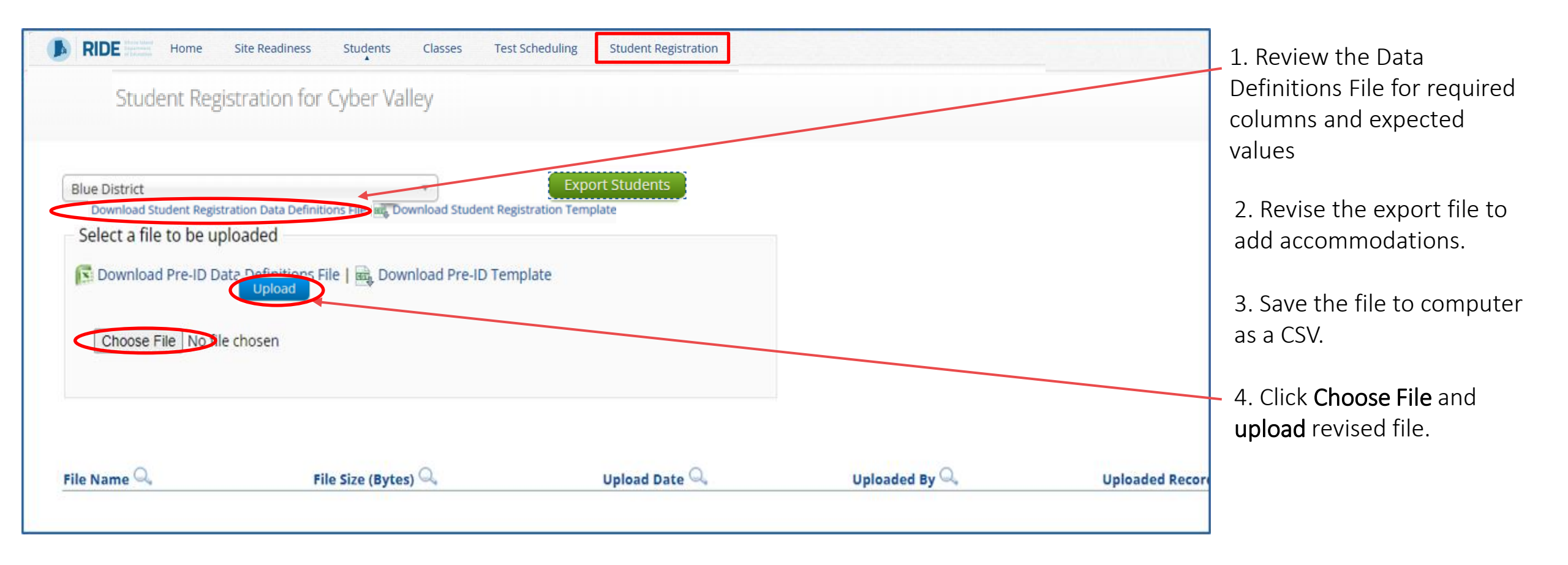

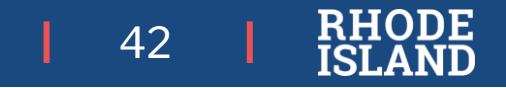

## Student Accommodations – Upload File Process

| BIDE Home Site Read                                      | liness Students           | Classes Test Sched         | uling Student Registrat  | ion                                            |                    |              |
|----------------------------------------------------------|---------------------------|----------------------------|--------------------------|------------------------------------------------|--------------------|--------------|
| Student Registration for                                 | Cyber Valley              |                            |                          |                                                |                    |              |
| Blue District                                            | *                         | Export Stu                 | dents                    |                                                |                    |              |
| Select a file to be uploaded  Choose File No file chosen | a Definitions File and Do | wnload Student Registratio | on Template              |                                                |                    |              |
| File Name 🔍                                              | File Size (Bytes) 🔍       | Upload Date 🔍              | Uploaded By 🔍            | Records with Error ${\mathbb Q}_{\mathfrak q}$ | Uploaded Records 🔍 | status       |
| Student Registration Validation Errors.csv               | 997                       | 01/02/2025 3:05:27 PM      | DistrictTest Coordinator | 0                                              | 3                  | Processed    |
| StudentRegistration_Upload_File 1.csv                    | 5611                      | 01/02/2025 2:27:10 PM      | DistrictTest Coordinator | 3                                              | 50                 | Validation I |

43

Pending: The file has been uploaded successfully and is processing.

**Processed**: All records in the file have uploaded successfully.

Validation Error: At least one student record has a validation error, and the file needs to be updated and reimported. Select Validation Error to download an error file.

Error: Contact eMetric: Contact the RICAS Service Center for support.

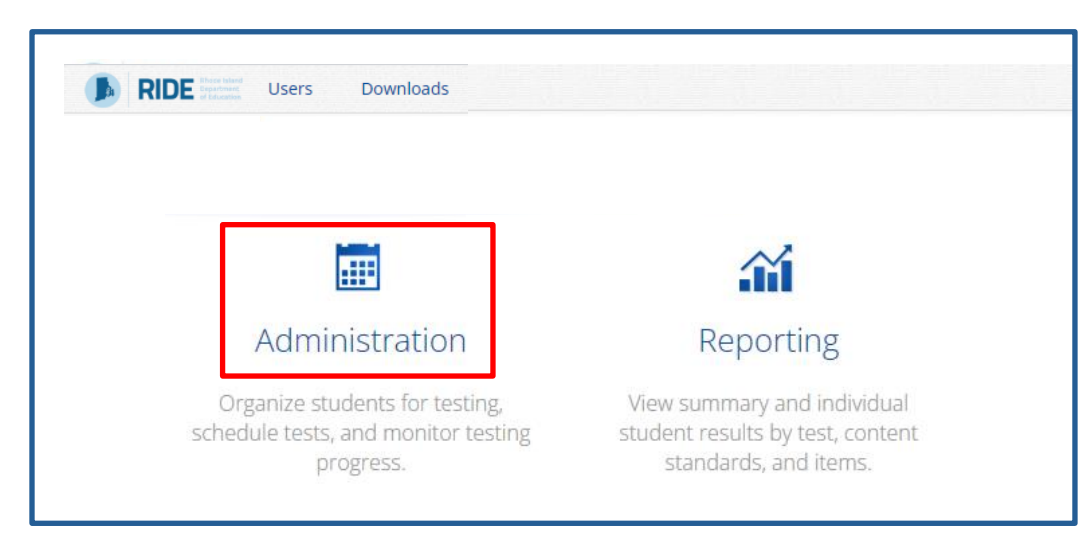

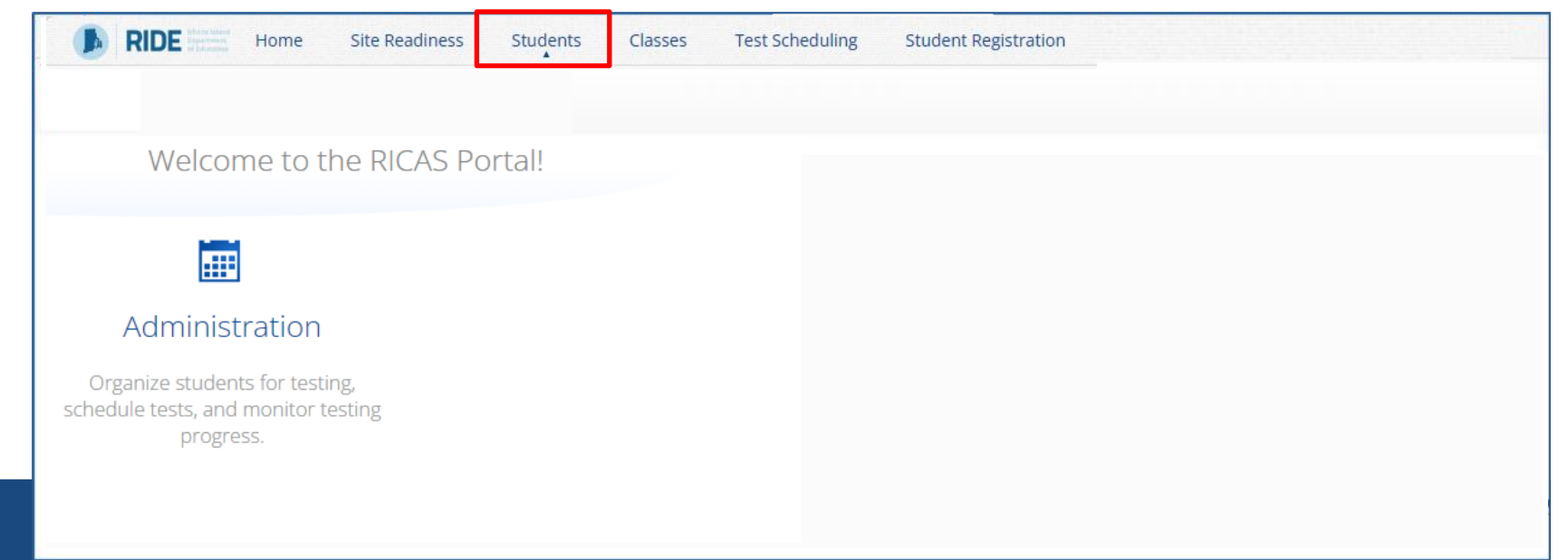

- 1. Click on the **Students** tab at the top
- 2. Find the student you would like to add or edit accommodations for and click on the **Edit** button to the right of the student record.

| Students in Cyber Falls Sch2-002                                                                            |        |
|----------------------------------------------------------------------------------------------------|--------|
|                                                                                                    |        |
| Cyber Falls Sch2-002 (Cyber Falls)                                                                          | ٩      |
| Add Student Student Search                                                                                  | arch   |
| Exports •                                                                                                   | orts • |
| Last Name 🔍 First Name 🔍 Middle Initial 🔍 State Student ID 🔍 Student Grade 🔍                                |        |
| Student     Demo     9989912345     03     View Classes     View Test Sessions     Enrollment Info     Edit | >      |
| Student     Demo     9999965748     03     View Classes     View Test Sessions     Enrollment Info     Edit |        |

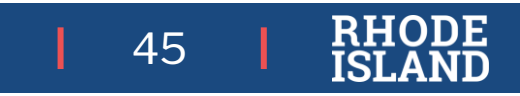

**Student Information**: this tab will provide basic student information from RIDE's nightly feed to the Portal

| State Student ID: *   | 4707162489 |     |   |   |
|-----------------------|------------|-----|---|---|
| Student Grade: *      | 05         | X * |   |   |
| Last Name: *          | Student    |     |   |   |
| First Name: *         | Brittany   |     |   |   |
| Middle Initial:       | P          |     |   |   |
| Date of Birth: *      | 04/15/2011 |     |   |   |
| Registration Codes: * | MAT05      |     | 1 | > |

46 | RHODE

|                                   | Student Information Acc       | commodations Classes                                    |             |                                                                     |
|-----------------------------------|-------------------------------|---------------------------------------------------------|-------------|---------------------------------------------------------------------|
|                                   | Information for Test Code:    | MAT06 (Spring Grade 06 Math)                            |             |                                                                     |
| If a paper test is needed, choose | Paper Test Format Large Print | Encoedded Accommodations                                |             | Embedded Accommodations:                                            |
| the desired                       | Braille                       | □ Text to Speech                                        |             | RICAS Student Kiosk                                                 |
| iormat.                           |                               | □ Speech to Text                                        |             |                                                                     |
|                                   |                               | □ Word Prediction                                       |             |                                                                     |
|                                   |                               | □ Calculation Device/Math Tools as a Special Access Acc | commodation |                                                                     |
|                                   |                               | Screen Reader (Includes Refreshable Braille)            |             |                                                                     |
|                                   |                               | Compatible Assistive Technology                         |             |                                                                     |
|                                   |                               | Spanish                                                 |             |                                                                     |
|                                   |                               | Non-Embedded Accommodations                             |             | Non-Embedded Accommodations:<br>Accommodations that are provided at |
|                                   |                               | Bilingual Dictionary and Glossary                       |             | the time of testing (human, paper                                   |
|                                   |                               | 🗌 Human Reader                                          |             | resource, etc)                                                      |
|                                   |                               | 🗆 Human Signer                                          |             |                                                                     |
|                                   |                               | 🗆 Human Scribe                                          |             |                                                                     |
|                                   |                               | Graphic Organizer/Supplemental Reference Sheet          |             |                                                                     |
|                                   |                               |                                                         |             | 47 RHODE<br>ISLAND                                                  |

# Updating the SAP in the Portal

(for additional step-by-step instructions see the SR/SAP Guide at Training – RICAS Resource Center

| File Upload through Import/Export                                                                                                    | Manual via Student Test Settings User Interface                                                                                                    |
|----------------------------------------------------------------------------------------------------|----------------------------------------------------------------------------------------------------|
| when updating a large number of student records:                                                                                                    | when updating approximately 10 or fewer student records:                                                                                                    |
| <ul> <li>Log in to the <u>RICAS Portal</u> with your username and password.</li> <li>On the RICAS Portal homepage, select Administration.</li> </ul>                                                                                                    | <ul> <li>Log in to the <u>RICAS Portal</u> with your username and password.</li> <li>On the RICAS Portal homepage, select Administration.</li> </ul>                                                                                                    |
| <ul> <li>Select Student Registration from the top menu bar.</li> </ul>                                                                                                    | •Select <b>Students</b> from the top menu bar.                                                                                                    |
| •Select the <b>organization</b> from the organization drop-down. Student<br>Registration files can be exported at the district level or at the school<br>level .                                                                                                    | <ul> <li>Select the school from the Organization drop-down menu</li> <li>Locate the student in the Students table and select Edit in the row for the student</li> </ul>                                                                                                    |
| <ul> <li>Select Export Students. The exported file will be downloaded locally.</li> <li>Using the exported file, change Test Mode to Paper for students testing with a paper accommodation and update the accommodations and accessibility features for the desired students. Use the Student Registration Data Definitions File to assist in updating the exported Student Registration file.</li> </ul> | <ul> <li>•To update the student's accessibility features and/or accommodations, select Accommodations, select the Test Code from the Accommodations for Test Code drop-down and then check or uncheck the box next to the accommodation or accessibility feature that needs updating.</li> <li>•Once edits have been completed, click Save.</li> </ul> |
| •Save the file in .csv format.                                                                                                    |                                                                                                    |
| •Select Choose File and select the Student Registration file to upload.                                                                                                    |                                                                                                    |
| •Select Upload.                                                                                                    |                                                                                                    |

# Preparing Technology

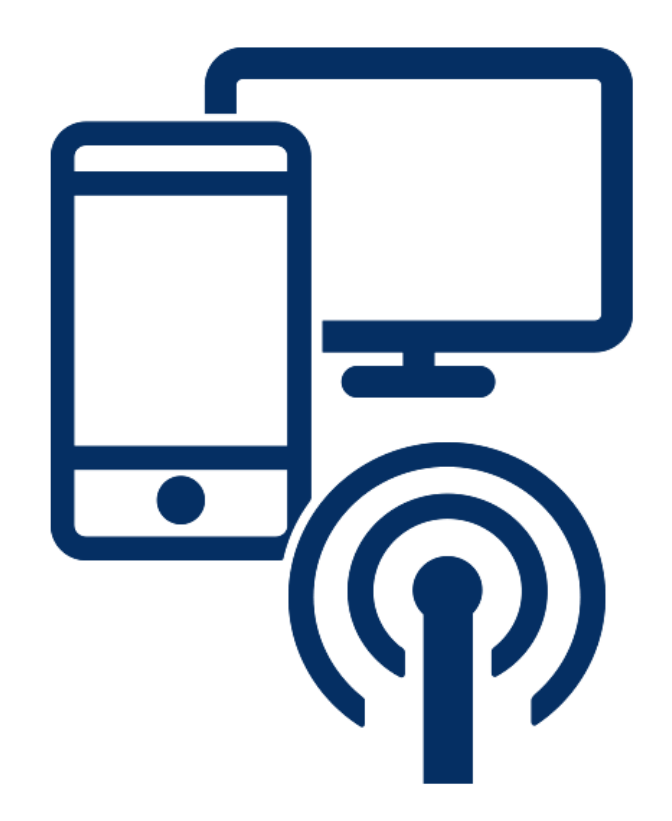

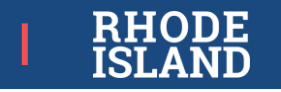

# **Technology Requirements for Testing**

(see technology guidelines and user guides at <u>https://ricas.onlinehelp.cognia.org/tech-setup/</u>

- Site Readiness Certification
- All battery-powered devices must be fully charged prior to testing, OR plugged-in during testing to minimize disruptions to student testing (testing irregularities)
- *Prior* to testing ensure all assistive technology devices work with Student Kiosk or there is an alternate setup (see the Assistive Technology Guide)

| Test Coordinators                               | Test Administrators                                                                                                    | Students                                                                                                    |
|-------------------------------------------------|----------------------------------------------------------------------------------------------------|----------------------------------------------------------------------------------------------------|
| Computer with internet to monitor test sessions | <ul> <li>Computer with internet to monitor testing sessions</li> <li>Cell phone in case need to contact test coordinator due to testing irregularity</li> </ul> | <ul> <li>Computer or device for testing that meets the technical requirements for Student Kiosk</li> <li>Devices or accessories (e.g., headphones, assistive technology) for accommodations or accessibility features as required by a student's IEP or 504 plan</li> <li>If using tablets, recommend external keyboards</li> </ul> |

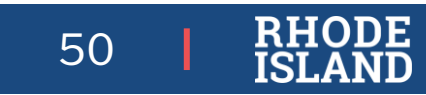

# Assistive Technology (AT) - RICAS

#### **Compatible with Student Kiosk**

**Compatible with Student Kiosk:** AT can be used on the same computer as Student Kiosk

One Computer: Embedded in RICAS Kiosk

Accessibility Features: color contrast, answer masking, line reader, Item flag/bookmarking, Notepad, Highlighter, zoom

> Accommodations: Text-to-speech\* Spell checker Calculator\* (non-calc session)

One Computer: Compatible with RICAS Kiosk

Accommodations for... Speech-to-text\* Word Prediction\*

Screen Reader: JAWS 2021; NVDA

Hardware-based Technology: alternate keyboards, mouse, etc.

#### Not Compatible with Student Kiosk

AT needs to be run on an additional computer. The student needs two computers: one for RICAS Kiosk and one for the AT.

| Computer 1:        | Computer 2:<br>Assistive Technology                   |
|--------------------|-------------------------------------------------------|
| <b>RICAS Kiosk</b> | Chrome and web extensions                             |
|                    | Other AT that is not listed in<br>Guidelines document |

Many commonly used Windows-based speech-to-text programs (e.g., Windows dictation and Dragon Professional) can be used with RICAS Student Kiosk without the Compatible Assistive Technology accommodation provided the software is running prior to launching the kiosk

Speech-To-Text (STT) programs can be used for basic dictation but editing commands (i.e., voice commands used to select and edit text that was previously dictated) will not work.

\* Special Access Accommodation: ONLY for students who meet the criteria for this accommodation.

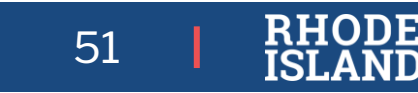

# Assistive Technology (AT) - RICAS

#### Using the Compatible Assistive Technology Accommodation

- 1. Open the 3<sup>rd</sup> party accessibility application on the testing device and log in to the application if necessary.
- 2. Launch the RICAS Student Kiosk.
- 3. Student enters their Username and Password to log in to the RICAS Student Kiosk.
- 4. Student selects the session and enters the session access code.
- 5. Ensure the student has a row on the accommodation's Options screen indicating that they received the Compatible Assistive Technology accommodation with an input for the proctor to enter the proctor password.
- **6.** Note: The student will only see the option if they are running in a **kiosk mode** on **Windows**. If they are in a non-kiosk mode (i.e. browser) or other operating system kiosk, this accommodation is not available.
- 7. The proctor will enter the proctor password.
- 8. After the proctor enters the proctor password, the student will be able to successfully utilize desired assistive technology software which displays windows or an interface on top of the kiosk.
- 9. When the student submits the test session and returns to the profile screen, the Compatible Assistive Technology accommodation will be disabled.

|                  | Compatible As                                                                                                    | sistive                | recinio                           | logy                          |                  |
|------------------|----------------------------------------------------------------------------------------------------|------------------------|-----------------------------------|-------------------------------|------------------|
|                  |                                                                                                    |                        |                                   |                               |                  |
|                  |                                                                                                    |                        |                                   |                               |                  |
|                  |                                                                                                    |                        |                                   |                               |                  |
| RIDE             | Home Site Readiness Students Enrollment Tra                                                                                                    | nsfer Classes          | Test Scheduling                   | Materials Management          | Student Registra |
| Home             |                                                                                                    |                        |                                   |                               |                  |
| Welcome to th    | e RICAS Portal.                                                                                                    |                        |                                   |                               |                  |
| This site provid | les access to RICAS test administration and reporting tasks. If you                                                                                                    | need assistance with   | this site, please contac          | t the RICAS Service Center at |                  |
| Technology Co    | http://www.iteration.org/actions/actions/action | e Center by clicking h | ere.<br>Susing the links in the l | able below.                   |                  |
|                  |                                                                                                    |                        |                                   |                               |                  |
| Chromebook       | Chrome Web Store                                                                                                    |                        |                                   |                               |                  |
|                  | accessible through the direct link above.                                                                                                    |                        |                                   |                               |                  |
|                  |                                                                                                    |                        |                                   |                               |                  |
| iPad             | Apple App Store Note: The name of the app is "iTester " The first time the                                                                                                    |                        |                                   |                               |                  |
|                  | app is used on a student testing device, select "RICAS"                                                                                                    |                        |                                   |                               |                  |
| Windows          | Student Klosk for Windows                                                                                                    |                        |                                   |                               |                  |
|                  |                                                                                                    |                        |                                   |                               |                  |
| Mac              | Student Klosk for Mac                                                                                                    |                        |                                   |                               |                  |
| Linux            | Student Kinsk for Linux                                                                                                    |                        |                                   |                               |                  |
| Linda            |                                                                                                    |                        |                                   |                               | Edit             |
|                  |                                                                                                    | _                      |                                   |                               |                  |
| Proctor passv    | Vord for Cyber Valley Sch1-001 (Cyber Valley) +                                                                                                    |                        |                                   |                               | Change           |
| over the P       |                                                                                                    |                        |                                   |                               |                  |

| Compatible Assistive Technology | Proctor Password | Subm |
|---------------------------------|------------------|------|
| Cartleur                        |                  |      |

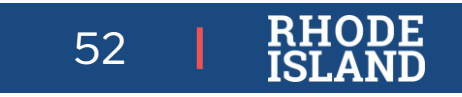

# Site Readiness (Required)

A tool for schools and districts to assess their readiness for online testing via the RICAS Student Kiosk and to identify any potential technology-related issues before testing begins

Where: RICAS Portal (operational Site) What: certification of:

- Device configuration
- Network configuration
- Network bandwidth
- Student Kiosk

| RIDE Presented Users Downloads                                                     |                                                                                    |
|------------------------------------------------------------------------------------|------------------------------------------------------------------------------------|
|                                                                                    | <b>a</b> íi                                                                        |
| Administration                                                                     | Reporting                                                                          |
| Organize students for testing,<br>schedule tests, and monitor testing<br>progress. | View summary and individual student results by test, content standards, and items. |

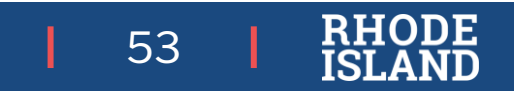

### Site Readiness- Certification

| Information to   | District Test Coordina *                                       |                                                                          |
|------------------|----------------------------------------------------------------|--------------------------------------------------------------------------|
| Welcome to the   | e RICAS Portal.                                                |                                                                          |
| This site provid | es access to RICAS test administration and reporting tasks. If | you need assistance with this site, please contact the RICAS Service Cer |
| Technology Cod   | ordinators: Download and install the RICAS Student Kiosks on   | to student testing devices using the links in the table below.           |
|                  |                                                                | 1                                                                        |
|                  | Chrome Web Store                                               |                                                                          |
| Chromebook       | Note: The name of the app is "RICAS", but is only              |                                                                          |
|                  | accessible through the direct link above.                      |                                                                          |
|                  | Apple App Store                                                |                                                                          |
| iPad             | Apple App Store                                                |                                                                          |
|                  | app is used on a student testing device, select "RICAS"        |                                                                          |
|                  |                                                                | -                                                                        |
| Windows          | Student Kiosk for Windows                                      |                                                                          |
|                  |                                                                | -                                                                        |
| Mac              | Student Kiosk for Mac                                          |                                                                          |
|                  |                                                                | -                                                                        |
| Linux            | Student Kiosk for Linux                                        |                                                                          |
|                  |                                                                |                                                                          |

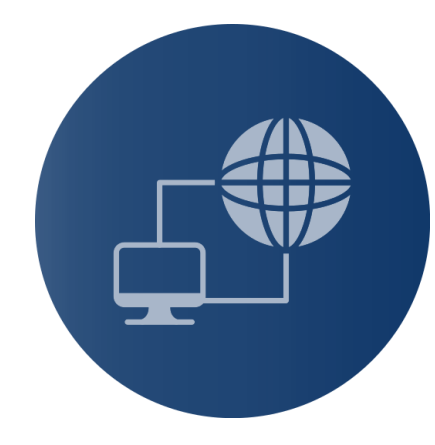

RH

54

DE

Site Readiness login for Cyber City Sch DLV1 (Cyber City)

Username: WSR-1888-012 Password: 1888-012

### Site Readiness- Certification

| I RII               | <b>DE</b> The site Readiness<br>Site Readiness in Cyber City                                                                                                    | A Tricia Federico 🔞 RICAS Service Center 🕐 Logout                                                                                                    |    |
|---------------------|----------------------------------------------------------------------------------------------------|----------------------------------------------------------------------------------------------------|----|
|                     | Cyber City                                                                                                    |                                                                                                    |    |
| School              | Cyber City                                                                                                    | Date and Time 🔍 Certified By 🔍                                                                                                    |    |
| Cyber Ci<br>*Date a | Cyber City Sch DLV1 (Cyber City)<br>Cyber City Sch QA (Cyber City)<br>Cyber City Sch QE (Cyber City)<br>Cyber City Sch Supp (Cyber City)<br>Cyber City Sch1-001 (Cyber City) | View Details                                                                                                    |    |
|                     | Cyber City Sch13-013 (Cyber City)<br>Cyber City Sch2-002 (Cyber City)<br>Cyber City Sch3-003 (Cyber City)                                                                    | Site Readiness in Cyber City Cyber City                                                                                                    |    |
|                     |                                                                                                    | School Q       Number of Devices Tested Q       Date and Time Q       Certified By Q         Cyber City Sch Supp       1       View Detail         Showing 1 - 1 of 1       Showing 1 - 1 of 1 | ls |

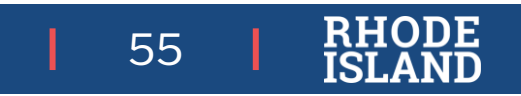

### Site Readiness- Certification

| RIDE There besed Home              | Site Readiness                     |                                    | A Tricia Federico                                                                                     | RICAS Service Center | ப் Logout |
|------------------------------------|------------------------------------|------------------------------------|----------------------------------------------------------------------------------------------------|----------------------|-----------|
| Site Readiness D                   | letails                            |                                    |                                                                                                    |                      |           |
| Cyber City Sch Supp (C             | Cyber City) 🔻                      |                                    |                                                                                                    |                      |           |
| Device Name 🔍                      | os 🔍                               | Screen Size 🔍                      | Date and Time ${\mathbb Q}_{\!\!\!\!\!\!\!\!\!\!\!\!\!\!\!\!\!\!\!\!\!\!\!\!\!\!\!\!\!\!\!\!\!\!\!\!$ |                      |           |
| DESKTOP-7EB3FNI                    | window 10.0.0                      | 1424x1008                          | 12/10/2024 4:55:22 PM                                                                                 |                      |           |
|                                    | Showing 1 - 1 of 1                 |                                    |                                                                                                    |                      |           |
| Site Certification                 |                                    |                                    |                                                                                                    |                      |           |
| I certify that Site Readines       | s tests have been performed on the | e above machines and any noted iss | ues have been resolved.                                                                               |                      |           |
| Certify Site Readiness             |                                    |                                    |                                                                                                    |                      |           |
| *Date and time is in Eastern Stand | ard Thhe.                          |                                    |                                                                                                    |                      |           |
| « Back                             |                                    |                                    |                                                                                                    |                      |           |
|                                    |                                    |                                    |                                                                                                    |                      |           |

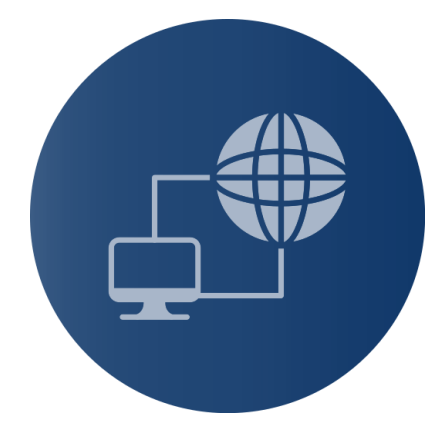

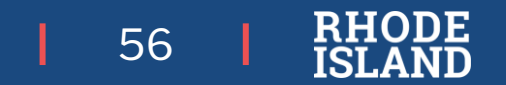

## Infrastructure Trial

An opportunity for schools to prepare for computer-based testing by simulating the test-day.

Where: RICAS Training Site

What: Authentic Practice

#### **Test Administrator**

- Practice with Portal
- Practice with administering test

#### Students

- Logging into Student Kiosk
- Practice with test on platform

#### Technology

- Student Kiosk functionality
- Network

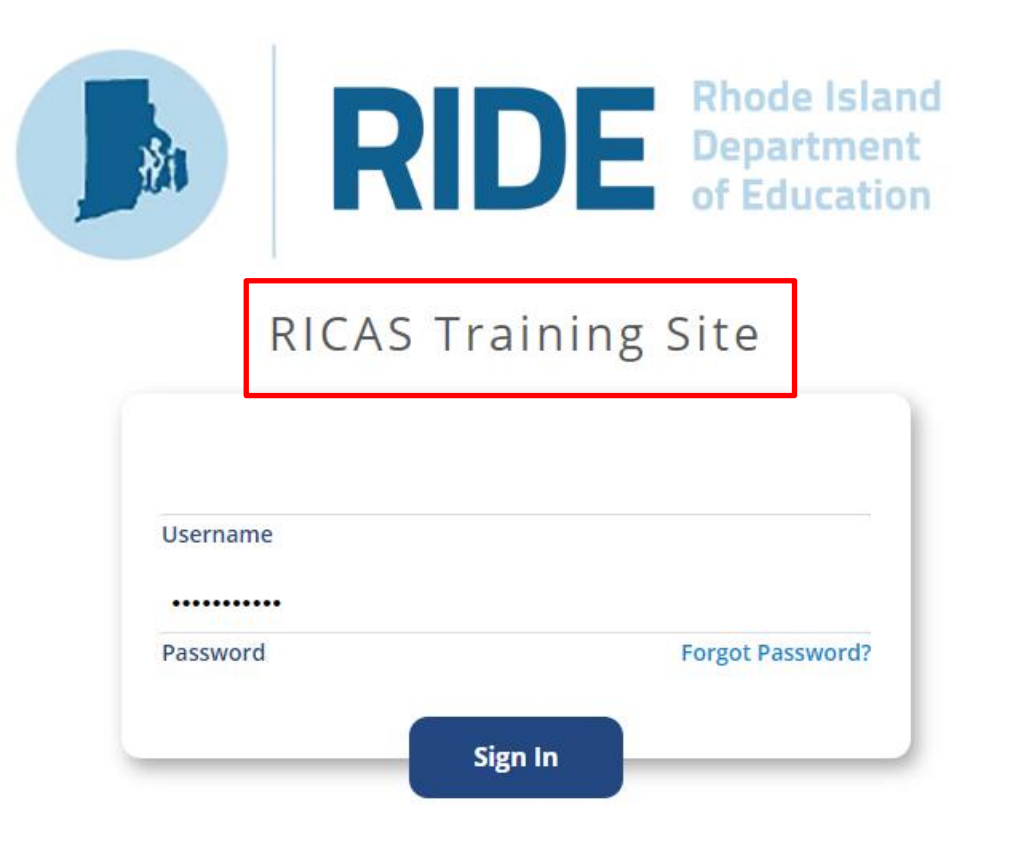

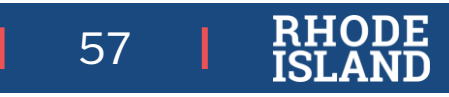

## Student Kiosk

Student Kiosk is the application students use to take RICAS

- Review hardware and software requirements
  - Ensure all testing devices are compatible
  - Reach out to Service Center with questions
- Download updated version from RICAS Resource Center
  - Install app on all student devices
- Use practice test (infrastructure trial) to confirm whether students' assistive technology is compliant with Student Kiosk (see best practices guide)

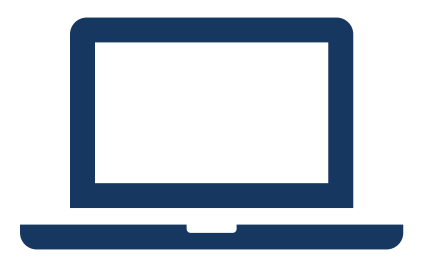

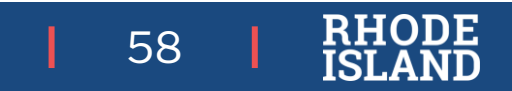

# Creating a Class in the Portal

A "Class" is the name you assign in the platform to a group of students with the same grade and subject who will be testing at the same time

There are three ways to create classes in the RICAS Training Site:

- manually creating classes one at a time in the interface,
- uploading a file to create multiple classes at once,
- entering class names in column K of the Student Registration file.

Table 10 below are descriptions of the features that are available on the Classes page

| lcons | Description                                                                                                    |
|-------|----------------------------------------------------------------------------------------------------|
| 1     | Filter the Classes table by selecting an organization from the Organization drop-down menu.                                            |
| 2     | Filter the Classes table by selecting a subject from the Subject drop-down menu.                                                       |
| 3     | Select the green Create Grade Level Class button to manually create a new class.                                                       |
| 4     | Select Upload Classes to create multiple classes within one .CSV file.                                                                 |
| 5     | Sort columns by clicking on a column heading. Select the search icon Anext to the column heading and type the desired search criteria. |
| 6     | To modify an existing class, locate the class in the table and select View, Edit, or Delete.                                           |

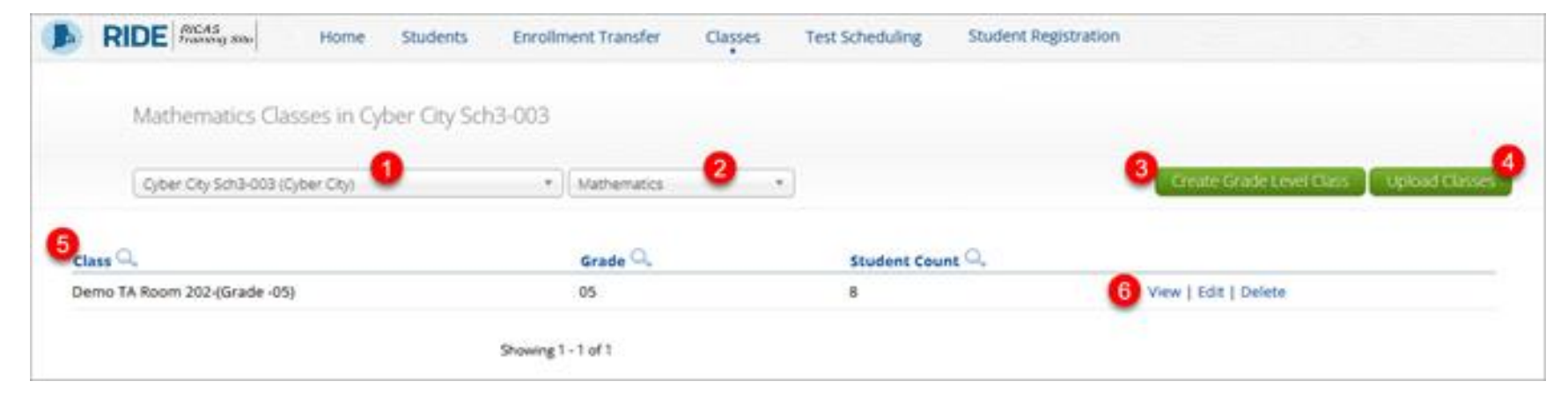

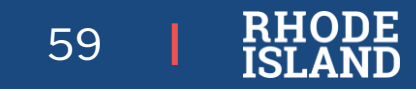

# Creating a Class (Interface)

Classes are created by subject and grade. To create a class:

1. On the Classes page, select an **organization** from the organization drop-down list then select a **subject** from the subject drop-down list.

| RIDE RICAS<br>Training Site      | Home         | Site Readiness | Students | Classes    | Test Scheduling | Student Registration |
|----------------------------------|--------------|----------------|----------|------------|-----------------|----------------------|
| Mathematics Classes in (         | Cyber City S | ch3-003        |          |            |                 |                      |
| Cyber City Sch3-003 (Cyber City) |              | Mathematics    | v        | Create Gra | ade Level Class |                      |

2. Select the Create Grade Level Class to create a new class

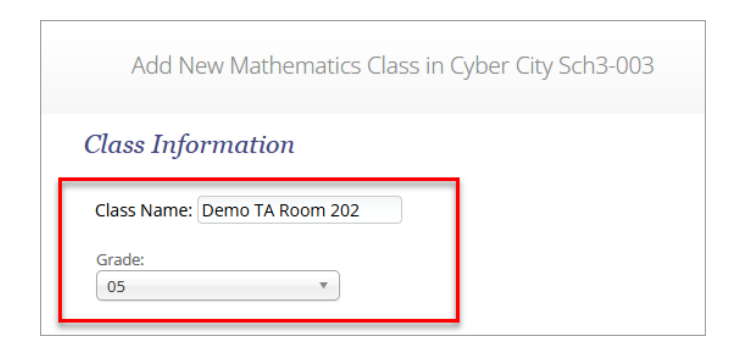

Students with the following accommodations will need to be placed into separate classes: •Human Read Aloud •Human Signer •Spanish/English

# Creating a Class (Interface)

3. Type the name of the class in the Class Name field.

When creating classes, RIDE recommends that schools use a naming convention that will help test administrators quickly and easily find the test they are administering. It is suggested that class names include the test administrator name and testing location (e.g., SMITH 205).

|          | Add New Mathematics Class in Cyber City Sch3-003 |
|----------|--------------------------------------------------|
| Clo      | ass Information                                  |
| Cla      | ass Name: Demo TA Room 202                       |
| Gra<br>0 | rade:<br>05 v                                    |

#### CLASS NAMES MUST BE UNIQUE ACROSS THE STATE- RIDE recommends using your 5-digit school code before each class name

- It is recommended that class names for these accommodations include the test administrator name, testing location, and accommodation (e.g., HRA SMITH 208, SPANISH SMITH 215).
- The class name entered in this column will be used to automatically create a class with the following naming format in the system:

Test Code-Content Area-Grade-Class Name- School Code (e.g., MAT07-Math-07-SMITH 205-88881010).

4. Select a grade from the Choose a Grade drop-down list.

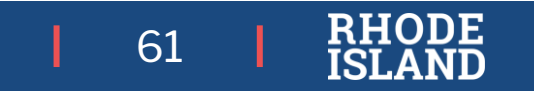

# Creating a Class (Interface)

5. By default, students who are not assigned to any class for the selected content area are shown. To show all students who are not assigned to this particular class, select or deselect the "Show only students that are not assigned to a class" checkbox.

**Note**: Students can be added to multiple classes per subject in the Portal. Schools should be sure to only assign each student to one class per subject area.

6. Add students to the class by selecting one or more students from the list on the left and selecting Add. If you need to remove students from the class list, select one or more students from the list on the right and select **Remove**.

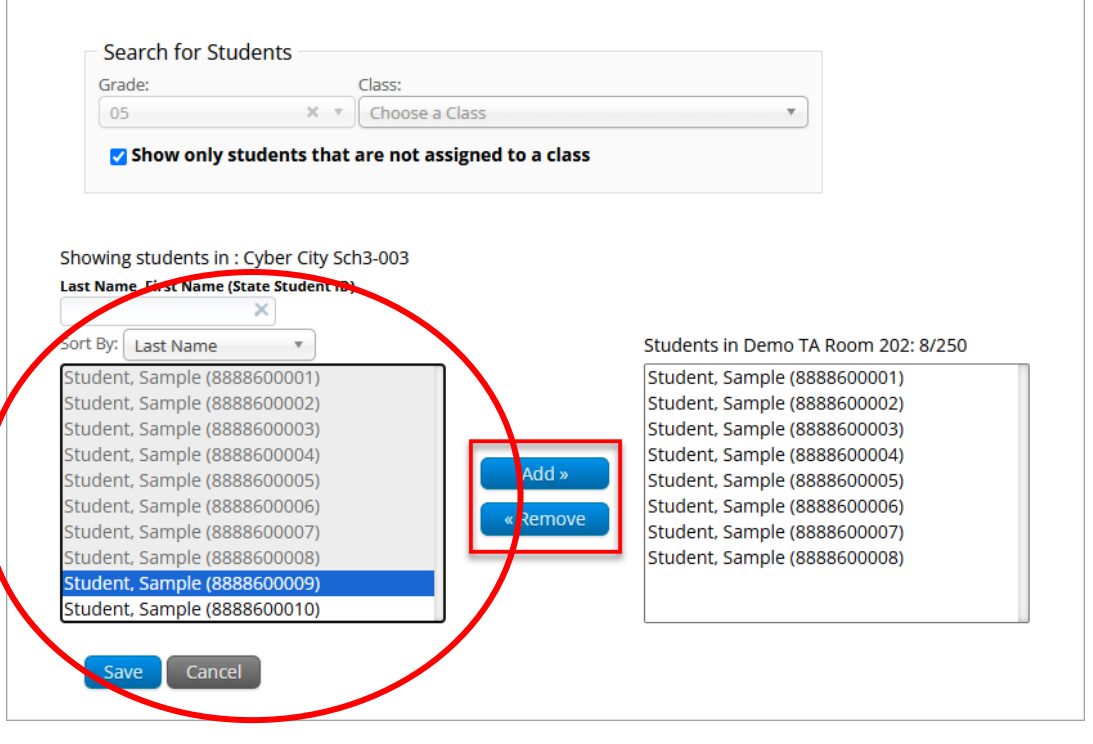

# **Creating a Class**

#### To Filter The List Of Available Students:

• Select a class and grade in the Search for Students dropdown list. Begin typing a student's SASID, first name, or last name in the Showing students in: field and the students list will dynamically begin to update with the students that match the text entered.

To sort the list of available students:

• Sort the list of students by last name, first name, or SASID using the **Sort By** drop-down list.

**Note**: There is a limit of <mark>250</mark> students per class.

7. Select **Save** to create the class.

| lass Information                                                                                                    |                                                                                                    |
|----------------------------------------------------------------------------------------------------|----------------------------------------------------------------------------------------------------|
| Class Name: Demo TA Room 202                                                                                                    |                                                                                                    |
| Grade:                                                                                                    |                                                                                                    |
| 05 🔻                                                                                                    |                                                                                                    |
|                                                                                                    |                                                                                                    |
|                                                                                                    |                                                                                                    |
| Search for Students                                                                                                    |                                                                                                    |
| Grader Classe                                                                                                    |                                                                                                    |
| Grade: Class:                                                                                                    |                                                                                                    |
| 05 X Y ( 00050 =                                                                                                    | Class *                                                                                                    |
| Choose a                                                                                                    |                                                                                                    |
| Show only students that are not a                                                                                                    | ssigned to a class                                                                                                    |
| Show only students that are not as                                                                                                    | ssigned to a class                                                                                                    |
| Show only students that are not a                                                                                                    | ssigned to a class                                                                                                    |
| Show only students that are not as                                                                                                    | ssigned to a class                                                                                                    |
| Show only students that are not as                                                                                                    | ssigned to a class                                                                                                    |
| Show only students that are not as<br>wing students in : Other City Sch3.003<br>: Name, First Name (State Student ID)                                                                                                    | ssigned to a class                                                                                                    |
| Show only students that are not as<br>wing students in : Cyber City Sch3.003<br>Name, First Name (State Student ID)                                                                                                    | ssigned to a class                                                                                                    |
| Show only students that are not as  Show only students that are not as  Show only students in - Cyber City Sch3.003  Rame, First Name (State Student ID)  Shy: Last Name                                                                                                    | Students in Demo TA Room 202: 8/250                                                                                                    |
| Show only students that are not as  Show only students that are not as  Show only students that are not as  Shame, First Name (State Student ID)  Shy: Last Name Gent, Sample (8888600001)                                                                                                    | Students in Demo TA Room 202: 8/250                                                                                                    |
| Show only students that are not as  wing students in : Cyber City Sch3.003 Name, First Name (State Student ID)  By: Last Name Kasse00001) ddent, Sample (8888600001) ddent, Sample (888860002)                                                                                                    | Students in Demo TA Room 202: 8/250<br>Student, Sample (8888600001)<br>Student, Sample (8888600002)                                                                                                    |
| Show only students that are not as  Show only students that are not as  Show only students that are n | Students in Demo TA Room 202: 8/250<br>Student, Sample (8888600001)<br>Student, Sample (8888600002)<br>Student, Sample (8888600002)                                                                                                    |
| Show only students that are not a:  Show only students that are not a:  Show only students that are not a:  Show only students for City Sch3.003  Show only student Student ID  Show only student Student Student ID  Show only student Student Student Student (\$888600002)  Ident, Sample (\$88860003)  Ident, Sample (\$88860004)                                                                                                    | Students in Demo TA Room 202: 8/250<br>Student, Sample (8888600001)<br>Student, Sample (8888600002)<br>Student, Sample (8888600003)<br>Student, Sample (8888600004)                                                                                                    |
| Show only students that are not as  Show only students that are not as  Show only students that are n | Students in Demo TA Room 202: 8/250<br>Student, Sample (8888600001)<br>Student, Sample (8888600002)<br>Student, Sample (8888600003)<br>Student, Sample (8888600004)<br>Student, Sample (8888600004)                                                                                                    |
| Show only students that are not as  Show only students that are not as  Show only students that are n | Students in Demo TA Room 202: 8/250<br>Student, Sample (8888600001)<br>Student, Sample (8888600002)<br>Student, Sample (8888600003)<br>Student, Sample (8888600004)<br>Student, Sample (8888600005)<br>Student, Sample (8888600005)                                                                                                    |
| Show only students that are not as  Show only students that are not as  Name, First Name (State Student ID)  Shy: Last Name Charles (8888600002)  Ident, Sample (8888600003)  Ident, Sample (8888600004)  Ident, Sample (8888600005)  Ident, Sample (8888600005)  Ident, Sample (888860005)  Ident, Sample (888860005)  Ident, Sample (888860005)  Ident, Sample (888860005)  Ident, Sample (888860005)  Ident, Sample (888860005)  Ident, Sample (888860005)  Ident, Sample (888860005)  Ident, Sample (888860005)  Ident, Sample (888860005)  Ident | Add >         Kernove    Students in Demo TA Room 202: 8/250 Student, Sample (8888600001) Student, Sample (8888600002) Student, Sample (8888600004) Student, Sample (8888600005) Student, Sample (8888600006) Student, Sample (8888600006) Student, Sample (8888600006) Student, Sample (8888600007)                                                                                                    |
| Show only students that are not as  Show only students that are not as  Name, First Name (State Student ID)  Show only students are not as  Name, First Name (State Student ID)  Show only student, Sample (8888600003)  Ident, Sample (8888600005) Ident, Sample (8888600005) Ident, Sample (888860007) Ident, Sample (888860007) Ident, Sample (888860007) Ident, Sample (888860007) Ident, Sample (888860007) Ident, Sample (888860007) Ident, Sample (888860007) Ident, Sample (888860007) Ident, Sample (888860007) Ident, Sample (888860007) Ident, Sample (888860007) Ident, Sample (888860007) Ident, Sample (888860008)                                                                                                    | Add >       Students in Demo TA Room 202: 8/250         Students Sample (8888600001)         Student, Sample (8888600002)         Student, Sample (8888600003)         Student, Sample (8888600004)         Student, Sample (8888600005)         Student, Sample (8888600006)         Student, Sample (8888600007)         Student, Sample (8888600007)                                                                                                    |
| Show only students that are not as  Show only students that are not as  Show only students that are not as  Show only students that are not as  Show only student (State Student ID)  Show only student, Sample (8888600002)  Ident, Sample (8888600003)  Ident, Sample (8888600005)  Ident, Sample (8888600005)  Ident, Sample (8888600007)  Ident, Sample (8888600007)  Ident, Sample (8888600008)  Ident, Sample (8888600008)  Ident, Sample (8888600009)  Show only students  Show only students  | Add >       Students in Demo TA Room 202: 8/250         Student, Sample (8888600001)       Student, Sample (8888600002)         Student, Sample (8888600003)       Student, Sample (8888600004)         Student, Sample (8888600005)       Student, Sample (8888600005)         Student, Sample (8888600005)       Student, Sample (8888600005)         Student, Sample (8888600005)       Student, Sample (8888600007)         Student, Sample (8888600007)       Student, Sample (8888600008) |

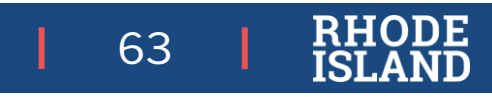

The Upload Classes feature allows you to create multiple classes across grades and subjects using one .CSV file. Classes can be uploaded at the district level by the district test coordinator or district-level technology coordinator, or at the school level by school and district test coordinators and technology coordinators.

To create classes via file upload, follow the steps below:

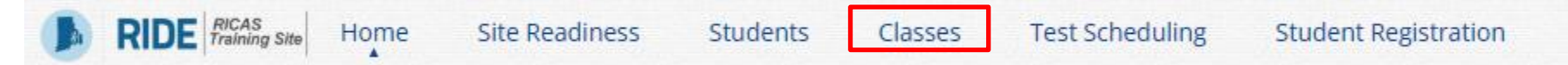

- 1. On the Classes page, select a school or the district from the organization drop-down menu and then select **Upload Classes** for school level class upload or, if the district is selected, select **Upload Classes for District**.
- 2. On the Upload Classes page, select on the **Download Template** link to download the class upload template to your computer.

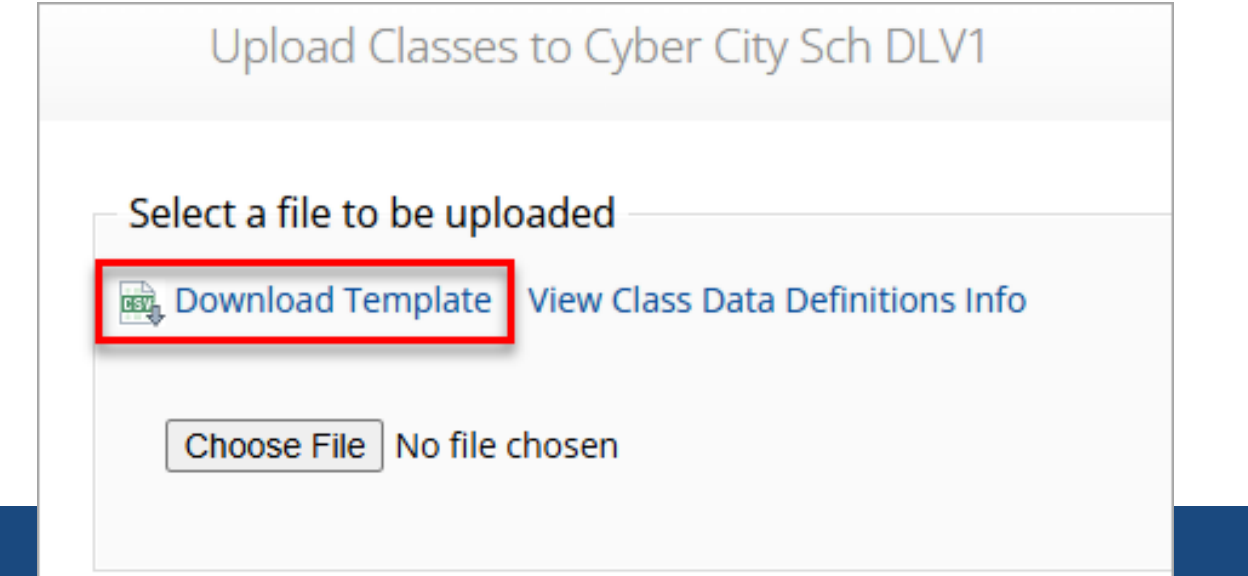

3. Select View Class Data Definitions Info to view the headers and permitted values for each column in your class upload file.

\*If uploading classes at the **district level**, the school code will be required. This extra field is included in the download template and data definitions info on the **district class upload page**.

#### Class Data Definitions Information

Field NamePermitted ValuesClassNameAlphanumeric characters. Max name length: 50 charsContentAreaMathematics,ELAClassTypegradeGrade03,04,05,06,07,08SchoolCodeUnique identification number of the schoolState Student IDExisting state student id

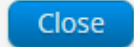

65

Х

4. Fill out the template using the data definitions information provided and then save the file in .CSV format. Note that there is a **limit of 1000 records** for each upload file. The following is an example of an upload file at the school level:

|    | A                         | В             | С                  | D                                       | E                       | F                  |
|----|---------------------------|---------------|--------------------|-----------------------------------------|-------------------------|--------------------|
| 1  | ClassName                 | ContentArea   | ClassType          | Grade/CourseCode                        | State Student ID Number |                    |
| 2  | MAT05-DEMOTA-101-00100100 | Mathematics   | grade              | 05                                      | 9999910001              |                    |
| 3  | MAT05-DEMOTA-101-00100100 | Mathematics   | grade              | 05                                      | 9999910002              |                    |
| 4  | MAT05-DEMOTA-101-00100100 | Mathematics   | grade              | 05                                      | 9999910003              |                    |
| 5  | MAT05-DEMOTA-101-00100100 | Mathematics   | grade              | 05                                      | 9999910004              |                    |
| 6  | MAT05-DEMOTA-101-00100100 | Mathematics   | grade              | 05                                      | 9999910005              |                    |
| 7  | MAT05-DEMOTA-101-00100100 | Mathematics   | grade              | 05                                      | 9999910006              |                    |
| 8  | MAT05-DEMOTA-101-00100100 | Mathematics   | grade              | 05                                      | 9999910007              |                    |
| 9  | MAT05-DEMOTA-101-00100100 | Mathematics   | grade              | 05                                      | 9999910008              |                    |
| 10 | MAT05-DEMOTA-101-00100100 | Mathematics   | grade              | 05                                      | 9999910009              |                    |
| 11 | MAT05-DEMOTA-101-00100100 | Mathematics   | grade              | 05                                      | 9999910010              |                    |
| 12 | MAT05-DEMOTA-101-00100100 | Mathematics   | grade              | 05                                      | 9999910011              |                    |
| 13 | MAT05-DEMOTA-101-00100100 | Mathematics   | grade              | 05                                      | 9999910012              |                    |
| 14 | MAT05-DEMOTA-101-00100100 | Mathematics   | grade              | 05                                      | 9999910013              |                    |
| 15 | MAT05-DEMOTA-101-00100100 | Mathematics   | grade              | 05                                      | 9999910014              |                    |
| 16 | ELA05-DEMOTA-202-00100100 | ELA           | grade              | 05                                      | 9999910015              |                    |
| 17 | ELA05-DEMOTA-202-00100100 | ELA           | grade              | 05                                      | 9999910016              |                    |
| 18 | ELA05-DEMOTA-202-00100100 | F-A           | gra <sup>d</sup> e | <u>%</u> ^ ^                            | 9999910017              |                    |
|    | VP OF OF                  | $\sim$ $\sim$ | ø 🗸                | $' \bigtriangledown \bigtriangledown '$ |                         | $\bigtriangledown$ |

**Note:** If uploading at the district level, the School Code column will require the district code hyphen school code. For example, if the district code is 00 and the school code is 55555, the School Code column should contain 00-55555. The following is an example of an upload file at the district level.

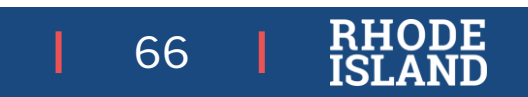

- 4. Select **Choose File** and select the file from your computer and then select **Upload**. After the upload has been processed, you will be able to see the following information on screen:
  - a) Number of students processed successfully.
  - b) Number of duplicate records present in the file.
  - c) Number of error records present in the file.
    - i. A table including the type of error and the number of records is provided.
    - ii. Select **Download records with errors** to download a file of the errors found.

Table 11 below describes the error messages and the next steps to resolve class upload file errors.

#### Table 11. Class Upload File Errors

| Error                                                                                                    | How to Resolve the Error                                                                    |
|----------------------------------------------------------------------------------------------------|---------------------------------------------------------------------------------------------|
| The uploaded file is not in the expected format.<br>Please download and use the template provided<br>via the Download Template link. | Verify the file is in .CSV format and make sure the headers in the file match the template. |
| Could not find SASID in the given organization                                                                                       | Correct the student's SASID in the .CSV file.                                               |
| Length of class name cannot exceed 100 characters                                                                                    | Update the Class name(s) in the .CSV file to less than 100 characters.                      |
| Class name is missing                                                                                                    | Add the Class name(s) to the .CSV file.                                                     |

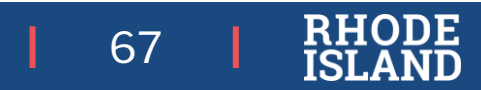

#### **Recommendations for Creating Class Names**

#### CLASS NAMES MUST BE UNIQUE ACROSS THE STATE-RIDE recommends using your 5-digit school before each class name

- Create Portal Classes closer to testing to reduce edits for students who enter/leave the school.
- Create separate classes based on student groupings (e.g., 1:1 administration, small group, classroom).
- Use naming conventions to help test administrators find their Portal Classes to monitor (e.g., G7 ELA Rm402. G3 Math Smith, G5 Math LibrarySpHumanReader).

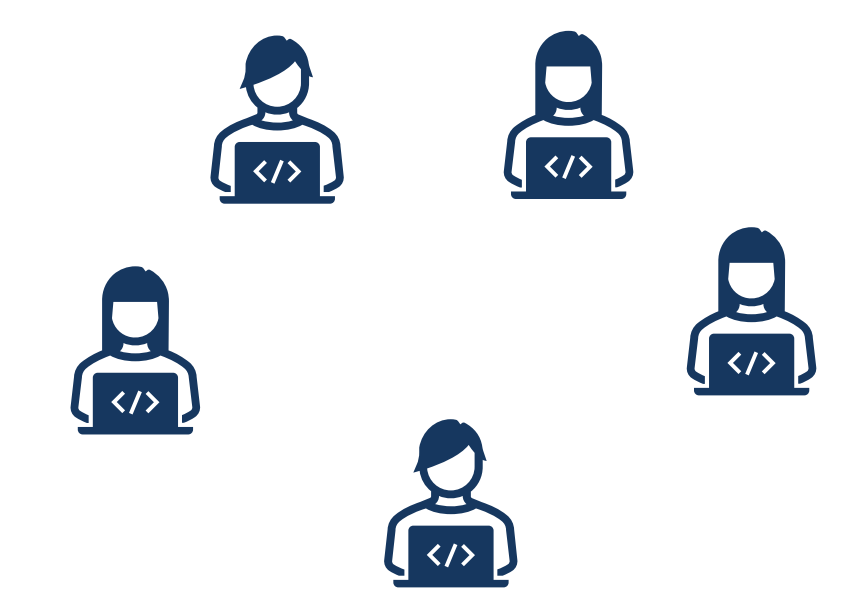

## **Viewing Classes**

To view a class, select View on the classes table for the class.

#### The Class Details page will show.

|                                                                           |                                                                    | Cyber City Sch DLV1      | Cyber City) 🔹                                                                                                | Mathematics                                          | •               | Create Grade Level Class Upload Classes |
|---------------------------------------------------------------------------|--------------------------------------------------------------------|--------------------------|----------------------------------------------------------------------------------------------------|------------------------------------------------------|-----------------|-----------------------------------------|
|                                                                           |                                                                    | Class 🔍                  | Grade 🔍                                                                                                    |                                                      | Student Count 🔍 |                                         |
|                                                                           |                                                                    | Demo-Kristin-(Grade -03) | 03                                                                                                    |                                                      | 1               | View Edit   Delete                      |
| Details for Dem                                                           | no TA Room 202:                                                    |                          |                                                                                                    |                                                      |                 |                                         |
| « Back Edit Cla                                                           | ass                                                                |                          |                                                                                                    | Export Roster                                        |                 |                                         |
| Students in this cl                                                       | lass:                                                              |                          |                                                                                                    |                                                      |                 |                                         |
| Last Name 🔍                                                               | First Name 🔍                                                       | Middle Initial $Q$       | State Student ID $\bigcirc$                                                                                  |                                                      |                 |                                         |
|                                                                           |                                                                    |                          |                                                                                                    |                                                      |                 |                                         |
| Student                                                                   | Sample                                                             |                          | 8888600001                                                                                                   | Edit                                                 |                 |                                         |
| Student<br>Student                                                        | Sample<br>Sample                                                   |                          | 8888600001<br>8888600002                                                                                     | Edit<br>Edit                                         |                 |                                         |
| Student<br>Student<br>Student                                             | Sample<br>Sample<br>Sample                                         |                          | 8888600001<br>8888600002<br>8888600003                                                                       | Edit<br>Edit<br>Edit                                 |                 |                                         |
| Student<br>Student<br>Student<br>Student                                  | Sample<br>Sample<br>Sample<br>Sample                               |                          | 8888600001<br>8888600002<br>8888600003<br>8888600004                                                         | Edit<br>Edit<br>Edit<br>Edit                         |                 |                                         |
| Student<br>Student<br>Student<br>Student<br>Student                       | Sample<br>Sample<br>Sample<br>Sample<br>Sample                     |                          | 8888600001<br>8888600002<br>8888600003<br>8888600004<br>8888600005                                           | Edit<br>Edit<br>Edit<br>Edit<br>Edit                 |                 |                                         |
| Student<br>Student<br>Student<br>Student<br>Student<br>Student            | Sample<br>Sample<br>Sample<br>Sample<br>Sample<br>Sample           |                          | 8888600001<br>8888600002<br>8888600003<br>8888600004<br>8888600005<br>8888600005<br>8888600006               | Edit<br>Edit<br>Edit<br>Edit<br>Edit<br>Edit         |                 |                                         |
| Student<br>Student<br>Student<br>Student<br>Student<br>Student<br>Student | Sample<br>Sample<br>Sample<br>Sample<br>Sample<br>Sample<br>Sample |                          | 8888600001<br>8888600002<br>8888600003<br>8888600004<br>8888600005<br>8888600005<br>8888600006<br>8888600007 | Edit<br>Edit<br>Edit<br>Edit<br>Edit<br>Edit<br>Edit |                 |                                         |

Mathematics Classes in Cyber City Sch DLV1

69 | RHODE ISLAND

# Viewing/Editing Classes

The Class Details page lists all the students in the class. On this page you have the option to:

• Edit the class by selecting Edit Class.

- Details for Demo TA Room 202:
- Export a class roster in .CSV format by selecting Export Roster.

| Details for Demo TA Room 202: |               |
|-------------------------------|---------------|
| « Back Edit Class             | Export Roster |

 Edit a student's accommodations, and classes by locating the student in the class table and selecting Edit in the student's row. See section VII Students for additional information.

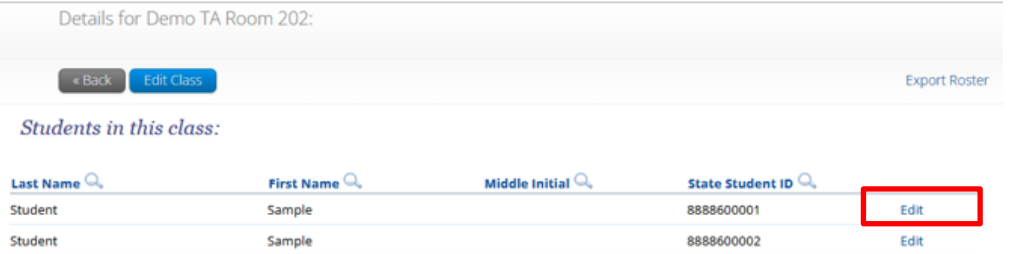

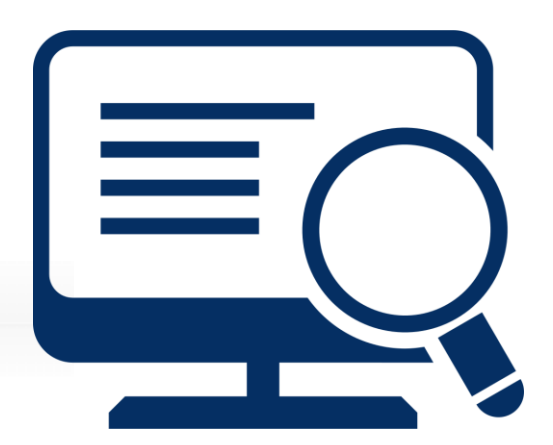

# **Editing Classes**

| Cyber City Sch DLV1 (Cyber City) | <ul> <li>Mathematics</li> </ul> | V               | Create Grade Level Class Upload Classes |
|----------------------------------|---------------------------------|-----------------|-----------------------------------------|
|                                  |                                 |                 |                                         |
|                                  |                                 |                 |                                         |
| Class 🔍                          | Grade 🔍                         | Student Count 🔍 |                                         |

On this page you have the option to:

- Edit the name of the class in the Class Name field.
- Filter the list of available students:
  - Select a class and grade level in the Search for Students dropdown list. If you cannot find a student, deselect Show only
     Students that are not assigned to a Class to show all students in the school, including those already assigned to a class.
  - ii. Begin typing a student's SASID, first name, or last name in the **Showing students in:** field and the students list will update with the students that match the text entered.

| Class Information<br>Class Name: Demo TA Room 202<br>Students in the class<br>Search for Students<br>Search for Students<br>Student for Students<br>Show only Students that are not assigned to a Class<br>Showing students in School: Cyber City Sch3-003<br>Last Name, First Name (State Student ID)<br>Sort By: Last Name<br>Student, Sample (8888600009)<br>Student, Sample (8888600009)<br>Student, Sample (8888600001)<br>Student, Sample (8888600001)<br>Student, Sample (8888600003)<br>Student, Sample (8888600003)<br>Student, Sample (8888600005)<br>Student, Sample (8888600005)<br>Student, Sample (8888600005)<br>Student, Sample (8888600005)<br>Student, Sample (8888600007)<br>Student, Sample (888860007)<br>Student, Sample (888860007)<br>Student, Sample (888860007)<br>Student, Sample (888860007)                                                                                                    | Editing Students in Demo TA Room 202                                                                        |                                     |
|----------------------------------------------------------------------------------------------------|----------------------------------------------------------------------------------------------------|-------------------------------------|
| Class Name: Demo TA Room 202  Students in the class  Search for Students  Grade  Class: Choose a Class  Choose a Class  Choose a Class  Showing students in School: Cyber City Sch3-003  Last Name, First Name (State Student ID)  Sort By: Last Name  Student, Sample (8888600009)  Student, Sample (8888600009)  Student, Sample (8888600001)  Student, Sample (8888600004)  Student, Sample (8888600005)  Student, Sample (8888600005)  Student, Sample (8888600005)  Student, Sample (8888600006)  Student, Sample (8888600006)  Student, Sample (8888600006)  Student, Sample (8888600006)  Student, Sample (8888600006)  Student, Sample (8888600006)  Student, Sample (8888600007)  Student, Sample (8888600007)  | Class Information                                                                                           |                                     |
| Search for Students Search for Students Grade Class: Choose a Class Showing students in School: Cyber City Sch3-003 Last Name, First Name (State Student ID) Sort By: Last Name Sort By: Last Name Add > Student, Sample (8888600009) Student, Sample (8888600001) Student, Sample (8888600001) Student, Sample (8888600003) Student, Sample (8888600004) Student, Sample (8888600005) Student, Sample (8888600005) Student, Sample (8 | Class Name: Demo TA Room 202                                                                                |                                     |
| Search for Students Grade Class: Choose a Class Show only Students that are not assigned to a Class Showing students in School: Cyber City Sch3-003 Last Name, First Name (State Student ID) Sort By: Last Name Sort By: Last Name Class Student, Sample (8888600009) Student, Sample (88886000010) Class Class Cl | Students in the class                                                                                       |                                     |
| Grade Class:<br>05 X * Choose a Class *<br>Show only Students that are not assigned to a Class<br>Showing students in School: Cyber City Sch3-003<br>.ast Name, First Name (State Student ID)<br>Student, Sample (8888600009)<br>Student, Sample (8888600009)<br>Student, Sample (88886000010)<br>Student, Sample (8888600003)<br>Student, Sample (8888600004)<br>Student, Sample (8888600005)<br>Student, Sample (8888600005)<br>Student, Sample (8888600005)<br>Student, Sample (8888600005)<br>Student, Sample (8888600005)<br>Student, Sample (8888600005)<br>Student, Sample (8888600007)<br>Student, Sample (888860007)<br>Student, Sample (888860007)<br>Student, Sample (888860007)<br>Student, Sample (888860008)                                                                                                    | Search for Students                                                                                         |                                     |
| 05       X *       Choose a Class         Image: Show only Students that are not assigned to a Class         Showing students in School: Cyber City Sch3-003         .ast Name, First Name (State Student ID)         Image: Student, Sample (8888600009)         Student, Sample (8888600009)         Student, Sample (8888600010)         Image: Student, Sample (8888600010)         Image: Student, Sample (8888600010)         Image: Student, Sample (88886000010)         Image: Student, Sample (88886000010)                                                                                                    | Grade Class:                                                                                                |                                     |
| Show only Students that are not assigned to a Class         Showing students in School: Cyber City Sch3-003         .ast Name, First Name (State Student ID)         Sort By: Last Name         Student, Sample (8888600009)         Student, Sample (8888600009)         Student, Sample (8888600010)         Add >         Add >         Carenove         Student, Sample (8888600003)         Student, Sample (8888600004)         Student, Sample (8888600005)         Student, Sample (8888600005)         Student, Sample (8888600007)         Student, Sample (8888600007)                                                                                                    | 05 × • Choose a Class                                                                                       | *                                   |
| Student, Sample (8888600009)         Student, Sample (8888600010)         Student, Sample (8888600010)         Add >         (88886000010)         Add >         (88886000010)         Student, Sample (8888600003)         Student, Sample (8888600004)         Student, Sample (8888600005)         Student, Sample (8888600006)         Student, Sample (8888600007)         Student, Sample (8888600008)                                                                                                    | Showing students in School: Cyber City Sch3-003 Last Name, First Name (State Student ID) Sort By: Last Name | Students in Demo TA Room 202: 8/250 |
| Student, Sample (8888600010)       Student, Sample (8888600002)         Add >       Student, Sample (8888600003)         Control of the state of the state of the st                                                                                                    | Student, Sample (8888600009)                                                                                | Student, Sample (8888600001)        |
| Add »         Student, Sample (8888600003)           Add »         Student, Sample (8888600004)           & Remove         Student, Sample (8888600005)           & Student, Sample (8888600006)         Student, Sample (8888600007)           Student, Sample (8888600007)         Student, Sample (8888600008)                                                                                                    | Student, Sample (8888600010)                                                                                | Student, Sample (8888600002)        |
| Add >>         Student, Sample (8888600004)           Student, Sample (8888600005)         Student, Sample (8888600006)           « Remove         Student, Sample (8888600007)           Student, Sample (8888600007)         Student, Sample (8888600008)                                                                                                    |                                                                                                    | Student, Sample (8888600003)        |
| « Remove       Student, Sample (8888600006)       Student, Sample (8888600007)       Student, Sample (8888600008)                                                                                                    | Add                                                                                                    | d » Student, Sample (8888600004)    |
| « Remove Student, Sample (8888600007)<br>Student, Sample (8888600008)                                                                                                    |                                                                                                    | Student, Sample (8888600006)        |
| Student, Sample (8888600008)                                                                                                    | « Rem                                                                                                    | Student, Sample (8888600007)        |
|                                                                                                    |                                                                                                    | Student, Sample (8888600008)        |
|                                                                                                    |                                                                                                    |                                     |

## **Editing Classes**

Sort the list of students by last name, first name, or SASID using the **Sort By** drop-down list.

- Add students to the class by selecting one or more students from the list on the left and clicking the **Add** button.
- Remove students from the class list by selecting one or more students from the list on the right and clicking the **Remove** button.

**Note**: Hold Ctrl and select student names to select multiple students. If any edits are made, click **Save** to save the edited class or select **Cancel** to discard any changes and exit out of the class editing page.

| -                                                   |                                                                                                    |                                                                                                    |
|-----------------------------------------------------|----------------------------------------------------------------------------------------------------|----------------------------------------------------------------------------------------------------|
| Class Name: Demo TA Ro                              | om 202                                                                                                |                                                                                                    |
| Students in the cla                                 | 55                                                                                                    |                                                                                                    |
| Search for Students                                 |                                                                                                    |                                                                                                    |
| Grade                                               | Class:                                                                                                |                                                                                                    |
| 05 ×                                                | Choose a Class                                                                                        | · · · · · · · · · · · · · · · · · · ·                                                                                                    |
| Showing students in School:                         | hat are not assigned to a Class                                                                       |                                                                                                    |
| Show only Students the School:                      | hat are not assigned to a Class<br>Cyber City Sch3-003<br>sent ID)                                    | Students in Demo TA Room 202: 8/250                                                                                                    |
| Show only Students the School:                      | hat are not assigned to a Class<br>Cyber City Sch3-003<br>Jent ID)                                    | Students in Demo TA Room 202: 8/250<br>Student, Sample (8888600001)<br>Student - Sample (8888600002)                                                                                                    |
| Show only Students the School:                      | hat are not assigned to a Class<br>Cyber City Sch3-003<br>Jent ID)<br>19)<br>0)                       | Students in Demo TA Room 202: 8/250<br>Student, Sample (8888600001)<br>Student, Sample (8888600002)<br>Student, Sample (8888600003)                                                                                                    |
| Show only Students the Schowing students in School: | hat are not assigned to a Class<br>Cyber City Sch3-003<br>Jent ID)<br>(9)<br>0)                       | Students in Demo TA Room 202: 8/250<br>Student, Sample (8888600001)<br>Student, Sample (888600002)<br>Student, Sample (8888600003)<br>Student, Sample (8888600004)                                                                                                    |
| Show only Students the School:                      | hat are not assigned to a Class<br>Cyber City Sch3-003<br>Jent ID)<br>(9)<br>0)<br>Add »              | Students in Demo TA Room 202: 8/250<br>Student, Sample (8888600001)<br>Student, Sample (888600002)<br>Student, Sample (8888600003)<br>Student, Sample (8888600004)<br>Student, Sample (8888600005)                                                                       |
| Show only Students the School:                      | hat are not assigned to a Class<br>Cyber City Sch3-003<br>Jent ID)<br>(9)<br>(0)<br>Add »<br>(* Remov | Students in Demo TA Room 202: 8/250<br>Student, Sample (8888600001)<br>Student, Sample (888600002)<br>Student, Sample (8888600003)<br>Student, Sample (8888600004)<br>Student, Sample (8888600005)<br>Student, Sample (8888600006)                                       |
| Show only Students the School:                      | hat are not assigned to a Class<br>Cyber City Sch3-003<br>Jent ID)<br>(9)<br>(0)<br>Add »<br>( Remov  | e<br>Students in Demo TA Room 202: 8/250<br>Student, Sample (8888600001)<br>Student, Sample (8888600002)<br>Student, Sample (8888600003)<br>Student, Sample (8888600004)<br>Student, Sample (8888600005)<br>Student, Sample (8888600007)<br>Student, Sample (8888600007) |

# **Deleting Classes**

Classes can be deleted if none of the students in the class have started a test session in that class. To delete a class, **Delete** on the classes table for the class.

| Mathematics (            | Mathematics Classes in Cyber City Sch DLV1 |                 |                                         |
|--------------------------|--------------------------------------------|-----------------|-----------------------------------------|
| Cyber City Sch DLV       | 1 (Cyber City)                             | tics 🔹          | Create Grade Level Class Upload Classes |
| Class 🔍                  | Grade 🔍                                    | Student Count 🔍 |                                         |
| Demo-Kristin-(Grade -03) | 03                                         | 1               | View   Edit Delete                      |
|                          |                                            |                 |                                         |
| A massage will be sh     | own to confirm dolot                       | ion Ar          | re you sure you want to delete this     |
| A message will be st     | IOWIT LO COMITATI delet                    | .1011.          | Room 202-(Grade -05)                    |
|                          |                                            |                 |                                         |

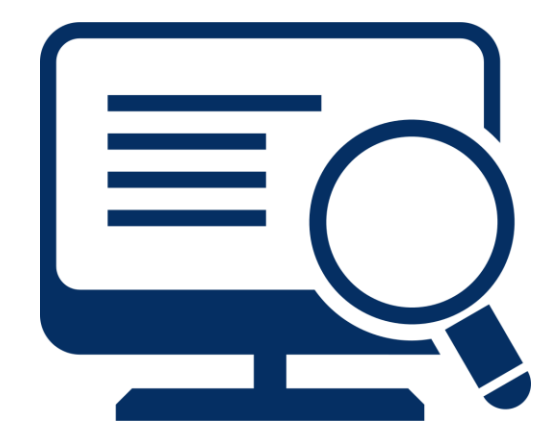

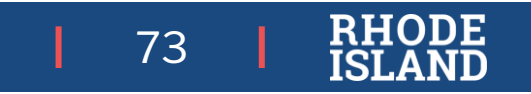

# Scheduling a Test

Tests can be scheduled in the RICAS Portal AND in the RICAS Training Site Test.

Scheduling a test:

- organizes classes into tests,
- assigns the correct testing form to students with and without accommodations,
- creates the student logins, shows students' testing progress for the scheduled test,
- provides the ability of adding test report codes and invalidating test sessions as needed.

The Test Scheduling page, available to all user roles except Report Access Only, manages classes that have been scheduled for computer-based tests.

Select **Test Scheduling** on the Administration homepage top menu bar to access Test Scheduling.

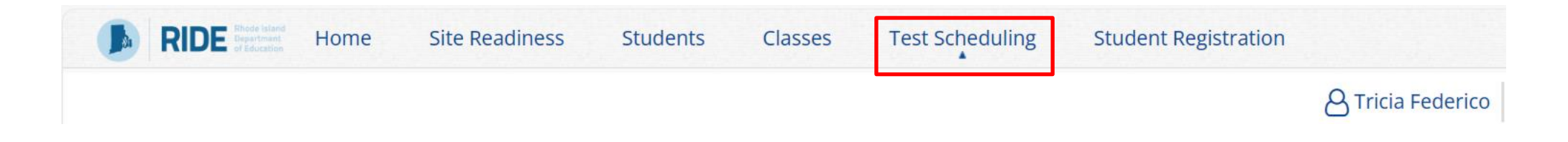

Tests will be available to be scheduled on the operational RICAS Portal one week prior to the window opening
### Scheduling a Test

#### Schedule a New Test

To schedule a test, follow the steps below:

- Select the organization from the Organization drop-down menu.
- Select the program from the Program drop-down menu (RICAS Training).
- 3. Select the subject from the **Subject** drop-down menu.
- 4. Select a test from the **Test** dropdown menu.
- 5. Select the green **Schedule New Test** button.

|   | RIDE RICAS<br>Training Site Home Students     | Enrollment Transfer Classes           | Test Scheduling | Student Registration |           |
|---|-----------------------------------------------|---------------------------------------|-----------------|----------------------|-----------|
|   | Displaying scheduled tests for I              | ELA Practice Test in Cyber City S     | Sch Supp        |                      |           |
|   | Cyber City Sch Supp (Cyber City)              | ▼) ELA                                | Ŧ               | Schedule New Test    | Exports • |
|   | RICAS Training                                | <ul> <li>ELA Practice Test</li> </ul> | Ŧ               |                      |           |
|   | Hiter by testing status       All             |                                       |                 |                      |           |
| Т | here are no tests scheduled that match the se | lected criteria.                      |                 |                      |           |

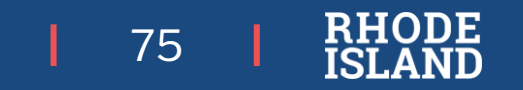

# Scheduling a Test

The **Schedule Tests** page will display a list of classes available to schedule.

| RIDE Home Site Readiness Students Classes                 | Test Scheduling Student Registration |
|-----------------------------------------------------------|--------------------------------------|
| Schedule Tests                                            |                                      |
|                                                           |                                      |
| 1 form selected for scheduling 1 class.                   |                                      |
| Content Area: Program:<br>Mathematics RICAS Grades 3-8    |                                      |
| Test:<br>Demo G3 Math                                     |                                      |
| Search for Classes Cyber Valley Sch1-001 (Cyber Valley) * |                                      |
| Classes: Select All Unselect All X                        |                                      |
|                                                           |                                      |
| $\Box$                                                    |                                      |
|                                                           |                                      |

- 6. Select one or more classes to schedule or click **Select All** to schedule the test for all classes in the list. Multiple classes may be assigned to the same test and all forms within that test will be automatically spiraled for all students in the class(es).
- 7. Select **Schedule** when you are done scheduling the test. The start date and end date are not editable and are fixed to the first and last day of the testing window.

#### **Viewing Scheduled Tests**

To view details for a scheduled test, follow the steps below:

- 1. On the Test Scheduling page, use the drop-down menus (Organization, Program, Subject, and Test Name) to filter for the scheduled test.
- 2. The scheduled classes for the selected test will be shown.
- 3. Locate the scheduled class in the scheduled tests table and select View Details/Student Logins to view the scheduled test details.

| RIDE MEAL                  | Home               | Students          | Enrolin         | nent Transfer      | Classes To        | est Sch | eduling Studen         | t Registration              |         |
|----------------------------|--------------------|-------------------|-----------------|--------------------|-------------------|---------|------------------------|-----------------------------|---------|
| 2111                       | 1.11.1.            |                   |                 |                    | 8 C L D 485       |         |                        |                             |         |
| Displaying                 | scheduled te       | ests for ELA_G:   | s_Practici      | e Test in Cyber Fa | ins Sch3-003      |         |                        |                             |         |
| Cyber Falls Sc             | h3-003 (Cyber Fail | 6)                |                 | ELA                |                   |         |                        | Schedule New Test           | Exports |
| RICAS Transing             |                    |                   |                 | ELA Practice Test  |                   | - *     |                        |                             |         |
| Filter by test             | ing status         |                   |                 |                    |                   |         |                        |                             |         |
| Al                         |                    | <b>7</b> .)       |                 |                    |                   |         |                        |                             |         |
|                            |                    |                   |                 |                    |                   |         |                        |                             |         |
| School Q.                  | class 🔍            |                   |                 | Testing Status 🔍   | Created Date      |         | Created By 🔍           |                             |         |
| Cyber Falls Sch3-003       | Aarti Demo Cla     | ss-(Grade -03)    |                 | In Progress        | 12/3/2024 9:16:36 | 5 AM    | School TestCoordinator | View Details/Student Logins | Delete  |
| Cyber Falls Sch3-003       | Demo Teacher       | _Demo ELA Gr3-(Gr | ade -03)        | In Progress        | 12/3/2024 9:16:36 | AM      | School TestCoordinator | View Details/Student Logins | Delete  |
|                            |                    | Sho               | wing 1 - 2 of 2 | 1                  |                   |         |                        |                             |         |
| *Created date is in Easter | m Standard Time.   |                   |                 |                    |                   |         |                        |                             |         |
|                            |                    |                   |                 |                    |                   |         |                        |                             |         |

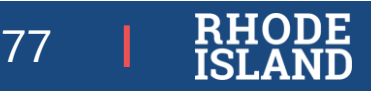

#### **Scheduled Test Details**

- The Scheduled Test Details page displays the session access code(s). Session access codes are as an added security measure for student tests. Students will be prompted to enter the session access code in the RICAS Student Kiosk after logging in and selecting a test session.
- The Scheduled Test Details table contains the following information for each student:
  - Student's first and last name
  - Student's username and password
  - Form assigned to the student
  - Date and time when new student test logins were generated
  - Test report codes
  - Test status (Not Started, In Progress, or Finished)
  - Date and time when the test was started and completed

| « Bac                                         | k Edit Schedu                                                    | iled Test                                                                       |                                                |                                                 |                      |                   |                       |                                                                                   |                   |                   |
|-----------------------------------------------|------------------------------------------------------------------|---------------------------------------------------------------------------------|------------------------------------------------|-------------------------------------------------|----------------------|-------------------|-----------------------|-----------------------------------------------------------------------------------|-------------------|-------------------|
| istrict<br>dmini<br>lass:<br>est Na<br>esting | : Cyber<br>stration: RICAS<br>QA EL<br>me: RIDE<br>Window: 01/29 | r City<br>5 Admin<br>_A04 MIXED-(Grade -04<br>Demo Test<br>9/2025 to 01/31/2025 | School :<br>Content Area:                      | Cyber City Sch1<br>ELA                          | -001                 |                   |                       |                                                                                   |                   |                   |
|                                               | s in prograss It o                                               |                                                                                 |                                                |                                                 |                      |                   |                       |                                                                                   |                   |                   |
| Test<br>passv                                 | vord shown below                                                 | nus on <b>01/31/2025</b> . Su<br>/.                                             | udents may log in a                            | ind take the test                               | using their userna   | me and            |                       |                                                                                   |                   |                   |
| Test<br>passv                                 | vord shown below                                                 | nus on <b>01/31/2025</b> . Su<br>/.                                             | udents may log in a                            | ind take the test                               | : using their userna | me and            |                       |                                                                                   |                   |                   |
| Test<br>passv                                 | Session                                                          | Export Logins 1                                                                 | or Selected Studen                             | ts Add Rend                                     | using their userna   | me and            |                       |                                                                                   |                   |                   |
| Iter by                                       | Session                                                          | Export Logins f                                                                 | or Selected Studer                             | ts Add Repo                                     | ort Code             | Date/Time Created | Test Benort Code      | Status                                                                            | Date/Time Started | Date/Time Complet |
| Iter by                                       | Session                                                          | Export Logins f     First Name                                                  | or Selected Studer                             | ts Add Repo                                     | ort Code             | Date/Time Created | Test Report Code      | Status<br>Session 1:Not Started                                                   | Date/Time Started | Date/Time Complet |
| Iter by                                       | Session<br>a Session<br>Last Name Q<br>Hail                      | Export Logins f     First Name     Jesse                                        | or Selected Studen<br>Username (<br>1300052001 | ts Add Repu                                     | D <b>rt Code</b>     | Date/Time Created | Test Report Code<br>+ | Status<br>Session 1:Not Started<br>Session 2:Not Started                          | Date/Time Started | Date/Time Complet |
| Iter by<br>Choose                             | Session<br>a Session<br>Last Name Q.<br>Hail                     | Export Logins f     First Name     Jesse                                        | or Selected Studer                             | ts Add Repo<br>Add Repo<br>Password<br>SucksShq | D <b>rt Code</b>     | Date/Time Created | Test Report Code      | Status<br>Session 1:Not Started<br>Session 2:Not Started<br>Session 1:Not Started | Date/Time Started | Date/Time Complet |

Showing 1 - 2 of 2

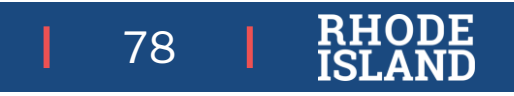

#### **Student Logins**

- Student test logins can be exported from the Scheduled Test Details page as a **PDF or .CSV** file.
- If students were added to the class after the test was scheduled or if these accommodations were changed (ASL, Human Read Aloud, Human Signer, or Screen Reader) for a student in the class after the test was scheduled, the Add or Update Students button will appear at the top of the Scheduled Test Details page.
- Select the Add or Update Students button to update the scheduled test with the new or updated students.

| District:<br>Administration:<br>Class:<br>Test Name:<br>Testing Window: | Cyber Falls<br>RICAS Admin<br>Demo Teacher_Demo ELA Gr3+Grade -0<br>ELA_G3,Practice Test<br>12/03/2024 to 12/31/2024 | School :<br>Content Area<br>[2] | Cyber Falls Sch3-003<br>ELA |                            |                                         |
|-------------------------------------------------------------------------|----------------------------------------------------------------------------------------------------|---------------------------------|-----------------------------|----------------------------|-----------------------------------------|
| Test is in progr<br>password show                                       | ess. It ends on 12/31/2024. Students m<br>n below.                                                                   | ay log in and take              | the test using their userna | me and                     |                                         |
| Access Codes                                                            |                                                                                                    |                                 |                             |                            |                                         |
| Access Codes<br>Session Sequence                                        | e                                                                                                    |                                 | Ses:<br>Sest                | ion Name                   | Access Code<br>5435818226               |
| Access Codes<br>Session Sequent<br>1<br>2                               | e                                                                                                    |                                 | Ses<br>Ses                  | ion Name<br>ion 1<br>ion 2 | Access Code<br>5435818226<br>3202437623 |

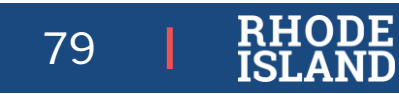

To export student logins as a **PDF**, follow the steps below:

1. Select the students whose login information will be printed. To select all the students scheduled, select the check box in the top-left corner of the header row. To select individual students, select the check box next to each student's name.

| Filter b | ter by Session<br>hoose a Session Export Logins for Selected Students (4) Add Report Code (4) |              |            |          |               |                        |                  |                       |                   |                     |  |
|----------|-----------------------------------------------------------------------------------------------|--------------|------------|----------|---------------|------------------------|------------------|-----------------------|-------------------|---------------------|--|
|          | Last Name 🔍                                                                                   | First Name 🔍 | Username 🔍 | Password | Form Name 🔍   | Date/Time Created      | Test Report Code | Status                | Date/Time Started | Date/Time Completed |  |
|          | Domo                                                                                          | Torrow       | 7082017002 | Ecorei26 | FLA C2 Form 1 | 12/02/2024 0:16:27 AM  |                  | Session 1:Not Started |                   |                     |  |
| <b>"</b> | Demo                                                                                          | Torrey       | 7082917002 | Sedscigo | ELA_G3_FORM T | 12/03/2024 9:10:37 AM  | Ŧ                | Session 2:Not Started |                   |                     |  |
|          |                                                                                               |              |            |          |               | Session 1:Not Started  |                  |                       |                   |                     |  |
| <b>–</b> | Demostudent                                                                                   | Jenniter     | 8852362215 | 64A83296 | ELA_G3_Form 1 | 12/03/2024 9:32:15 AM  | Ŧ                | Session 2:Not Started |                   |                     |  |
|          | Student                                                                                       | 0            | 4007004000 |          | 51 A 62 5 4   | 12/02/2024 04 6-07 414 |                  | Session 1:Not Started |                   |                     |  |
| <b>"</b> | Student                                                                                       | One          | 1097291038 | esnsi4tp | ELA_G3_Form 1 | 12/03/2024 9:16:37 AM  | Ŧ                | Session 2:Not Started |                   |                     |  |
|          | Student                                                                                       |              |            | 2        |               |                        |                  | Session 1:Not Started |                   |                     |  |
|          | Student                                                                                       | Onein        | 1097291048 | 3qvs25sc | ELA_G3_FORM 1 | 12/03/2024 9:16:37 AM  | т                | Session 2:Not Started |                   |                     |  |

- 1. Select Export Logins.
- 2. A pop-up will be shown with the option to choose PDF or CSV. Select PDF.
- 3. Select the number of student logins to be printed per page (1, 8, or 27 logins per page) then select **Export**.

| Export Logins                                                   |
|-----------------------------------------------------------------|
| Select a format of the export:                                  |
| ● PDF ○ CSV                                                     |
| Select the number of logins to be printed:<br>8 logins per page |
| Export Cancel                                                   |

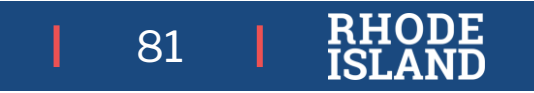

The student logins are exported 4. to a PDF file. The first page of the PDF file is a cover sheet for the test administrator listing the session access codes for the test, the students in the scheduled class along with their login information, and accommodations assigned. Test administrators should review this prior to testing to ensure students have the correct accommodations before students log in to the test.

Class Name: Demo Teacher\_Demo ELA Gr3-(Grade -03) Test Name: \_G3\_Practice Test Testing Window: 12/3/2024 to 12/31/2024

| Student Name    | Date of Birth | Username   | Password | Accommodations                     |
|-----------------|---------------|------------|----------|------------------------------------|
| Student, Demo H | 10/10/2015    | 9999910008 | gruy6346 | MAT03-(Speech to<br>Text Standard) |
| Student, Demo G | 11/11/2015    | 9999910007 | ju3ejg3x |                                    |
| Student, Demo F | 11/12/2015    | 9999910006 | jdlp3rlw |                                    |
| Student, Demo E | 12/11/2015    | 9999910005 | 4wuhrvce |                                    |
| Student, Demo D | 12/13/2015    | 9999910004 | zhfu4jxf |                                    |
| Student, Demo B | 12/12/2015    | 9999910002 | lj4upyaw |                                    |
| Student, Demo C | 12/12/2015    | 9999910003 | ex85bktu | MAT03-(Word<br>Prediction          |
|                 |               |            |          | Standard,Mouse<br>Pointer,Text to  |
|                 |               |            |          | Speech Standard)                   |
| Student, Demo A | 12/12/2015    | 9999910001 | 9mkf5b2k | MAT03-(Mouse<br>Pointer,Text to    |
|                 |               |            |          | Speech Standard)                   |

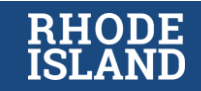

Following the cover sheet will be the student logins.

Each label displays the student's name, date of birth, test name, username, and password.

| Demo, Torrey         | Demostudent, Jennifer |
|----------------------|-----------------------|
| DOB:5/30/2005        | DOB:1/1/2016          |
| ELA_G3_Practice Test | ELA_G3_Practice Test  |
| Username: 7082917002 | Username: 8852362215  |
| Password: 5eqzcj36   | Password: 64A83296    |
|                      |                       |
| Student, One         | Student, One N        |
| DOB:1/1/2000         | DOB:1/1/2000          |
| ELA_G3_Practice Test | ELA_G3_Practice Test  |
| Student, One         | Student, One N        |
| DOB:1/1/2000         | DOB:1/1/2000          |
| ELA_G3_Practice Test | ELA_G3_Practice Test  |
| Username: 1097291038 | Username: 1097291048  |

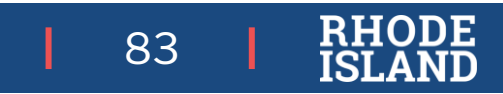

#### Exporting Student Logins as a CSV

To export student logins as a .**CSV**, follow the steps below:

- 1. Select the students whose login information will be printed. To select all the students scheduled, select the check box in the top-left corner of the header row. To select individual students, select the check box next to each student's name.
- 2. Select **Export Logins**. A pop-up will appear with the option to choose PDF or CSV; select **CSV**.
- 3. Select Export.
- 4. A .CSV file listing each student's demographics, login information, test name, and accommodations will be downloaded.

|   | А                                                             | В          | С               | D         | E          | F        | G                    | Н              | l I |
|---|---------------------------------------------------------------|------------|-----------------|-----------|------------|----------|----------------------|----------------|-----|
| 1 | Listing Test Logins for Demo Teacher_Demo ELA Gr3-(Grade -03) |            |                 |           |            |          |                      |                |     |
| 2 | Access code for Session 1: 5435818226                         |            |                 |           |            |          |                      |                |     |
| 3 | Access code for Session 2: 3202437623                         |            |                 |           | /          |          |                      |                |     |
| 4 | Last Name                                                     | First Name | Middle Initital | DOB       | Username   | Password | Test Name            | Accommodations |     |
| 5 | Demo                                                          | Torrey     |                 | 5/30/2005 | 7082917002 | 5eqzcj36 | ELA_G3_Practice Test |                |     |
| 6 | DemoStudent                                                   | Jennifer   |                 | 1/1/2016  | 8852362215 | 64A83296 | ELA_G3_Practice Test |                |     |
| 7 | Student                                                       | One        |                 | 1/1/2000  | 1097291038 | esnsf4tp | ELA_G3_Practice Test |                |     |
| 8 | Student                                                       | One N      |                 | 1/1/2000  | 1097291048 | 3qvs25sc | ELA_G3_Practice Test |                |     |
| 9 |                                                               |            |                 |           |            |          |                      |                |     |

# Verifying Accommodations

To view student accommodations, student logins must be exported as a .CSV:

1. Select the students whose login information will be printed. To select all the students scheduled, select the check box in the top-left corner of the header row. To select individual students, select the check box next to each student's name.

2. Select **Export Logins**. A pop-up will appear with the option to choose PDF or CSV; select **CSV**.

3. Select Export.

4. A .CSV file listing each student's demographics, login information, test name, and accommodations will be downloaded.

|   | A                                                             | В          | С               | D         | E          | F        | G                    | Н              | l I |
|---|---------------------------------------------------------------|------------|-----------------|-----------|------------|----------|----------------------|----------------|-----|
| 1 | Listing Test Logins for Demo Teacher_Demo ELA Gr3-(Grade -03) |            |                 |           |            |          |                      |                |     |
| 2 | Access code for Session 1: 5435818226                         |            |                 |           |            |          |                      | $\frown$       |     |
| 3 | Access code for Session 2: 3202437623                         |            |                 |           |            |          |                      |                |     |
| 4 | Last Name                                                     | First Name | Middle Initital | DOB       | Username   | Password | Test Name            | Accommodations |     |
| 5 | Demo                                                          | Torrey     |                 | 5/30/2005 | 7082917002 | 5eqzcj36 | ELA_G3_Practice Test |                |     |
| 6 | DemoStudent                                                   | Jennifer   |                 | 1/1/2016  | 8852362215 | 64A83296 | ELA_G3_Practice Test |                |     |
| 7 | Student                                                       | One        |                 | 1/1/2000  | 1097291038 | esnsf4tp | ELA_G3_Practice Test |                |     |
| 8 | Student                                                       | One N      |                 | 1/1/2000  | 1097291048 | 3qvs25sc | ELA_G3_Practice Test | $\setminus$ /  |     |
| 9 |                                                               |            |                 |           |            |          |                      |                |     |

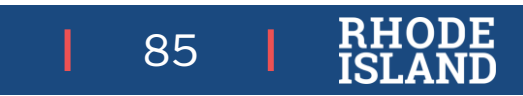

## Test Security

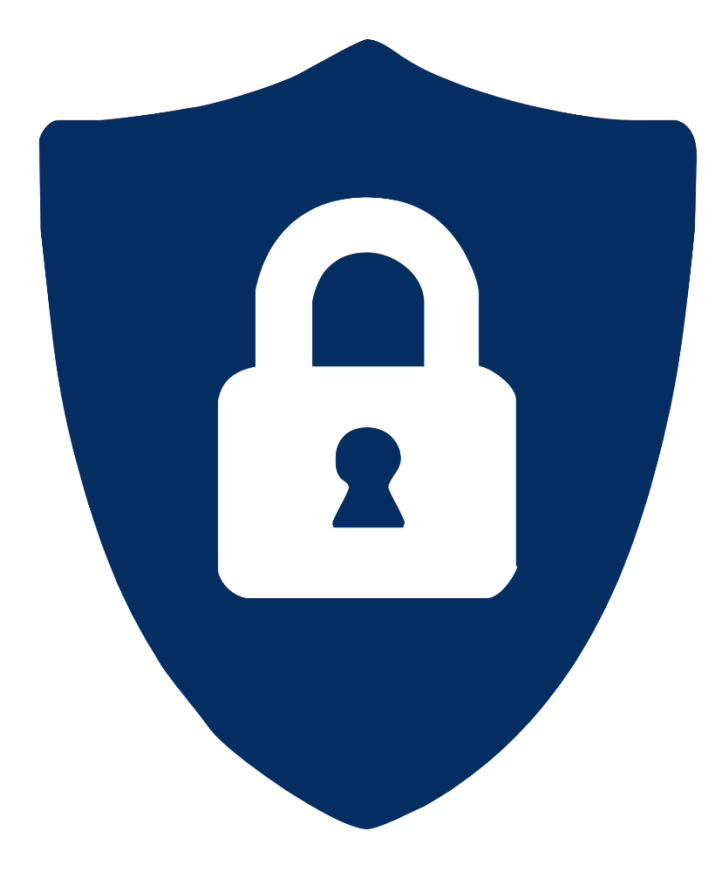

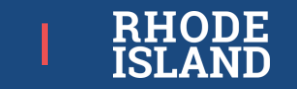

### **Test Security-Materials**

#### **Secure Materials**

Contain sensitive content (e.g., test items, student work/responses, student information, login information)

- CBT: Student testing tickets, Class Detail Summary page, ass session access codes, all on-screen content
- PBT: Test & answer booklets
- Any used scratch paper, reference sheets, accommodations (e.g., graphic organizers), etc., with student writing or student work.
- Student rosters and other reports/lists
- Stored in a secure, locked central location whenever not in use for testing, and otherwise never left unattended
- Must be tracked using internal tracking forms and independent counts of testing materials (see RICAS TCM for sample tracking form)
- Must be shipped back (test & answer booklets only) or else securely destroyed (shredded) after testing (see RICAS TCM)

#### Not Secure Materials

Available publicly or do not contain sensitive content

- Manuals, guides
- Blank scratch paper
- Reference sheets with no student writing
- PBT rulers
- May be stored where convenient
- Do not need to be tracked
- May be recycled after testing

## **Test Security: Paper Materials**

Upon receipt of paper-based testing materials, inventory and store them in a secure central location.

- ELA PBT materials (including TAMs) initial shipment delivered by: March 12
- Math PBT materials (no TAMs unless ordered) initial shipment delivered by: April 21

Paper accommodations set in RICAS Portal after the initial shipment:

- Must be separately submitted as a paper materials order through the <u>RICAS Service Center</u> after the initial ELA shipment is received (system will not open until then)
- Require the school login sent via letter to principals in late January (superintendents also received a copy), and the ship code as indicated here.

#### MATERIAL SUMMARY

| MP Ship Code:         | 00000000906679                                        | 0          |               |               |             |  |  |
|-----------------------|-------------------------------------------------------|------------|---------------|---------------|-------------|--|--|
| Central:<br>104200    | Custrair Name: Rhode Island Comp<br>Assessment System | rebensive  | 2019-2020     | -2020         |             |  |  |
| Cosety Code:          | Crossly Name                                          | SL Code:   | Superintender | at Unit Name: | Unit Name:  |  |  |
| District Code:<br>01  | District Name:<br>Barrington                          |            | -             | a com         |             |  |  |
| School Cede:<br>01103 | School Name:<br>Primrose Hill School                  |            |               | Grade:<br>00  | Enrollment. |  |  |
|                       |                                                       | Total Bexe | s Shipped:    | 1             |             |  |  |

| Bex Label: 000000913940001                    |      | on      | 0.00             | 011 |
|-----------------------------------------------|------|---------|------------------|-----|
| Centent                                       | Unit | Shipped | Received Returns |     |
| Grade 5 Mathematics Test & Answer Boeklet     | EA   |         |                  |     |
| Geade 5 ELA Test & Anover Booklet             | EA   | 1       |                  | - 8 |
| Void Envelope                                 | EA   | 1       |                  |     |
| Student Label Envelope                        | EA   | 1       | 12 - 3           | 8   |
| UPS Return Service Label                      | EA   | 1 I     | 2 - 2            | 8   |
| Special Handling Envelope                     | EA   | 1       | 1                |     |
| *PBT Test Administrator's Manual, Spring 2020 | EA   | 3       |                  |     |
| Material Summary Form                         | ĒA   | 1       | 0.0              | 2   |
|                                               |      | -       |                  |     |
|                                               |      |         |                  |     |
|                                               |      |         |                  |     |

| *00000000906679* |  |
|------------------|--|
| 0000000000000000 |  |

You will need the MP ship code found on this form when ordering additional materials

#### 89 RHODE

#### **Test Security: Materials**

Ensure test administrators are clear on when students may use or access which materials during and after testing.

Grade-specific reference sheets for materials, organized by CBT/PBT content area and session, at <u>www.ride.ri.gov/assessment-manuals</u>

- ✓ Prepare materials
  - Ensure sufficient blank scratch paper and other tools for students.
  - Collect and/or assign supports and materials needed for students' accommodations.
- ✓ Be clear about...
  - which materials are accommodations (e.g., Supplemental Mathematics Reference Sheet by grade for grades 3-8), and
  - which are not (e.g., Standard Mathematics Reference Sheet by grade for grades 5-8 RICAS math only).
- Print room signage (see Appendix A of RICAS TCM).

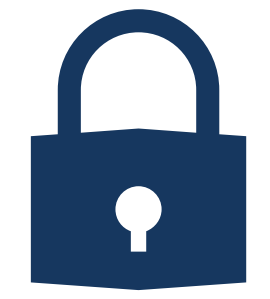

### **Test Environments**

(see RICAS TCM and RISAP Test Coordinator Handbook)

#### Plan for testing locations

- quiet
- no interruptions by unauthorized personnel
- students can work productively without distractions

#### Prepare testing rooms

• ensure that all materials related to the content are covered or removed

#### Room set-up options

- prevent students from seeing others' screens (test materials)
- allow sufficient space for test administrators and proctors to move around

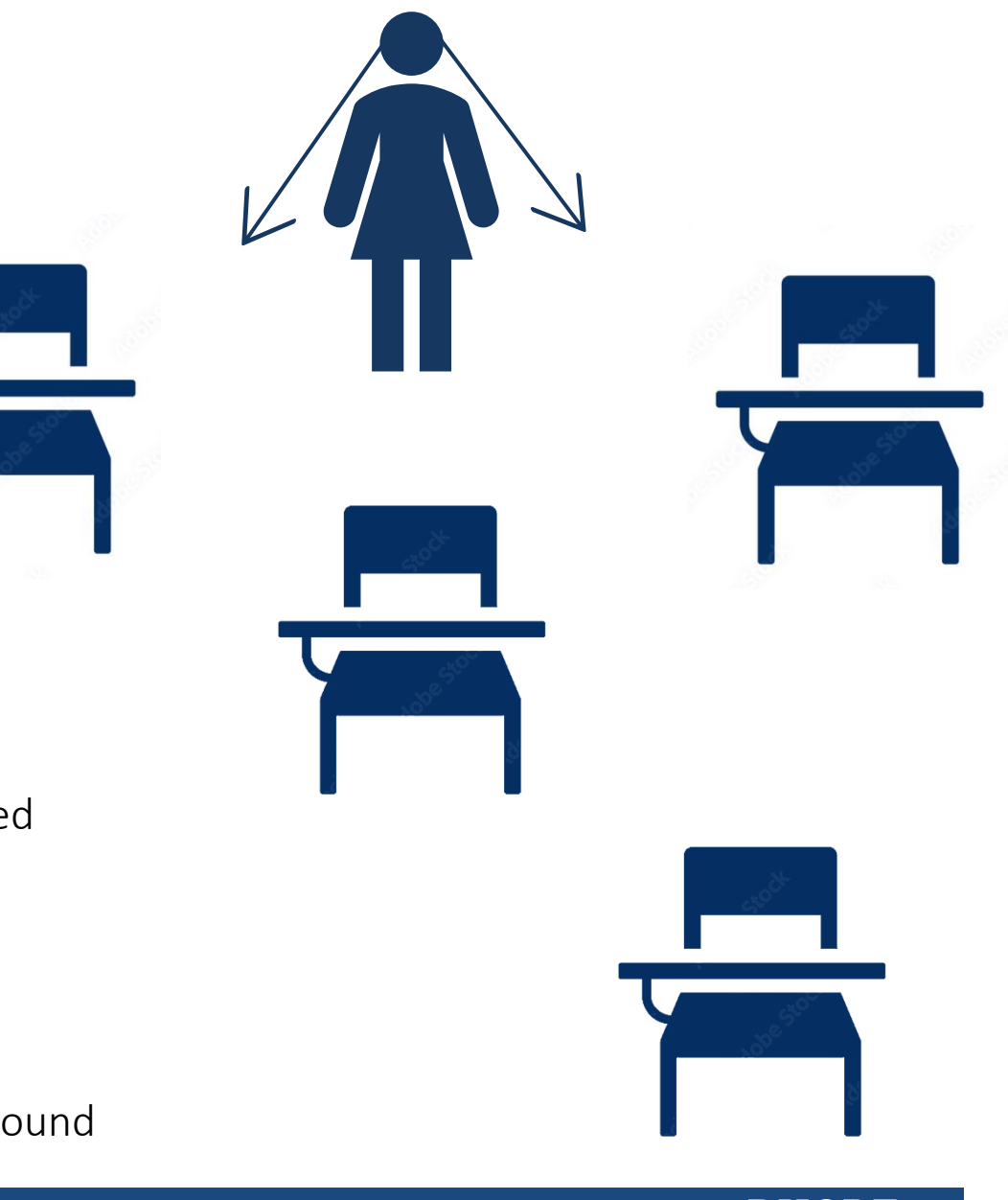

Students and Families

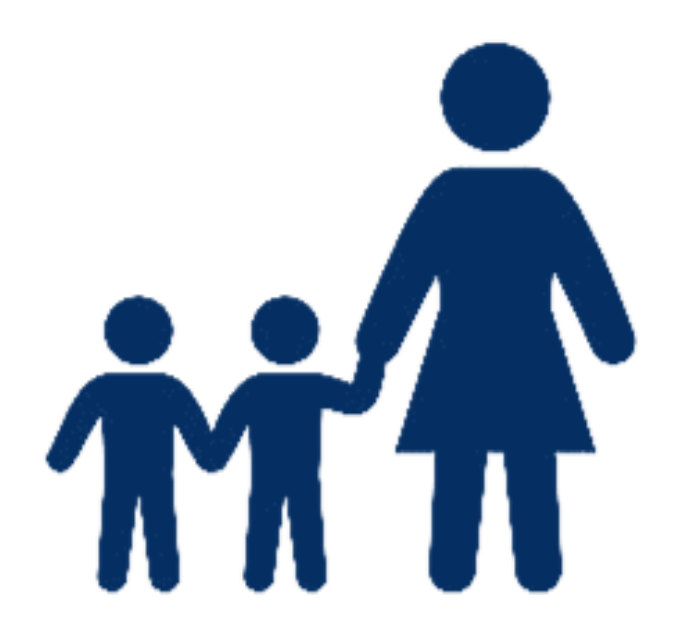

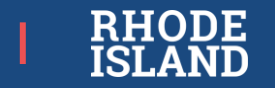

#### **Students and Families**

Communication of expectations to students and families, emphasize purpose of RICAS as tool to assess overall learning:

- Share RICAS flyer (posted at <u>RICAS Assessments | RI Department of Education</u>).
- Encourage families and students to try out the practice tests or released items.
- Emphasize how the district/school uses RICAS results to provide a better education and improve teaching and learning.

Work with students and families to help them prepare for and be as comfortable as possible during testing:

- Provide opportunities for students' interaction with items and test platform via the student tutorial and practice tests
- Ensure students are familiar with using the accommodations needed, especially assistive technology.
- Review the Technology Skills checklist (posted at <u>www.ride.ri.gov/ricas</u>).
- Encourage students and families to be involved in their education (see <u>RIDE's</u> <u>Resources for Families page</u>).

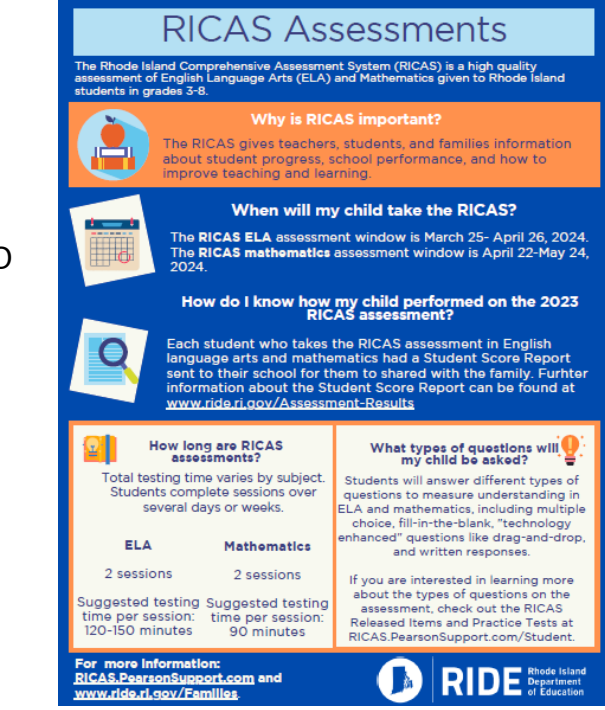

#### Student Kiosk Student Tutorial

It is highly recommended that all students view the student tutorial – especially those who haven't done CBT before.

Purpose:

• Learn how to use different onscreen tools and accessibility features

MNG

- How to navigate through the test
- How to review responses before submitting a test

Considerations:

• 20-30 minutes to complete

2.8936 🔿 Monday - Friday 7:00 am - 5:00 pm (East

RICAS Portal Tech Setup Training Practice Tests

#### Training

Access short training modules that provide step-by-step instructions to computer-based testing and using the RICAS Portal

| Student Tutorial |  |
|------------------|--|
| Student Tutorial |  |

| Student Tutorial       |  |
|------------------------|--|
| Tutorial               |  |
| (Tutorial Coming Soon) |  |

Modules

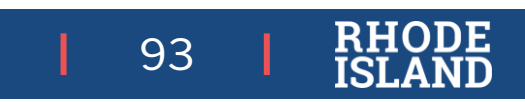

#### **RICAS Practice Tests**

#### RICAS Resource Center

- Easily shared
- Experience with app
- Students receive scores

| RICAS Service Center 🍾 855.222.8936 🕜 Monday - Friday 7:00 am - 5:00 pm (Eastern) 🖾 ricasservicecenter@cognia.org |            |            |          |                |                |                |  |  |  |  |
|----------------------------------------------------------------------------------------------------|------------|------------|----------|----------------|----------------|----------------|--|--|--|--|
| Home Rid                                                                                                    | CAS Portal | Tech Setup | Training | Practice Tests | Released Items | Service Center |  |  |  |  |
| Practice Tests                                                                                                    |            |            |          |                |                |                |  |  |  |  |
| Access resources to prepare students for testing.                                                                 |            |            |          |                |                |                |  |  |  |  |
| Practice Tests                                                                                                    | _          |            |          |                |                |                |  |  |  |  |
| View English Language Arts Practice Tests                                                                         |            |            |          |                |                |                |  |  |  |  |
| View Mathematic                                                                                                   |            |            |          |                |                |                |  |  |  |  |
|                                                                                                    |            |            |          |                |                |                |  |  |  |  |
|                                                                                                    |            |            |          |                |                |                |  |  |  |  |

| <b>RICAS Training Site</b> | (Infrastructure Trial) |
|----------------------------|------------------------|

- School community practice
- Student Score Summary

| 🕒 RIDE                                                                                                    |            |            |       |           |    |        |        | (7)<br>Help 🗹 | Den    | no DTC 🔻 |  |
|----------------------------------------------------------------------------------------------------|------------|------------|-------|-----------|----|--------|--------|---------------|--------|----------|--|
| 🕈 Back to RICAS Training Portal<br>Roster View: Training Assessments, Cyber City, 2024-2025, Mathematics, Math_Grade4_RI_Training (01/16/2025 - 01/31/2025) 🔆 🏠 🏄 🚺 🛄 👔 |            |            |       |           |    |        |        |               |        |          |  |
|                                                                                                    |            |            | То    | tal Score |    |        |        | Items         |        |          |  |
| Last Name                                                                                                    | First Name | SASID      | Score | Max       | 96 | Item 1 | Item 2 | Item 3        | Item 4 | Item 5   |  |
| ELAMATH                                                                                                    | Four       | 8888808004 | 2     | 6         | 33 | NS     | 1      | A             | c      | в        |  |
| ELAMATH                                                                                                    | Four       | 8888801004 | 0     | 6         | 0  | NS     | 0      | A             | A      | c        |  |
| ELAMATH                                                                                                    | Four       | 8888877004 | 3     | 6         | 50 | NS     | 1      | A             | D      | в        |  |
| ELAMATH                                                                                                    | Four       | 8888837004 | 1     | 6         | 17 | NS     | 0      | A             | 8      | в        |  |
| ELAMATH                                                                                                    | Four       | 8888867004 | 2     | 6         | 33 | NS     | 1      | в             | D      | A        |  |

# During Testing:

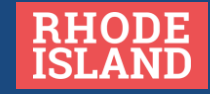

# **General Tasks During Testing**

- Monitor test administration, test security, and investigate and report testing irregularities:
  - Paper-based testing procedures outlined in RICAS TCM, Appendix C.
  - Testing irregularities procedures, see RICAS TCM and RISAP TC Handbook.
- Track secure testing materials, collect immediately after testing each day, and store securely whenever not in use for testing.
- Maintain list of students who require make-ups and schedule their makeup sessions accordingly.
- ✓ **Be available** to test administrators and proctors.
- Check and update student information (SIS) and accommodations (RICAS Portal) if needed.
- ✓ If your school is selected for a monitoring visit, follow the appropriate procedure as noted in the RISAP TC Handbook (<u>www.ride.ri.gov/TC</u>).

Tests no longer require a test administrator or coordinator to:

Prepare, Start, Pause, Lock

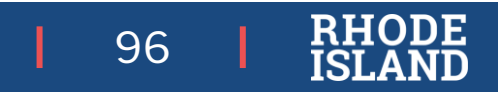

Test Security and Testing Irregularities

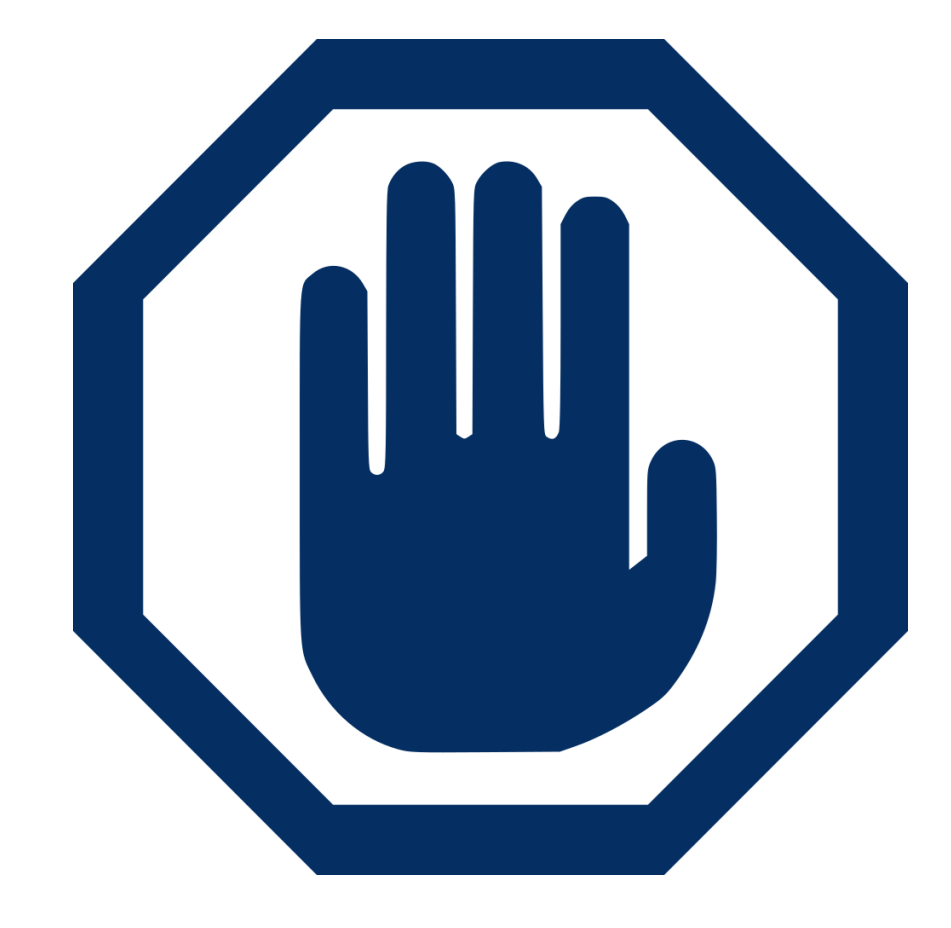

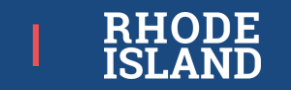

### Test Security During Testing

Track secure materials (testing tickets, test & answer booklets, used scratch paper) using the form in the TCM (pictured).

Ensure all test administrators and proctors are actively monitoring while students are testing.

Constant supervision of students while they have access to secure materials:

- Students must never be left unattended while testing *or* while transitioning to a test completion room with their device.
- Test administrators must be present at all times during testing; proctors are not allowed to be left alone with students.

No communication about test content with students, among educators, or with families.

#### Spring 2025 RICAS Administration Test Materials Internal Tracking Form

Test coordinators must account for all RICAS test materials at all times. Use this form to track the distribution and return of all RICAS materials.

| Test Administrator's Na                            | ame:           |             |              | Room Number:              |                                          |  |  |  |  |  |
|----------------------------------------------------|----------------|-------------|--------------|---------------------------|------------------------------------------|--|--|--|--|--|
| Grade:                                             | Subject/Se     | essions:    |              |                           |                                          |  |  |  |  |  |
| Materials Moved from Locked Storage Area to Room # |                |             |              |                           |                                          |  |  |  |  |  |
| Date: Time:                                        |                |             |              |                           |                                          |  |  |  |  |  |
|                                                    |                | # of Standa | ard Booklets | # and Type of S           | pecial Materials                         |  |  |  |  |  |
| Principal's or Designe                             | ee's Count     |             |              |                           |                                          |  |  |  |  |  |
| Test Administrator's C                             | Count          |             |              |                           |                                          |  |  |  |  |  |
| Principal's or Designe                             | ee's Signature | :           | Test Ac      | lministrator's Signature: |                                          |  |  |  |  |  |
|                                                    |                |             |              |                           |                                          |  |  |  |  |  |
| Materi                                             | als Moved fi   | rom Room #  |              | to Locked Stora           | age Area                                 |  |  |  |  |  |
| Date:                                              |                |             | Time:        |                           |                                          |  |  |  |  |  |
|                                                    | # of Standa    | rd Booklets | # and Typ    | e of Special Materials    | Scratch Paper Used?<br>(no count needed) |  |  |  |  |  |
| Principal's or<br>Designee's Count                 |                |             |              |                           | Yes No                                   |  |  |  |  |  |
| Test Administrator's<br>Count                      |                |             |              |                           | ☐ Yes<br>☐ No                            |  |  |  |  |  |

Principal's or Designee's Signature:

Test Administrator's Signature:

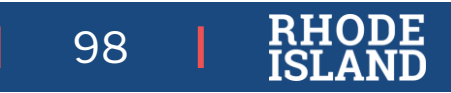

# Test Security (Irregularities):

#### General Information and Policies

A test irregularity is **any action that results in non-standard test administration**, including:

- Improper administration, access to prohibited materials, incorrect accommodation, etc.
- Certain kinds of testing interruptions (e.g., technology issue, student going home sick during testing).
- Security breaches of any kind.

Test Irregularities must be reported to RIDE using the State Assessment Test Irregularities Application in the RIDE Portal.

Test irregularities may result in invalidated scores.

Test security policies and requirements are clearly outlined in the RICAS TCM and both TAMs.

Testing irregularities and the reporting process are covered in more detail in the RISAP Overview Test Coordinator Training posted at <u>www.ride.ri.gov/assessment-training</u>.

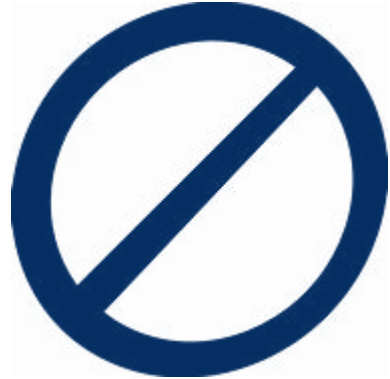

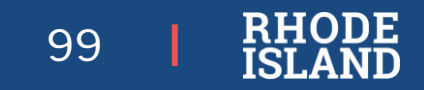

#### **Testing Irregularities**

Some testing interruptions are testing irregularities and need to be reported:

- Technology issues that cause a delay of more than 15 minutes in testing.
- Student becoming sick and/or leaving testing due to emergency.

The following irregularities *may* result in **invalidations** (student scores and/or accountability):

- *Cell phone possession* or use by students during testing (including listening to music after test completion).
- Accommodations incorrectly given to student, or IEP/504 plan accommodations not given at all.
- Lost or mislabeled student test booklets, testing tickets, or other secure materials.
- *Coaching, erasing, altering, or interfering* with students' tests in any way.
- Access to secure test materials or content by unauthorized persons prior to, during, or after testing.
- Providing resources that are not allowed for a particular test or session (e.g., calculator on non-calculator portion of test, giving accommodated math reference sheet to all students)

If any test irregularity occurs:

•Correct and contain the incident at the district/school level.

•District Test Coordinator must report the irregularity immediately using the State Assessment Test irregularity Application on the RIDE Portal

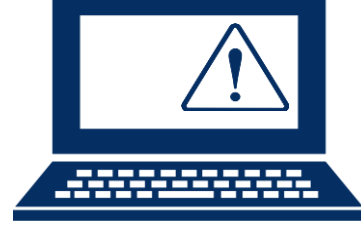

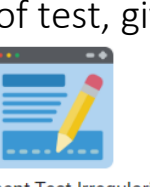

State Assessment Test Irregularity Report

See the RISAP Test Coordinator Handbook for details about testing irregularity reporting.

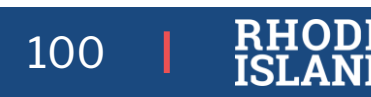

## System Wide Outage

How do I know if there is a system-wide outage during testing (e.g., RICAS testing servers go down)? How is that handled?

- In the rare occurrence that Student Kiosk or RICAS Portal experiences an outage, the RICAS Service Center will email a notification to district and school test coordinators, and technology coordinators.
- The RICAS Portal Status page at <u>ricas-status.emetric.net</u> will be updated until the issue has been resolved. A second email will be sent to schools and districts when service is restored.

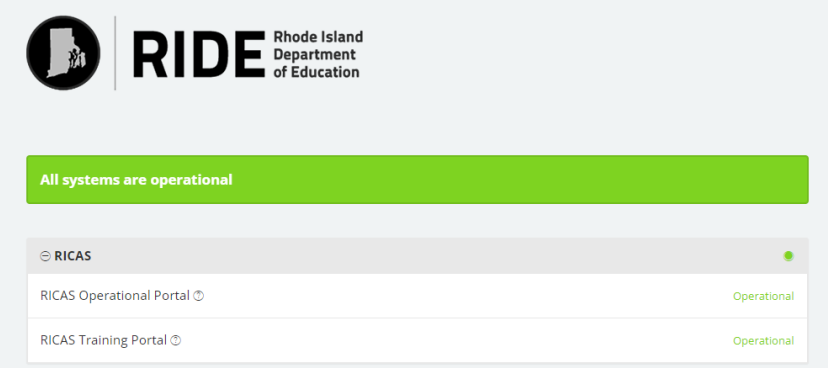

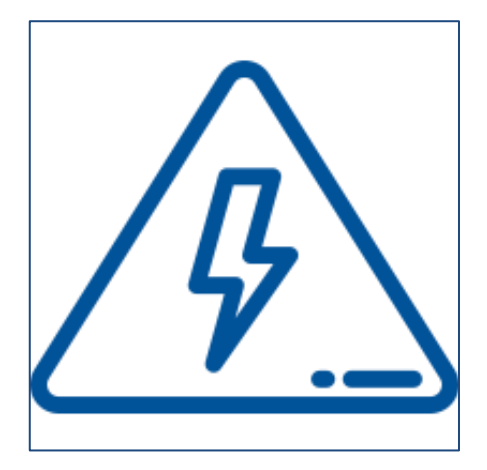

#### Monitoring Testing

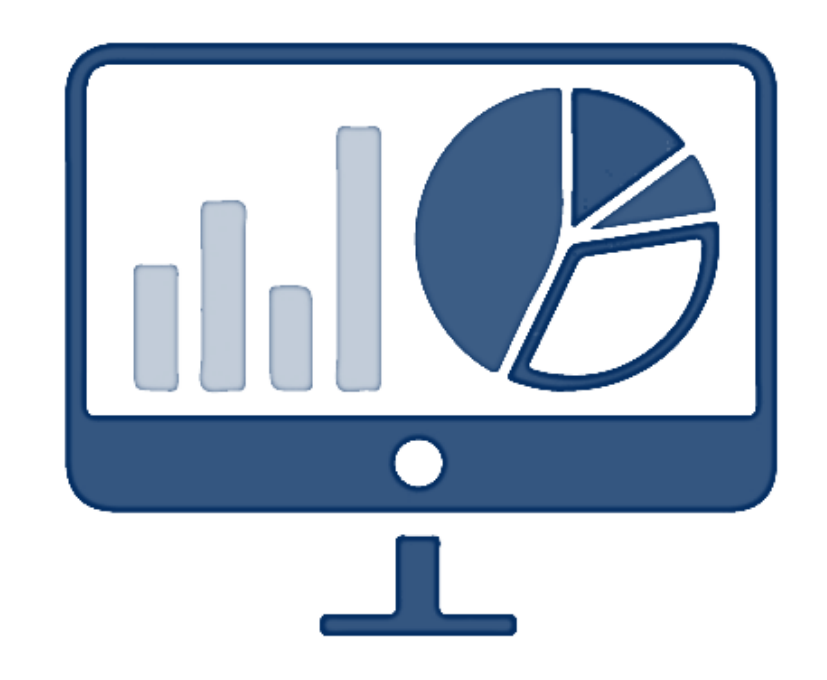

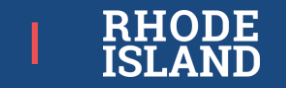

#### **Proctor Password**

A proctor password is required to be entered in the RICAS Student Kiosk if one of the four following conditions is met:

- 1. A student is idle in the test for more than 60 minutes.
- 2. 2. If a student pauses or exits the test and attempts to log back in to the test after more than 30 minutes have passed.
- 3. The RICAS Student Kiosk has experienced an abrupt closure, such as a loss of power, or the device is turned off while testing.
- The proctor password will always be required on the Options page for students with the accommodation "Compatible Assistive Technology."

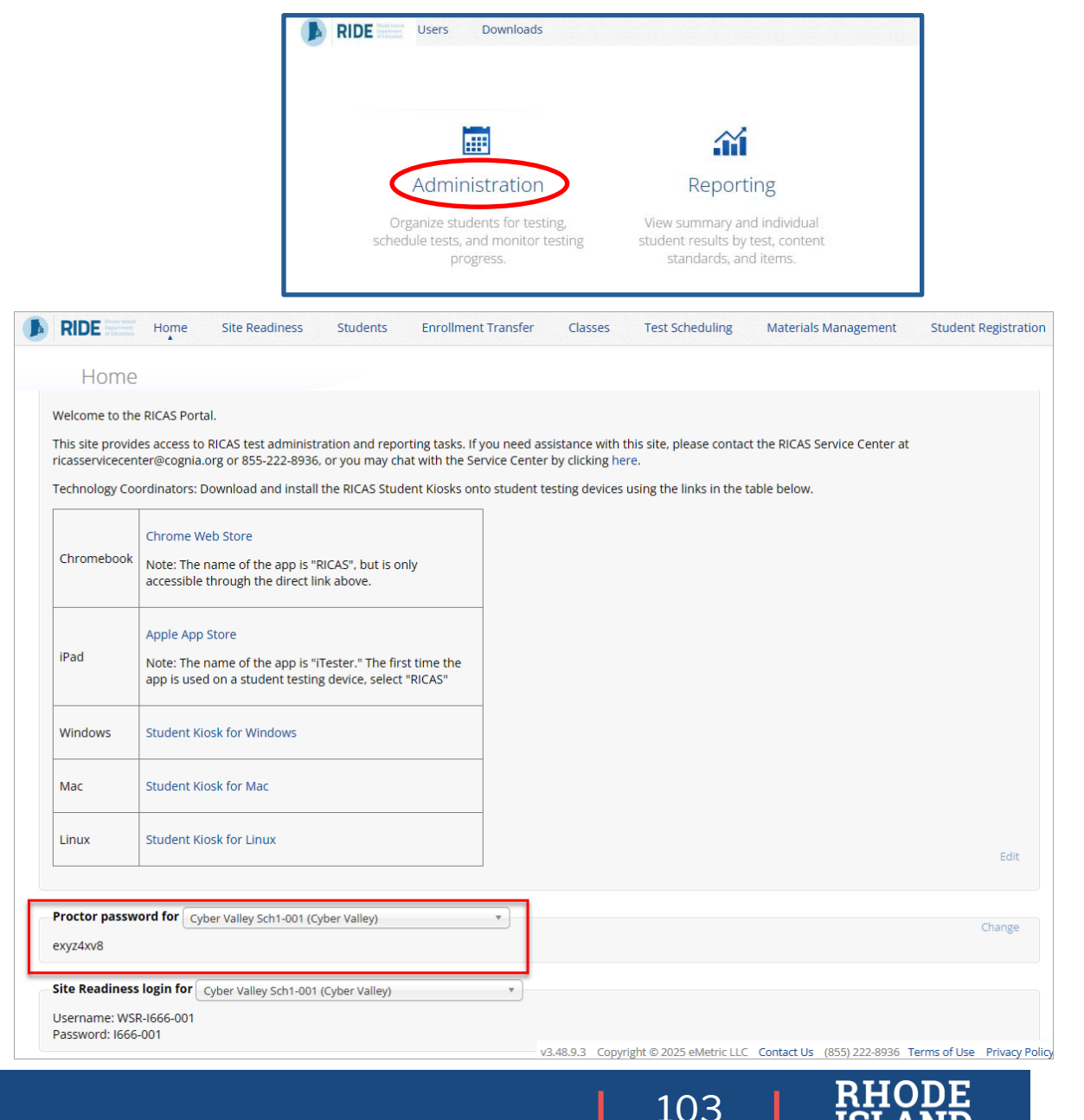

## **Proctor Password/Tests Locking**

| Student Activity in the Test                          | What is required for log in?         | Will highlighting/notes | Are previously        |
|-------------------------------------------------------|--------------------------------------|-------------------------|-----------------------|
|                                                       |                                      | in the Notepad be       | answered questions    |
|                                                       |                                      | retained?               | automatically locked? |
| Student pauses a test for <i>less</i> than 30 minutes | •password                            | Yes                     | No                    |
|                                                       |                                      |                         |                       |
| Student pauses a test for more than 30 minutes        | •username                            | No                      | Yes                   |
|                                                       | •password                            |                         |                       |
|                                                       | •session access code                 |                         |                       |
|                                                       | •proctor password                    |                         |                       |
| Student exits a test for <i>less</i> than 30 minutes  | •username                            | No                      | No                    |
|                                                       | •password                            |                         |                       |
|                                                       | •session access code                 |                         |                       |
| Student exits a test and remains in exited status     | •username                            | No                      | Yes                   |
| for more than 30 minutes                              | •password                            |                         |                       |
|                                                       | •session access code                 |                         |                       |
|                                                       | <ul> <li>proctor password</li> </ul> |                         |                       |
| Student does not interact with the test for           | •username                            | No                      | Yes                   |
| 60 minutes or more (inactivity timeout)               | •password                            |                         |                       |
|                                                       | •session access code                 |                         |                       |
|                                                       | <ul> <li>proctor password</li> </ul> |                         |                       |
| Abrupt closure (such as loss of power or the          | •username                            | No                      | Yes                   |
| device is turned off while testing)                   | •password                            |                         |                       |
|                                                       | •session access code                 |                         |                       |
|                                                       | <ul> <li>proctor password</li> </ul> |                         |                       |

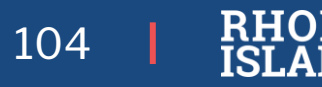

)E

#### **RICAS Portal Tasks - Monitoring**

To access Reporting, select the Reporting

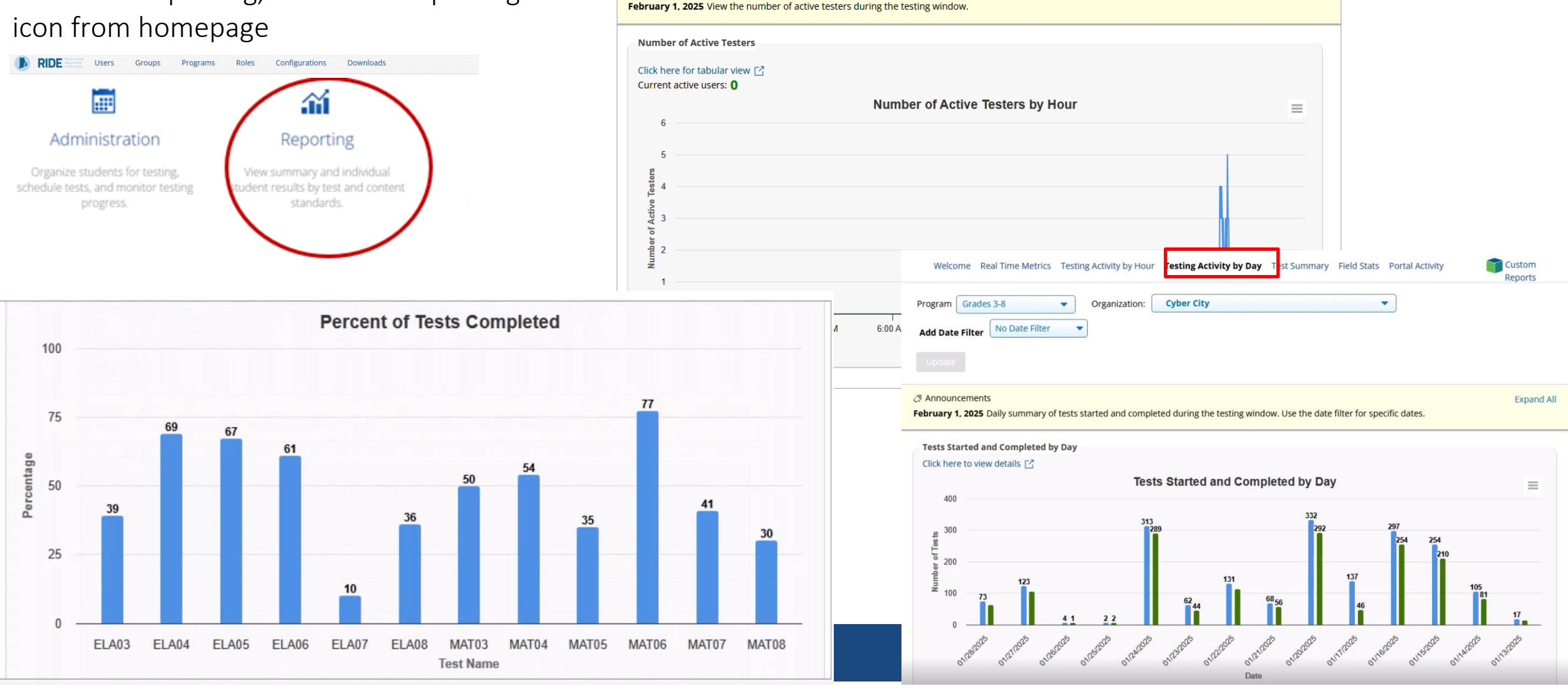

•

Program: Grades 3-8

Announcements

Welcone Real Time Metrics Testing Activity by Hour Testing Activity by Day Test Summary Field Stats Portal Activity

Organization: Cyber City

Custom

-

Reports

Expand All

### **Monitoring During Testing**

| Schedule                                                                                                    | ed Test                                                          |          |                                            | Student Status Key                                       |                                                                                                    |  |  |
|----------------------------------------------------------------------------------------------------|------------------------------------------------------------------|----------|--------------------------------------------|----------------------------------------------------------|----------------------------------------------------------------------------------------------------|--|--|
| « Back Edit                                                                                                    | Scheduled Test                                                   |          |                                            | Status                                                   | Description                                                                                                    |  |  |
| District:                                                                                                    | trict: Cyber City School :                                       | School : | Cyber City Sch1-001                        | Not Started<br>(shown in gray)                           | The student has not signed in to the test session yet, but is ready to sign in.                                                                                                    |  |  |
| Administration:<br>Class:                                                                                                    | on: RICAS Admin Content Area: ELA<br>QA AM ELA5-Mix5-(Grade -05) |          |                                            | The student has signed in to the test and begun testing. |                                                                                                    |  |  |
| Test Name:       RIDE Demo Test         Testing Window:       01/31/2025 to 01/31/2025         Test is in progress. It ends on 01/31/2025. Students may log in and take the test usin password shown below. |                                                                  |          | and take the test using their username and | In Progress (green)                                      | If the student exits a test session without submitting, the test session will show as<br>In Progress and will still be accessible to the student. The status "In Progress" is used<br>if the student has (1) logged in to the test and started that session and (2) has not<br>clicked the <b>Finish</b> button OR has completed testing offline and the saved responses<br>have not been synced yet. |  |  |
|                                                                                                    |                                                                  |          |                                            | Finished (orange)                                        | The student has completed the test session and successfully turned in responses.                                                                                                    |  |  |

| Filter by                                                                          | Session     |                                     |               |                        |               |                         |                  |                       |                   |                     |
|------------------------------------------------------------------------------------|-------------|-------------------------------------|---------------|------------------------|---------------|-------------------------|------------------|-----------------------|-------------------|---------------------|
| Choose a Session    Export Logins for Selected Students Add Report Code Invalidate |             |                                     |               |                        |               |                         |                  |                       |                   |                     |
|                                                                                    | Last Name 🔍 | First Name 🔍                        | Username 🔍    | Password               | Form Name 🔍   | Date/Time Created       | Test Report Code | Status                | Date/Time Started | Date/Time Completed |
|                                                                                    | 11-st       |                                     | 2222245627    |                        | D             | 04/04/0005 40:00:00 014 |                  | Session 1:Not Started |                   |                     |
| U                                                                                  | Hart        | Mayqa                               | 2222345687    | pna3747e               | Demo Form UAI | 01/31/2025 12:33:09 PM  | +                | Session 2:Not Started |                   |                     |
|                                                                                    | Hogan       | Liddiaga                            | 2222245692    | af2davka               | Domo Form UAT | 01/21/2025 12:22:00 PM  | +                | Session 1:Not Started |                   |                     |
|                                                                                    | Hogan       | Liuulaya                            | 2222343085    | gisagykii              | Demo Form OAT | 01/31/2023 12.55.09 PM  |                  | Session 2:Not Started |                   |                     |
|                                                                                    | Holt        | loramyga                            | 2222245696    | 2upt4rby               | Domo Form UAT | 01/21/2025 12:22:00 PM  | +                | Session 1:Not Started |                   |                     |
|                                                                                    | nuit        | jeramyqa 2222345086 3vnt4rix Demo F | Demo Form OAT | 01/51/2025 12:33:09 PM |               | Session 2:Not Started   |                  |                       |                   |                     |
|                                                                                    |             |                                     |               |                        |               |                         |                  |                       |                   |                     |

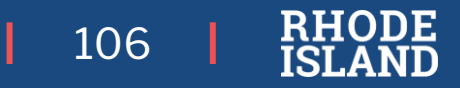

#### **Reactivate a Test**

Only users with the **district test coordinator** role may reactivate a student's test after a student has submitted their test. Schools should contact their district test coordinator who can reactivate the test with the following steps.

To reactivate a student's test click on the **Reactivate** link. A test can only be reactivated once it is in a **Finished** status.

| Last Name 🔍 | First Name 🔍 | Username 🔍 | Password  | Form Name 🔍   | Date/Time Created      | Test Report Code | Status                          | Date/Time Started    | Date/Time Completed  |
|-------------|--------------|------------|-----------|---------------|------------------------|------------------|---------------------------------|----------------------|----------------------|
| Domo        | Torroy       | 7082017002 | Fogsi26   | FLA C2 Form 1 | 12/02/2024 0:16:27 AM  | 104/4            | Session 1:Not Started           |                      |                      |
| Demo        | Torrey       | 7082917002 | Seq2CJSO  | ELA_G5_FORM T | 12/03/2024 9.10.37 AM  | VVVA             | Session 2:Not Started           |                      |                      |
| DomoStudent | loopifor     | 0053263245 | 64482206  | FLA C2 Form 1 | 42/02/2024 0/22/45 414 |                  | Session 1:Not Started           |                      |                      |
| Demostudent | Jennier      | 8852302215 | 04A83290  | ELA_G3_FORM T | 12/03/2024 9:32:15 AM  |                  | Session 2:Not Started           |                      |                      |
| Student     | 0.55         | 1007201028 | ocost (to | FLA C2 Form 1 | 42/02/2024 0:46:27 AM  |                  | Session 1:Finished (Reactivate) | 12/3/2024 9:54:50 AM | 12/3/2024 9:55:25 AM |
| Student     | One          | 1097291038 | esnsi4tp  | ELA_G3_FORM T | 12/03/2024 9:16:37 AM  | T                | Session 2:Finished (Reactivate) | 12/3/2024 9:55:35 AM | 12/3/2024 9:55:46 AM |
| Student     | One N        | 1007201048 | 20002500  | FLA C2 Form 1 | 42/02/2024 0:46:27 AM  |                  | Session 1:Not Started           |                      |                      |
| Student     | Une N        | 1097291048 | 3qvs25sc  | ELA_G3_FORM T | 12/03/2024 9:16:37 AM  | Ŧ                | Session 2:Not Started           |                      |                      |
|             |              |            |           |               |                        |                  |                                 |                      |                      |

When a student's test is reactivated, their test status will display as **In Progress**, but their previously listed End Time will remain the same until they have completed the test after it was reactivated.

#### Support During Testing

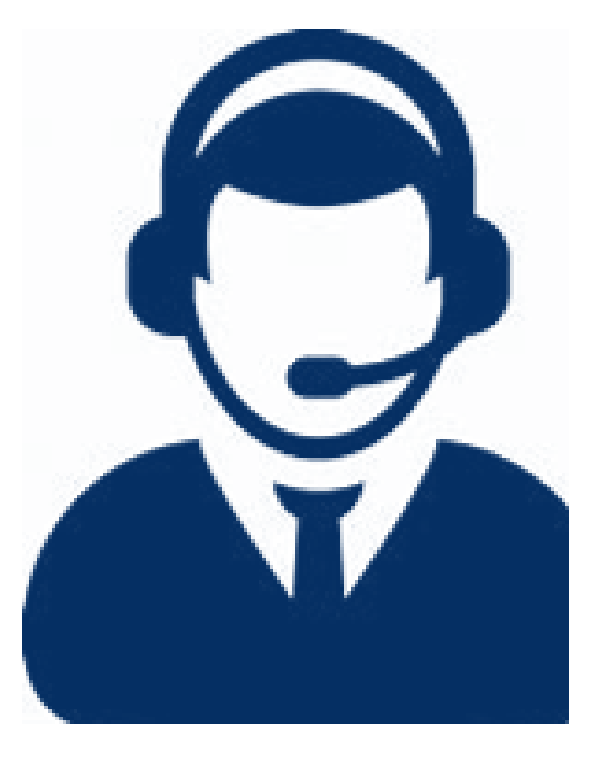

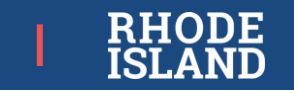

## For Support During Testing, Contact...

| LEA/District Test Coordinator                                                                                                    | RICAS Service Center                                                                                                    | RIDE Assessment Office                                                                                                    |
|----------------------------------------------------------------------------------------------------|----------------------------------------------------------------------------------------------------|----------------------------------------------------------------------------------------------------|
| <ul> <li>Testing schedule</li> <li>Questions about<br/>local testing policies or protocols</li> <li>School emergencies that affect<br/>testing</li> <li>Unusual circumstances on test<br/>days</li> <li>Violations of test security</li> <li>Reporting irregularities</li> </ul> | <ul> <li>Navigating RICAS Portal</li> <li>RICAS Student Kiosk</li> <li>Setting up Classes</li> <li>Managing student data</li> <li>Managing user IDs and passwords</li> <li>Infrastructure trial</li> <li>Submitting additional materials orders</li> </ul> | <ul> <li>Accommodations questions</li> <li>General testing policies<br/>or protocols</li> <li>School emergencies that affect<br/>testing</li> <li>Unusual circumstances on test<br/>days</li> <li>Violations of test security</li> <li>Reporting irregularities</li> <li>Anytime a test may need to be<br/>voided</li> </ul> |

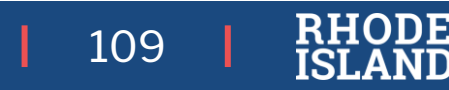

#### **Quick Guide for RICAS Service Center Calls**

| Торіс                             | Information to Provide                                                                                                    |
|-----------------------------------|----------------------------------------------------------------------------------------------------|
| Performance issue<br>within Kiosk | Type of device being used<br>Operating system<br>Browser<br>Description of the issue<br>Troubleshooting steps already taken                        |
| Issue while live<br>testing       | School name<br>Session name<br>Using proctor cache or not<br>Student information (if only affecting specific students)<br>Description of the issue |
| Issues with Kiosk                 | School name<br>Session name<br>Type of device being used<br>Operating system<br>Description of the issue and troubleshooting steps taken           |

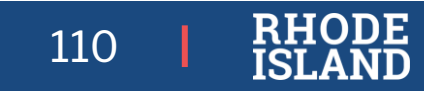
## After Testing

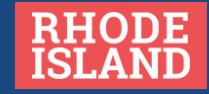

#### RICAS Portal Tasks – Test Status

**Export Test Status** is a feature that is available to district test coordinators and school test coordinators that provides a .CSV file listing every student and their completion status per test of the currently selected school and test. The report will only appear at the school level; if a district is selected on the Test Scheduling page, the report will not appear.

| RIDE Transformed Home   | Site Readiness Students  | s Classes        | Test Scheduling | Student Registration |                | 2              | District Coordinator   | RICAS Resource Cente | er ULogo      |
|-------------------------|--------------------------|------------------|-----------------|----------------------|----------------|----------------|------------------------|----------------------|---------------|
| Displaying sched        | uled tests for Demo G3 N | lath in Cyber Va | alley Sch1-001  |                      |                |                |                        |                      |               |
| Cyber Valley Sch1-001   | (Cyber Valley)           | Mathematics      |                 | •                    | So             | chedule New Te | est                    |                      | Exports •     |
| RICAS Grades 3-8        |                          | Demo G3 Mati     | h               | ¥                    |                |                | _                      | Expor                | Test Status   |
| Filter by testing statu | JS                       |                  |                 |                      |                |                |                        | Export Test Status   | for All Tests |
| All                     | Ŧ                        |                  |                 |                      |                |                |                        | Export Students No   | t Scheaulea   |
| School Q                | Class Q                  | Tes              | sting Status 🔍  | Created Date 🔍       | Created By     | Q,             | L                      |                      |               |
| Cyber Valley Sch1-001   | G3 Math SMITH-(Grade -03 | ) In F           | Progress        | 1/31/2025 1:17:05 PM | District Coord | dinator        | View Details/Student L | ogins De             | lete          |
| Cyber valley SCIT-001   | GS WALLSWITH-(Grade -05  | , III F          | 1 - 1 of 1      | 1/31/2023 1.17.03 FW | District Coon  | unator         | view Details/Student L |                      | lete          |

\*Created date is in Eastern Standard Time.

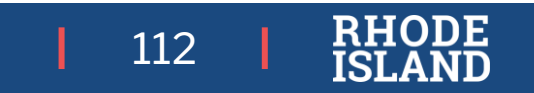

## Materials Handling

- Destroy/shred secure student LOGINS, and anything with student writing (used scratch paper, reference sheets).
- Ensure you are properly handling transcription of paper tests (see TCM for details)
- Schedule materials pick-up for any paper-based tests (see RICAS TCM, Appendix C).
- **Recycle** unused non-secure test materials.

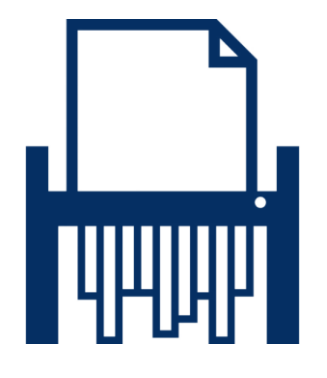

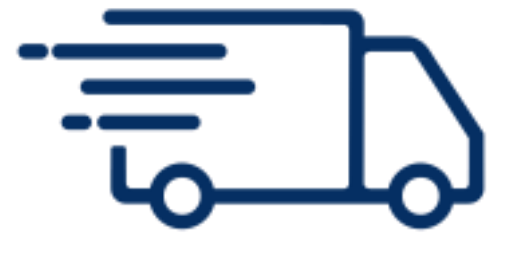

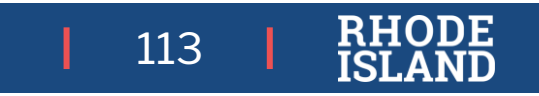

#### **Close-Out**

- After the state testing window closes, notify Technology Coordinator that all testing is done:
  - Purge all cached test information
  - Uninstall Student Kiosk from student devices
- Review enrollment for accuracy.
- Principal completes the Principal Certification of Proper Administration (PCPA) through RICAS Service Center by May 30.
- Keep all records (training sign-in sheets, affirmations of test security, PCPA, etc.) on file at the school for 3 years.

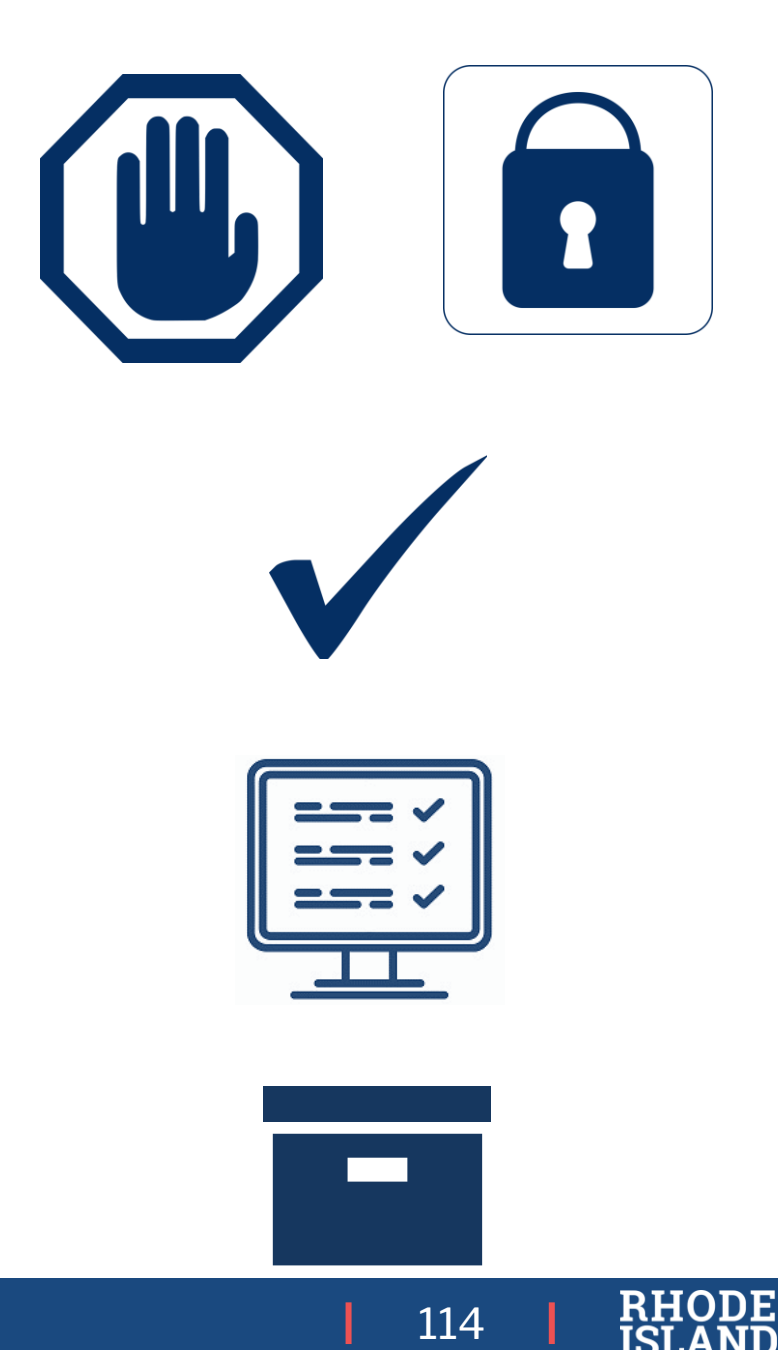

#### **RICAS Important Dates**

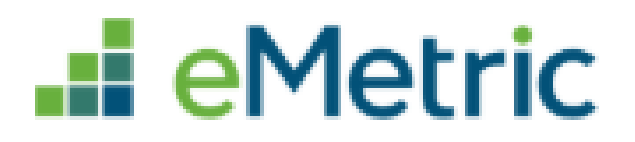

| Task                                                                                                    | Date:                                        |
|----------------------------------------------------------------------------------------------------|----------------------------------------------|
| Complete the pre-administration SR/SAP process<br>(must be completed by February 14 to receive PBT materials<br>on time) | January 31-February 14                       |
| Extended SR/SAP window for CBT                                                                                           | February 17-March 21<br>February 17-April 25 |
| Infrastructure Trial (recommended)                                                                                       | February 17-March 19                         |
| Receive manuals and PBT materials                                                                                        | ELA: March 12<br>Math: April 21              |
| ELA Test Sessions<br>Math Test Sessions                                                                                  | March 24-April 25<br>April 28-May 23         |

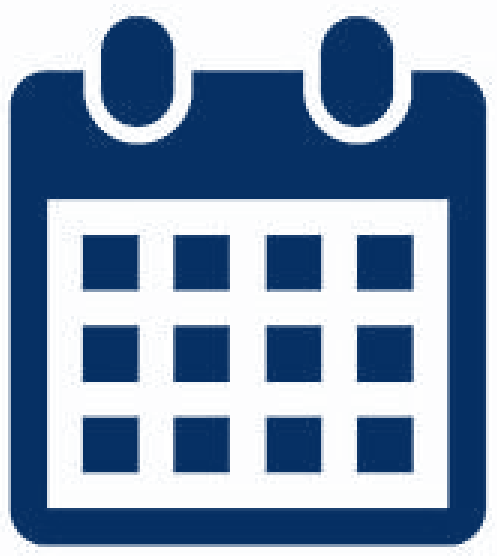

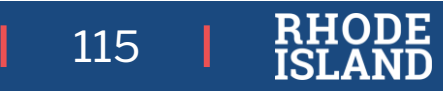

#### **RICAS Service Center**

Support for technical issues, RICAS Portal (login, etc.), questions about RICAS Portal and Student Kiosk:

Hours: 7:00 am-5:00 pm, Monday-Friday

Telephone: 855-222-8936

Email: ricasservicecenter@cognia.org

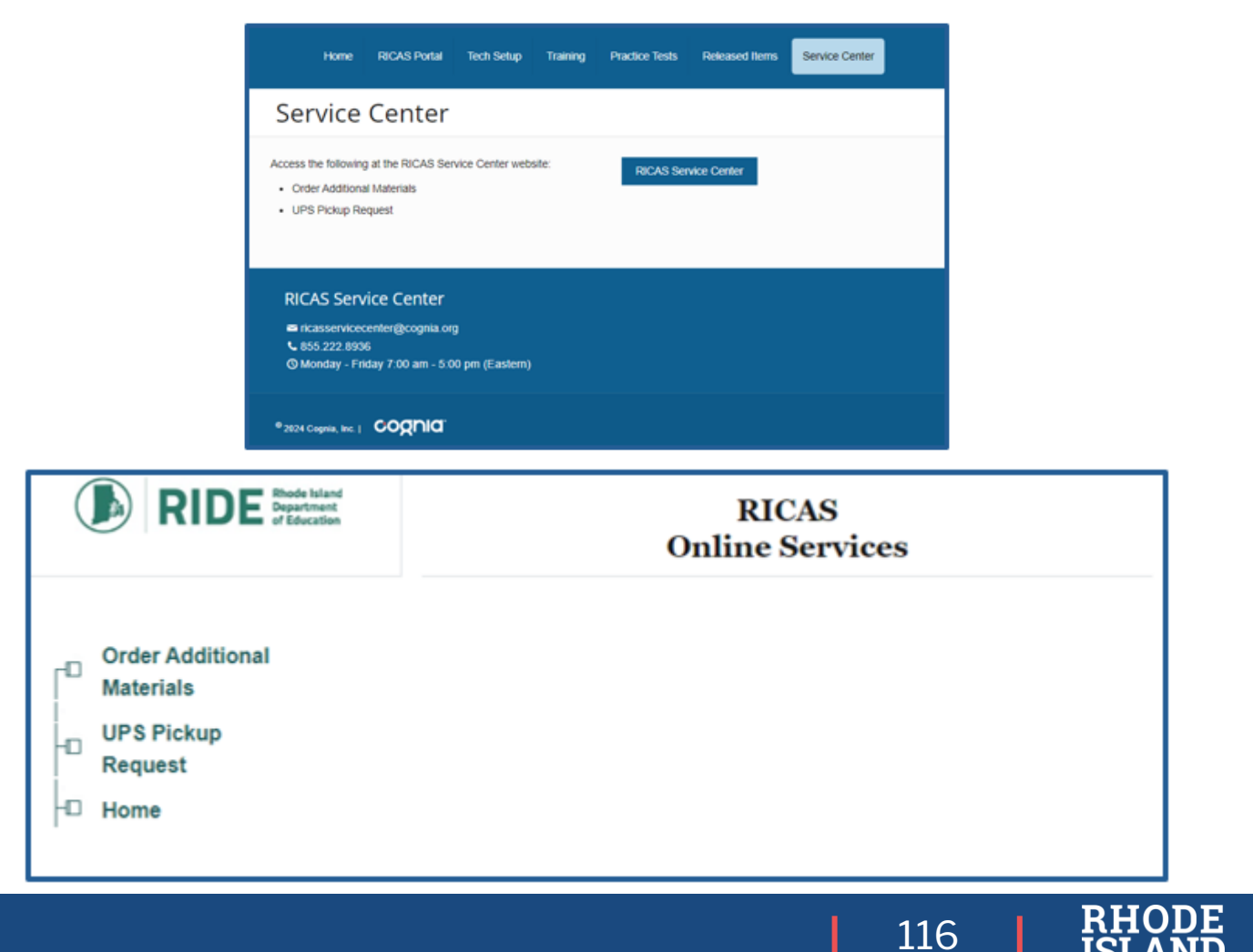

#### Helpful Sites to Bookmark

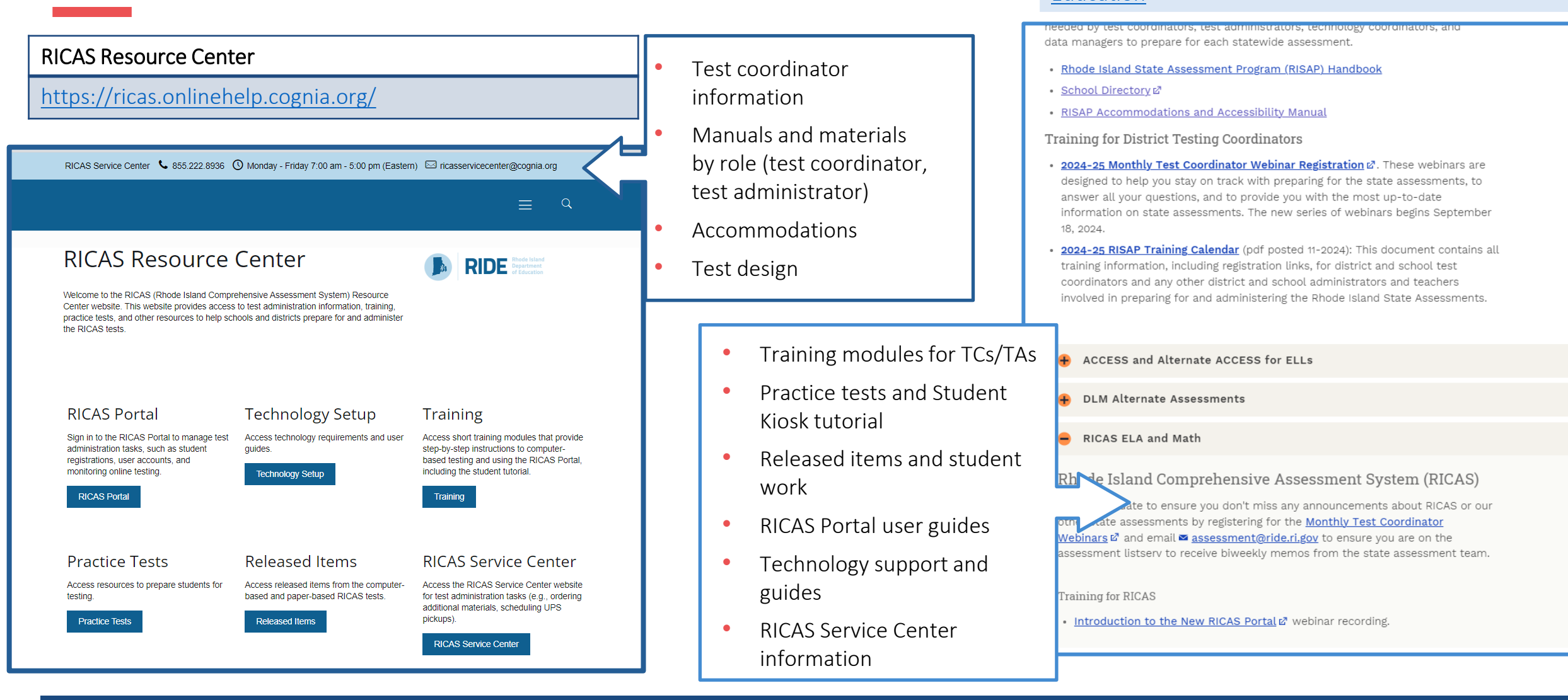

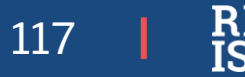

**RICAS – RIDE Website** 

Education

Assessment Manuals & Materials | RI Department of

#### **RIDE Assessment Team**

NAEP, Accommodations, Medical Exemptions

**RICAS**, PSAT/SAT School Day

Specialty

DLM, NGSA

Data Analysis

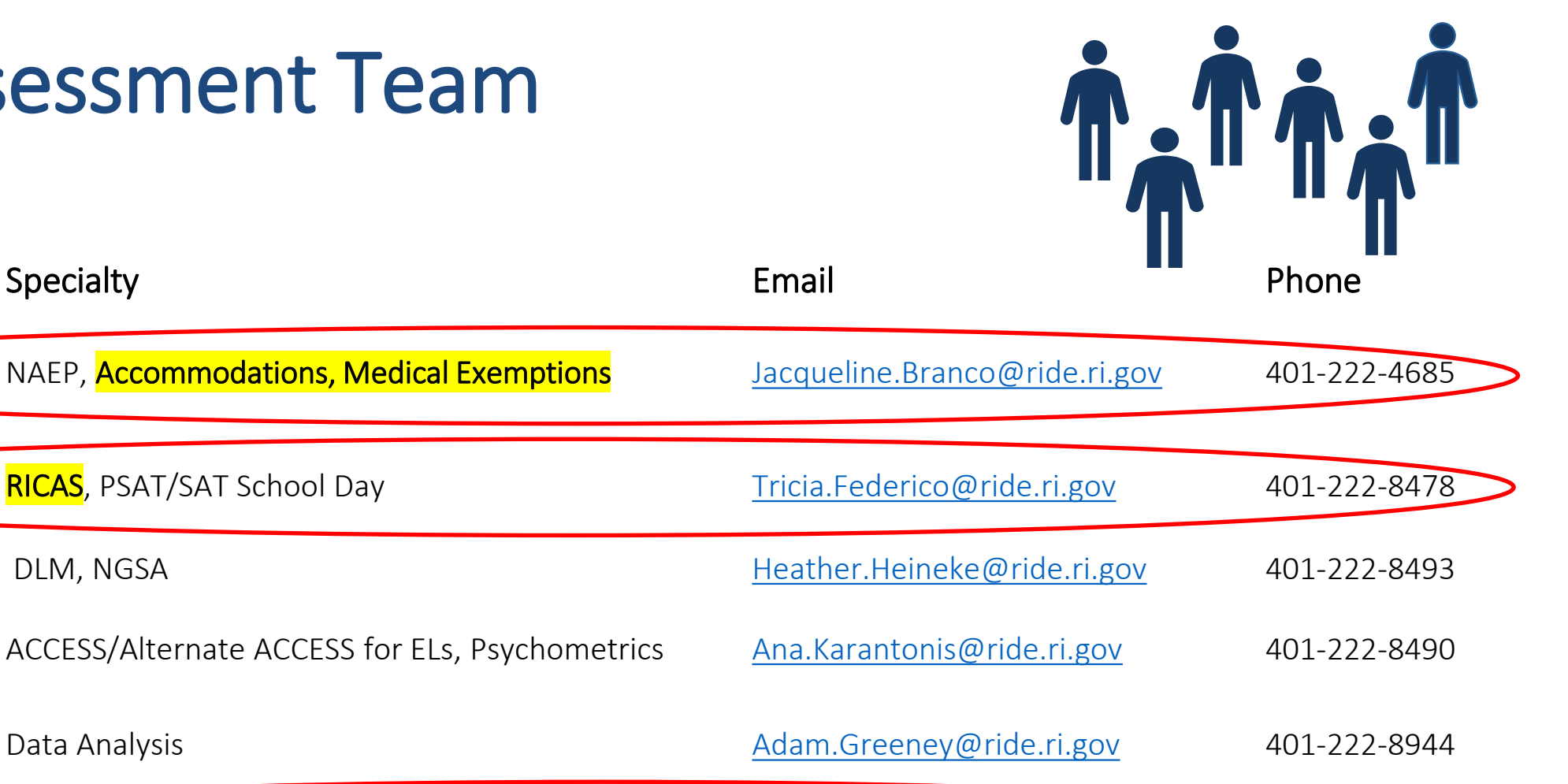

Phyllis Lynch, PhD Director: Office of Instruction, Assessment, and Phyllis.Lynch@ride.ri.gov 401-222-4693 Curriculum

General Inquiries: <u>assessment@ride.ri.gov</u>

Team Member

Jackie Branco

Tricia Federico

Heather Heineke

Ana Karantonis

Adam Greeney

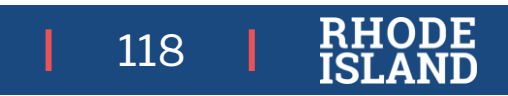

EDUCATION is the GH

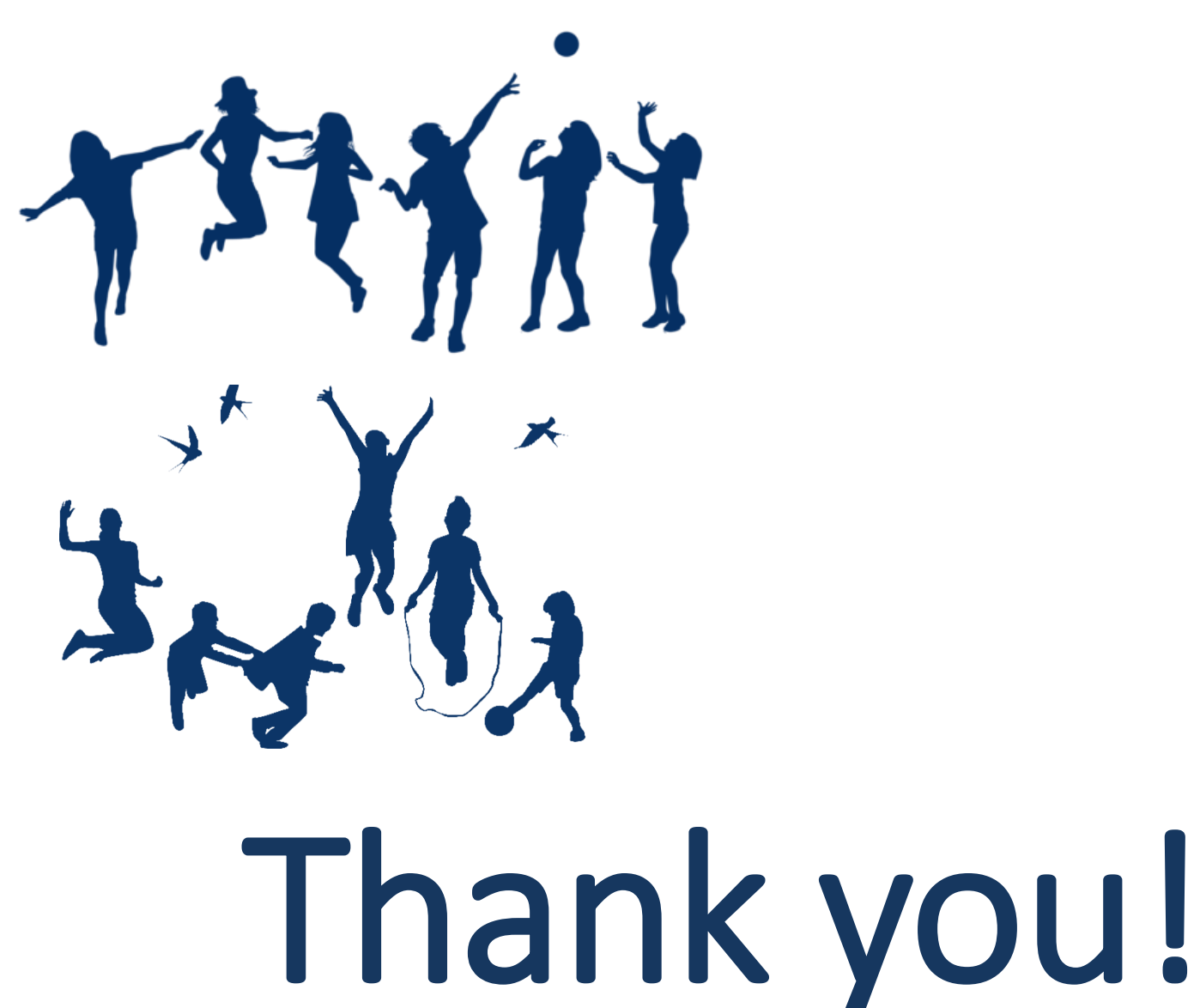

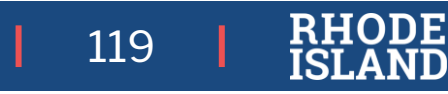

### **APPENDIX**

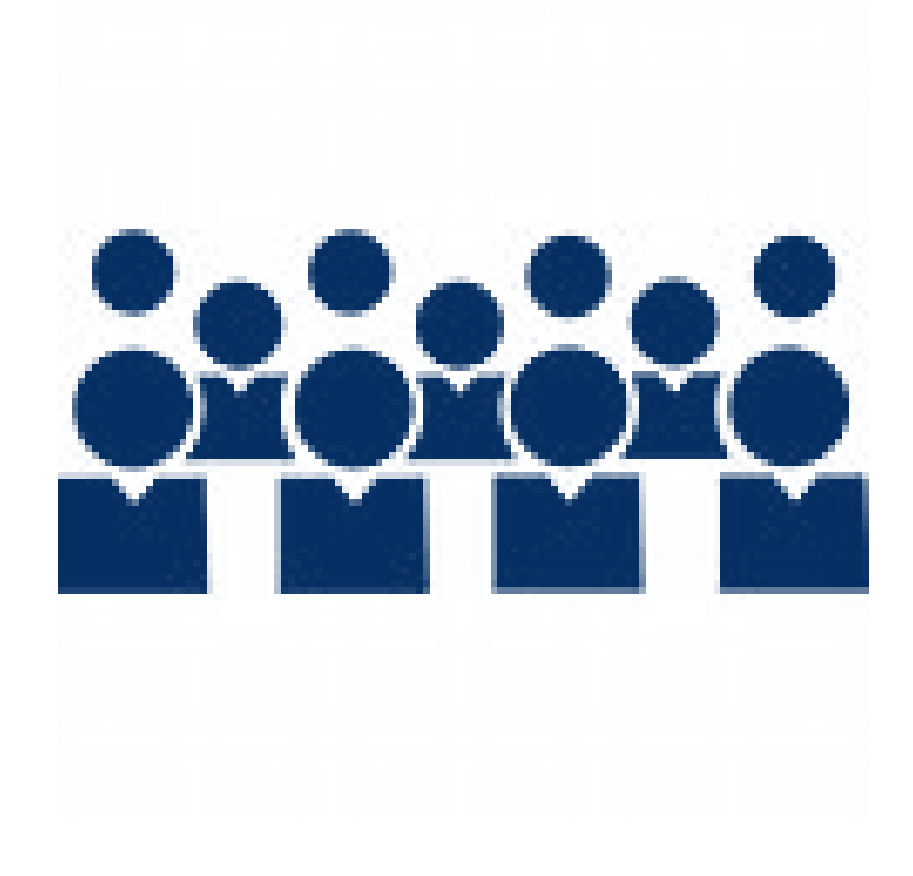

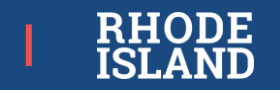

#### **RICAS Portal FAQs**

A Student Was Absent on the Day of Testing and Will Be Kept in the Same Class for Make-Up Testing

- Have the student sign in to the RICAS Student Kiosk using their original assigned credentials. This will change their status on the View Details/Student Logins screen from Not Started to In Progress.
- Follow the normal procedures for having the student(s) turn in their answers in the RICAS
   Student Kiosk, and then verify their Finished test status on the View Details/Student Logins screen

A Student Was Absent on the Day of Testing and Will Be Placed in a New Class for Make-Up Testing

- Remove the student from the class. Go to Administration > Classes, locate the student's class, and then click Edit > student name > Remove > Save.
- 2. Create a new class or add the student to an existing class. To create a new class, go to Classes > Create Grade Level Class > enter the information for the new class, and add the student to the class. To add the student to an existing class, go to Classes > locate the class to move the student to, and click Edit. Add the student to the class and click Save.
- 3. Schedule the class to take the test. Go to **Test Scheduling >** select the correct options in the drop-down menus and click **Schedule New Test Session**.
- 4. Print a new student login for the student.
- 5. On test day, have the student sign in to the RICAS Student Kiosk using the new sign-in credentials for the new class (available from the **View Details/Student Logins** screen).

121

#### **RICAS Portal FAQs**

#### A Student Transfers Into Your School

To add the student to an existing class, go to **Classes >** locate the class to move the student to, and click **Edit**. Add the student to the class and click **Save**.

- Students who transfer will be registered in their new school via the nightly feed once their enrollment data has been sent by their new district/school and removed from the prior district/school.
- Any Student Accommodation Profile settings will not be transferred from the prior school, and so that process will need to be completed for the student in the new school prior to their starting testing, including the ordering of any paper accommodations materials if the transfer occurred after the initial Student Registration window has closed.
- A testing record for the student will remain in the RICAS Portal with the original school.
- RIDE recommends that, for any content area(s) in which the student has not already tested, the student be moved to a new class that hasn't started a scheduled test so all untested transferred students can be easily located.

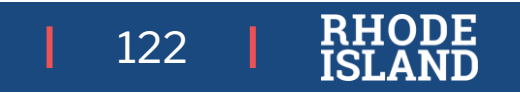

#### **RICAS Portal– Moving Students Between Sessions**

You may move a student to a new Portal Class *prior* to the student beginning testing for the following instances:

 correcting an accommodation *before* a student logs in to Student Kiosk, moving the student (no completed sessions) to a make-up session or a different test administrator / location.

• Makeup testing

#### A student should remain in their originally scheduled class:

• If a student has started their test, either has a session in progress, or completed Session 1 but has not taken Session 2 yet, we recommend those students remain in their originally scheduled test session/class.

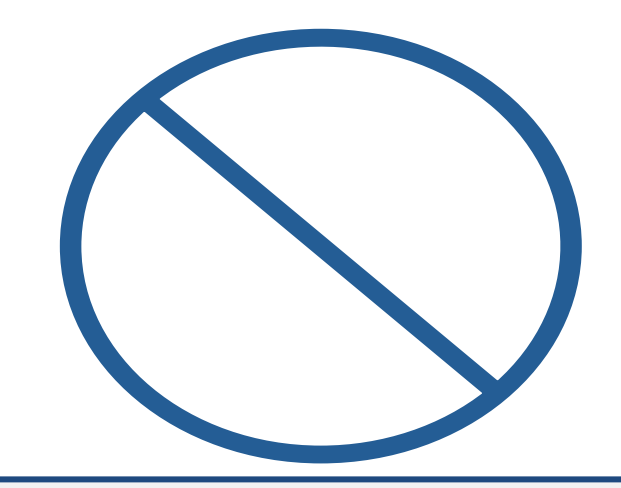

RIDE *does not* use the **Not Tested Codes.** Medical absences are *only* submitted via the exemption

process described at www.ride.ri.gov/Assessment-Exemptions

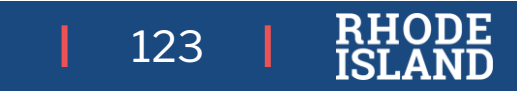

#### **Accommodations Test Irregularities**

If the student has been scheduled to take the test and <u>has signed in to the test</u> without the correct accommodation, the student may need to be moved to a new class and rescheduled to take the test if one of the following accommodations is intended for use: screen reader, human read-aloud, or human signer. This can be done by following these steps:

- In the RICAS Portal, go to **Administration > Students**.
- Search for the student and click **Edit**.
- Update the Accommodation and click **Save**.
- Go to the student's current class for this test and remove them from the class (Class > Edit).
- Create a new class or add the student to an existing class that is different than the class they were just removed from.
- Schedule the class to take the test. **Note:** Students requiring a Spanish/English accommodation must be assigned to a separate Spanish-only class and scheduled for a Spanish test.

A test irregularity must be reported

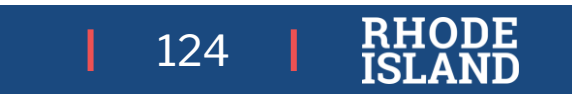

#### Portal FAQs – Student Enrollment

What do I do if a student *leaves* my school/district during the state testing window?

- If the student has not yet been assigned to Portal Class: nothing, though you may create a class and name it "transfer" in order to keep them in one place
- If the student has been added to Portal Class but has not yet tested for a content area: you can <u>remove them from the class</u>, and either leave as-is or place them in a class named "transfer" to keep track of them
- If a student has taken both test sessions: nothing; RIDE will handle it in our data clean-up process.

What do I do if a student *enters* my school/district during the state testing window?

Nothing, the student will be added to your school during the nightly feed process. You will need to add the student to the desired class.

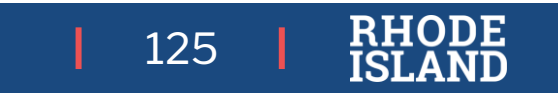

### **During Testing FAQs – Testing Interruptions**

What do I do if there is a school emergency and students must leave the building?

- Safety comes first. If it can be done safely, have students log out of RICAS Kiosk (CBT) or close test & answer booklets (PBT) before leaving the testing area.
- If a student becomes sick or otherwise is required to stop testing before they have submitted, what should I do?
  - The student should log out (CBT) or close their test & answer booklet with a piece of blank scrap paper marking their place (PBT, ideally indicating the item number) and the test administrator collect the student's testing materials.
  - The student (and family) should be informed that they should not discuss the test, that the student will resume testing after their return to school and will only be allowed to work on test items that the student has answered. (RIDE should be notified)

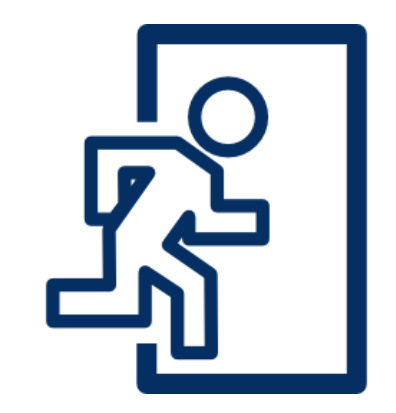

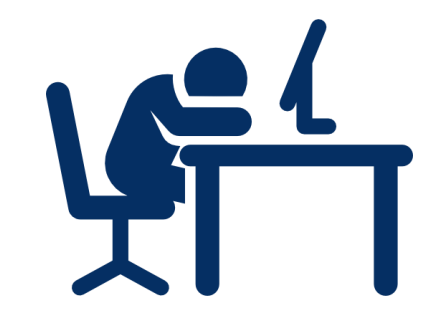

126

### **During Testing FAQs-Testing Interruptions**

What do I do if one student's device has issues, but the student is logged in and the problem cannot be resolved within 15 minutes?

- Do not switch the student to another device unless told to do so by the RICAS Service Center.
- If you have contacted the RICAS Service Center and the problem still cannot be resolved within 15 minutes, you should schedule the student to complete the session at a later time.

#### What do I do if many students are affected by a power/internet outage?

• Circumstances over which you have no control (e.g., power failures) may interrupt testing.

The TAMs include specific instructions for test administrators to follow if an interruption occurs.

• When normal conditions are restored, test administrators should resume testing. No interruption should reduce the total amount of time that students are given to complete the interrupted test session.

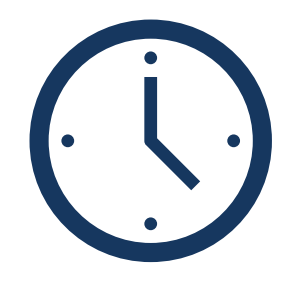

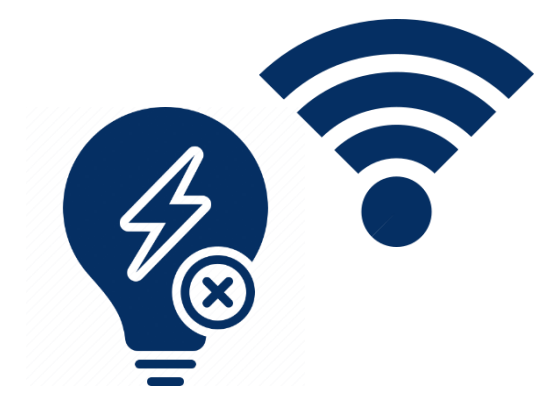

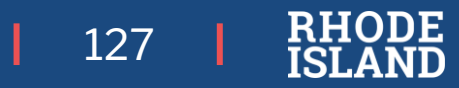

# Creating a Class in the Portal

A "Class" is the name you assign in the platform to a group of students with the same grade and subject who will be testing at the same time

There are three ways to create classes in the RICAS Training Site:

- manually creating classes one at a time,
- uploading a file to create multiple classes at once,
- entering class names in column K of the Student Registration file.

Table 10 below are descriptions of the features that are available on the Classes page

#### Table 10. Classes

6

| Icons | Description                                                                                                    |
|-------|----------------------------------------------------------------------------------------------------|
| 1     | Filter the Classes table by selecting an organization from the Organization drop-down menu.                                            |
| 2     | Filter the Classes table by selecting a subject from the Subject drop-down menu.                                                       |
| 3     | Select the green Create Grade Level Class button to manually create a new class.                                                       |
| 4     | Select Upload Classes to create multiple classes within one .CSV file.                                                                 |
| 5     | Sort columns by clicking on a column heading. Select the search icon Anext to the column heading and type the desired search criteria. |
| 6     | To modify an existing class, locate the class in the table and select View, Edit, or Delete.                                           |

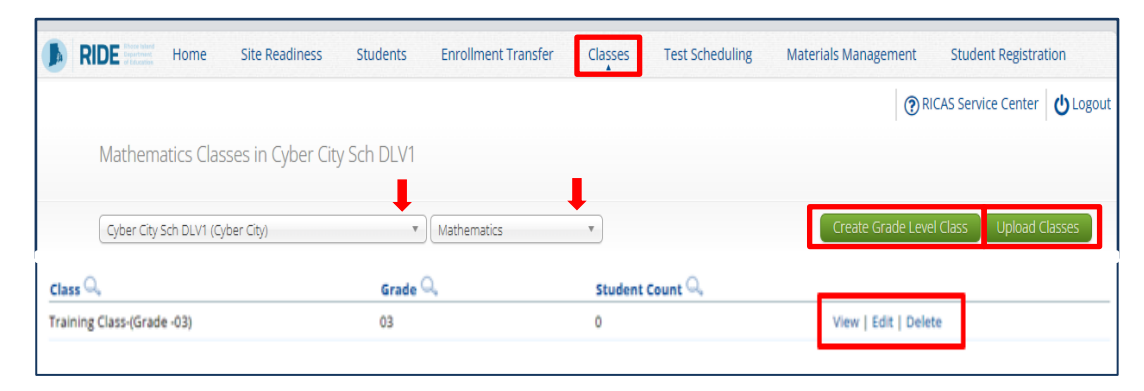

128

| RIDE Training Star          | Home Students          | Enrollment Transfer | Classes | Test Scheduling | Student Registration |                                         |
|-----------------------------|------------------------|---------------------|---------|-----------------|----------------------|-----------------------------------------|
| Mathematics Cla             | sses in Cyber City Sch | 3-003               |         |                 |                      |                                         |
| Cyber City Sch3-003 (C      | yber City)             | *   Mathematics     | 0.      |                 | 3                    | Greate Grade Level Class Upload Classes |
| 5 Class Q                   |                        | Grade Q.            |         | Student Count   | Q.                   |                                         |
| Demo TA Room 202-(Grade -05 | Ð.                     | 05                  |         | 8               | 6 View               | v   Edit   Delete                       |
|                             |                        | Showing 1 - 1 of 1  |         |                 |                      |                                         |

### Scheduling a Test

| RIDE RICAS                 | save Home Students Enrol              | lment Transfer C   | lasses Test Schedu   | ling Student Registra               | ion                                                                              |                                                  |                                                                                                    |           |
|----------------------------|---------------------------------------|--------------------|----------------------|-------------------------------------|----------------------------------------------------------------------------------|--------------------------------------------------|----------------------------------------------------------------------------------------------------|-----------|
| Displaying :               | scheduled tests for ELA_Practice To   | est in Cyber Falls | Sch3-003             | •                                   |                                                                                  | •                                                |                                                                                                    |           |
| Cyber Falls Sch            | 13-003 (Cyber Falls) *                | ELA                | Ŧ                    |                                     | Schedule New Test                                                                | Exports •                                        |                                                                                                    |           |
| RICAS Training             | Ŧ                                     | ELA Practice Test  | *                    |                                     |                                                                                  |                                                  |                                                                                                    |           |
| Filter by test             | ng status<br>•                        |                    |                      | -                                   |                                                                                  |                                                  |                                                                                                    |           |
| School 🔍                   | Class Q,                              | Testing Status 🔍   | Created Date 🔍       | Created By 🔍                        | 6                                                                                | _                                                |                                                                                                    |           |
| Cyber Falls Sch3-003       | Aarti Demo Class-(Grade -03)          | In Progress        | 12/3/2024 9:16:36 AM | School TestCoordinator              | View Details/Student Logins                                                      | Delete                                           |                                                                                                    |           |
| Cyber Falls Sch3-003       | Demo Teacher_Demo ELA Gr3-(Grade -03) | In Progress        | 12/3/2024 9:16:36 AM | School TestCoordinator<br>Table 12. | View Details/Student Logins Test Scheduling                                      | Delete                                           |                                                                                                    |           |
|                            | Showing 1 - 2 of                      | 2                  |                      | lcons                               | Description                                                                      |                                                  |                                                                                                    |           |
| *Created date is in Easter | n Standard Time.                      |                    |                      | 1                                   | Filter the Scheduled Te<br>down lists: Organization<br>Not Started, In Progress, | sts by selecti<br>1, Program N<br>, or Finished) | ing an option from one or more of the following drop-<br>lame, Content Area, Test Name, and Testing Status (A<br>).     | .11,      |
|                            |                                       |                    |                      | 2                                   | Select the green Schedu                                                          | le New Test                                      | button to schedule a new test.                                                                                          |           |
|                            |                                       |                    |                      | 3                                   | Select Exports to Expor<br>criteria. A .CSV file is d                            | t Test Status<br>ownloaded to                    | s or Export Students Not Scheduled for the selected te<br>to your computer.                                             | st        |
|                            |                                       |                    |                      | 4                                   | Sort columns by clicking<br>heading and type the des                             | g on a colum<br>sired search o                   | n heading. Select the search icon 🤍 next to the colum criteria.                                                         | n         |
|                            |                                       |                    |                      | 5                                   | Select View Details/Stu<br>student logins.                                       | dent Logins                                      | s to view the Scheduled Test Details page and print                                                                     |           |
|                            |                                       |                    |                      | 6                                   | Select <b>Delete</b> to delete a<br>yet started can be delete                    | scheduled te<br>d. Once a stu                    | est. Only tests that were scheduled by you and have <b>N</b><br>ident has logged in, the scheduled test cannot be delet | OT<br>ed. |

## Updating the SAP in the Portal

(for additional step-by-step instructions see the SR/SAP Guide at Training – RICAS Resource Center

| File Upload through Import/Export                                                                                                    | Manual via Student Test Settings User Interface                                                                                                    |
|----------------------------------------------------------------------------------------------------|----------------------------------------------------------------------------------------------------|
| when updating a large number of student records:                                                                                                    | when updating approximately 10 or fewer student records:                                                                                                    |
| <ul> <li>Log in to the <u>RICAS Portal</u> with your username and password.</li> <li>On the RICAS Portal homepage, select Administration.</li> <li>Select Student Registration from the top menu bar.</li> <li>Select the organization from the organization drop-down. Student Registration files can be exported at the district level or at the school</li> </ul>                                                                             | <ul> <li>Log in to the <u>RICAS Portal</u> with your username and password.</li> <li>On the RICAS Portal homepage, select Administration.</li> <li>Select Students from the top menu bar.</li> <li>Select the school from the Organization drop-down menu</li> <li>Locate the student in the Students table and select Edit in the row</li> </ul>                              |
| <ul> <li>Select Export Students. The exported file will be downloaded locally.</li> <li>Using the exported file, change Test Mode to Paper for students testing with a paper accommodation and update the accommodations and accessibility features for the desired students. Use the Student Registration Data Definitions File to assist in updating the exported Student Registration file.</li> <li>Save the file in .csv format.</li> </ul> | <ul> <li>for the student.</li> <li>To update the student's accessibility features and/or accommodations, select Accommodations, select the Test Code from the Accommodations for Test Code drop-down and then check or uncheck the box next to the accommodation or accessibility feature that needs updating.</li> <li>Once edits have been completed, click Save.</li> </ul> |
| •Select <b>Choose File</b> and select the Student Registration file to upload.<br>•Select <b>Upload</b>                                                                                                    |                                                                                                    |

130

#### Assistive Technology (AT) - RICAS

#### Using the Compatible Assistive Technology Accommodation

- 1. Open the 3<sup>rd</sup> party accessibility application on the testing device and log in to the application if necessary.
- 2. Launch the RICAS Student Kiosk.
- 3. Student enters their Username and Password to log in to the RICAS Student Kiosk.
- 4. Student selects the session and enters the session access code.
- 5. Ensure the student has a row on the accommodation's Options screen indicating that they received the Compatible Assistive Technology accommodation with an input for the proctor to enter the proctor password.
- **6.** Note: The student will only see the option if they are running in a **kiosk mode** on **Windows**. If they are in a non-kiosk mode (i.e. browser) or other operating system kiosk, this accommodation is not available.
- 7. The proctor will enter the proctor password.
- 8. After the proctor enters the proctor password, the student will be able to successfully utilize desired assistive technology software which displays windows or an interface on top of the kiosk.
- 9. When the student submits the test session and returns to the profile screen, the Compatible Assistive Technology accommodation will be disabled.

|             |          |             | 🗹 Con                 | ıpatil            | ole A             | ssist         | tive           | Techno                 | logy                           |                  |
|-------------|----------|-------------|-----------------------|-------------------|-------------------|---------------|----------------|------------------------|--------------------------------|------------------|
|             |          |             |                       |                   |                   |               |                |                        |                                |                  |
|             |          |             |                       |                   |                   |               |                |                        |                                |                  |
|             |          |             |                       |                   |                   |               |                |                        |                                |                  |
| RIDE        |          | Home        | Site Readiness        | Students          | Enrollment        | Transfer      | Classes        | Test Scheduling        | Materials Management           | Student Registra |
| Но          | me       |             |                       |                   |                   |               |                |                        |                                |                  |
| Welcome     | to the R | ICAS Porta  | al.                   |                   |                   |               |                |                        |                                |                  |
| This site p | rovides  | access to   | RICAS test adminis    | ration and repo   | rting tasks. If y | ou need assi  | istance with t | his site, please conta | ct the RICAS Service Center at |                  |
| Technolog   | y Coord  | dinators: D | ownload and insta     | l the RICAS Stud  | ent Klosks onto   | o student tes | sting devices  | using the links in the | table below.                   |                  |
|             |          | brome M     | ah Store              |                   |                   |               |                |                        |                                |                  |
| Chromet     | book r   | Note: The r | name of the app is '  | RICAS", but is o  | nly               |               |                |                        |                                |                  |
|             | ā        | ccessible   | through the direct I  | ink above.        |                   |               |                |                        |                                |                  |
|             | 1        | Apple App   | Store                 |                   |                   |               |                |                        |                                |                  |
| iPad        | 1        | Note: The r | name of the app is '  | Tester." The fir  | t time the        |               |                |                        |                                |                  |
|             | -        | ipp is used | i on a student testi  | ig device, select | RICAS             |               |                |                        |                                |                  |
| Windows     | 5 5      | itudent Kio | osk for Windows       |                   |                   |               |                |                        |                                |                  |
| Mac         |          | itudent Kir | osk for Mac           |                   |                   |               |                |                        |                                |                  |
|             |          |             |                       |                   |                   |               |                |                        |                                |                  |
| Linux       | 2        | itudent Kio | osk for Linux         |                   |                   |               |                |                        |                                | Edit             |
|             |          |             |                       |                   |                   |               |                |                        |                                |                  |
| Proctor p   | asswor   | d for Cyt   | per Valley Sch1-001 ( | yber Valley)      |                   | •             |                |                        |                                | Change           |
|             |          |             |                       |                   |                   |               |                |                        |                                |                  |
| exyz4xv8    |          |             |                       |                   |                   |               |                |                        |                                |                  |

| Options                         |                  |        |
|---------------------------------|------------------|--------|
| Compatible Assistive Technology | Proctor Password | Submit |
| Continue                        |                  |        |
|                                 |                  |        |

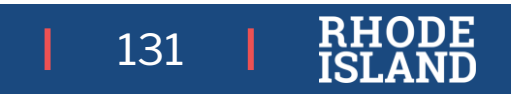

#### Users Data Def Table

#### Import Users Data Definitions Table

|            | -                                            | ·                                                                                                    |                    | district level user                                            | Coordinator (District)                                                                                                    |
|------------|----------------------------------------------|----------------------------------------------------------------------------------------------------|--------------------|----------------------------------------------------------------|----------------------------------------------------------------------------------------------------|
| Field Name | Description                                  | Accepted Values                                                                                                    |                    |                                                                | Org = District Code                                                                                                    |
| Username*  | User's username for logging in to the portal | Up to 50 alpha-numeric characters; this should be the user's email address.                                                                                                    |                    | District and School Code associated with the school level user | For example:                                                                                                    |
| Fname*     | User's first name                            | Up to 25 characters                                                                                                    | _                  |                                                                | then                                                                                                    |
| Lname*     | User's last name                             | Up to 25 characters                                                                                                    | -                  |                                                                | Org = 99                                                                                                    |
| Email*     | User's email address                         | Any standard email address                                                                                                    | _                  |                                                                | School Test Coordinator, Technology                                                                                                    |
| Role*      | User's role                                  | One of the following:<br>DTC — District Test Coordinator<br>TC — Technology Coordinator<br>STC — School Test Coordinator<br>TA — Test Administrator<br>RAO — Reports Access Only | -<br>Org*          |                                                                | Coordinator (School), Test Administrator<br>(School)<br>Org = District Code - School Code<br>For example:<br>If District Code = 99<br>School Code = 12345<br>then<br>Org = 99-12345 |
|            |                                              | The abbreviated role will be used in the .CSV<br>file.<br><i>For example:</i><br>STC will be the accepted value in the .CSV file<br>for adding a School Test Coordinator.        | Program            | Programs available for the user                                | Blank<br>1033 = RICAS Grades 3-8<br><b>Note:</b> If this is left blank, the user will be<br>assigned to all programs by default.                                                    |
|            |                                              | If a user belongs to multiple organizations, a                                                                                                    | Phone              | User's phone number                                            | Phone number in xxx-xxx-xxxx format                                                                                                    |
|            |                                              | pipe character (" ") should be used to separa the organizations.                                                                                                    | Fax                | User's fax number                                              | Fax number in xxx-xxx-xxxx format                                                                                                    |
|            |                                              | For example:                                                                                                    | Address            | User's address                                                 | Up to 200 characters                                                                                                    |
|            |                                              | If a user belongs to schools 12345 and 12346<br>District 99<br>then Org =<br>99-12345 99-12346                                                                                   | in<br>*Required Fi | ield                                                           |                                                                                                    |

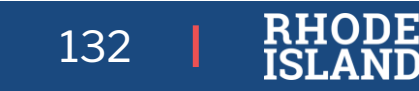

District Test Coordinator, Technology

District Code associated with the

#### **Proctor Password**

A proctor password is required to be entered in the RICAS Student Kiosk if one of the four following conditions is met:

- 1. A student is idle in the test for more than 60 minutes.
- 2. 2. If a student pauses or exits the test and attempts to log back in to the test after more than 30 minutes have passed.
- 3. The RICAS Student Kiosk has experienced an abrupt closure, such as a loss of power, or the device is turned off while testing.
- The proctor password will always be required on the Options page for students with the accommodation "Compatible Assistive Technology."

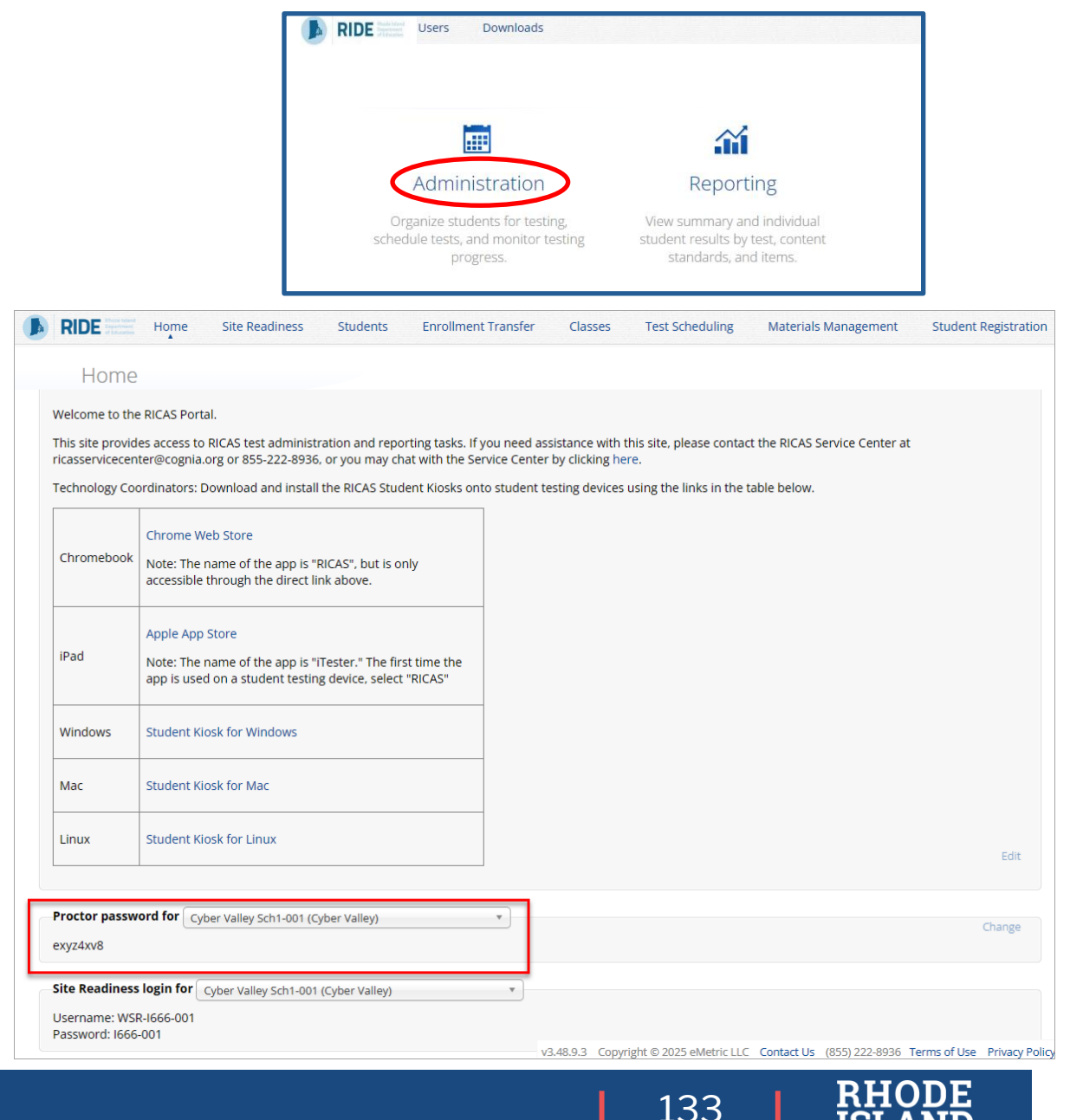

### **Proctor Password/Tests Locking**

| Student Activity in the Test                          | What is required for log in?            | Will highlighting/notes | Are previously        |
|-------------------------------------------------------|-----------------------------------------|-------------------------|-----------------------|
|                                                       |                                         | retained?               | automatically locked? |
| Student pauses a test for <i>less</i> than 30 minutes | •password                               | Yes                     | No                    |
|                                                       |                                         |                         |                       |
| Student pauses a test for more than 30 minutes        | •username                               | No                      | Yes                   |
|                                                       | <ul> <li>password</li> </ul>            |                         |                       |
|                                                       | <ul> <li>session access code</li> </ul> |                         |                       |
|                                                       | <ul> <li>proctor password</li> </ul>    |                         |                       |
| Student exits a test for <i>less</i> than 30 minutes  | •username                               | No                      | No                    |
|                                                       | •password                               |                         |                       |
|                                                       | <ul> <li>session access code</li> </ul> |                         |                       |
| Student exits a test and remains in exited status     | •username                               | No                      | Yes                   |
| for more than 30 minutes                              | <ul> <li>password</li> </ul>            |                         |                       |
|                                                       | <ul> <li>session access code</li> </ul> |                         |                       |
|                                                       | <ul> <li>proctor password</li> </ul>    |                         |                       |
| Student does not interact with the test for           | •username                               | No                      | Yes                   |
| 60 minutes or more (inactivity timeout)               | •password                               |                         |                       |
|                                                       | <ul> <li>session access code</li> </ul> |                         |                       |
|                                                       | <ul> <li>proctor password</li> </ul>    |                         |                       |
| Abrupt closure (such as loss of power or the          | •username                               | No                      | Yes                   |
| device is turned off while testing)                   | •password                               |                         |                       |
|                                                       | •session access code                    |                         |                       |
|                                                       | <ul> <li>proctor password</li> </ul>    |                         |                       |

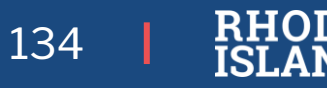

)E